BA00136D/06/DE/14.23-00

71639918 gültig ab Version V 2.03.XX (Geräte-Software)

# Betriebsanleitung Proline Prosonic Flow 93T Portable HART

Tragbares Ultraschall-Durchfluss-Messsystem

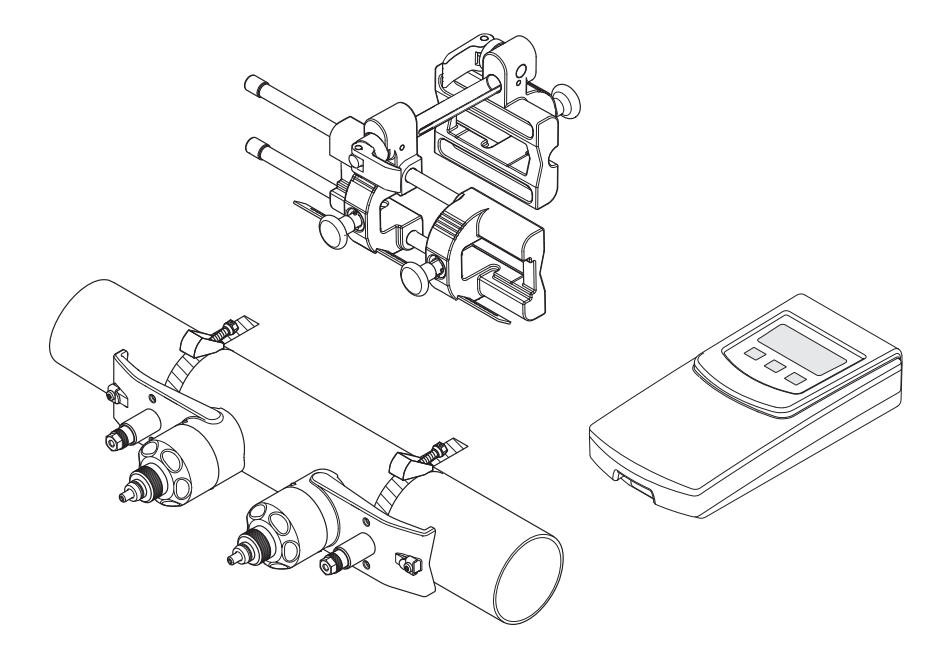

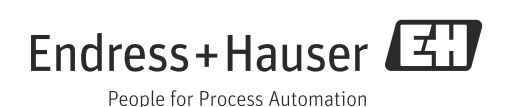

Endress+Hauser

## Inhaltsverzeichnis

| 1                                                                                                    | Sicherheitshinweise4                                                                                                    |
|----------------------------------------------------------------------------------------------------|----------------------------------------------------------------------------------------------------|
| 1.1<br>1.2<br>1.3<br>1.4<br>1.5                                                                       | Bestimmungsgemäße Verwendung4Montage, Inbetriebnahme, Bedienung4Betriebssicherheit4Rücksendung5Sicherheitszeichen und -symbole5                                                                                              |
| 2                                                                                                    | Identifizierung6                                                                                                    |
| 2.1<br>2.2<br>2.3                                                                                     | Gerätebezeichnung                                                                                                    |
| 3                                                                                                    | Montage9                                                                                                    |
| 3.1<br>3.2<br>3.3<br>3.4<br>3.5<br>3.6<br>3.7<br>3.8                                                  | Warenannahme, Transport, Lagerung9Einbaubedingungen9Einbau vorbereiten13Benötigte Einbauabstände bestimmen13Werte für Einbauabstände ermitteln13Mechanische Vorbereitungen17Einbau Prosonic Flow P25Einbau Prosonic Flow P25 |
| 3.9                                                                                                   | (DN 504000 / 2160") (Clamp On) 26<br>Einbau Messaufnehmer DDU18 30                                                                                                    |
| 3.11                                                                                                  | (Wandstärkemessung)                                                                                                    |
| 4                                                                                                    | Verdrahtung33                                                                                                    |
| 4.1<br>4.2<br>4.3<br>4.4<br>4.5<br>4.6                                                                | Aufladen des NiMH-Akkumulator33Anschluss des Verbindungskabels33Kabelspezifikation Verbindungskabel33Potenzialausgleich34Schutzart34Anschlusskontrolle34                                                                     |
| 5                                                                                                    | Bedienung35                                                                                                    |
| 5.1<br>5.2<br>5.3<br>5.4<br>5.5                                                                       | Bedienung auf einen Blick35Anzeige- und Bedienelemente35Kurzanleitung zur Funktionsmatrix38Fehlermeldungen40Kommunikation41                                                                                                  |
| 6                                                                                                    | Inbetriebnahme42                                                                                                    |
| <ul> <li>6.1</li> <li>6.2</li> <li>6.3</li> <li>6.4</li> <li>6.5</li> <li>6.6</li> <li>6.7</li> </ul> | Installationskontrolle42Einschalten des Messgerätes42Inbetriebnahme via Vor-Ort-Anzeige43Applikationsspezifische Inbetriebnahme46Verwenden des Datenloggers47Datenaustausch mit Prosonic Flow 93T48Messstellenmanager48      |

| 7                                                                                  | Wartung 51                                                                                                    |
|------------------------------------------------------------------------------------|----------------------------------------------------------------------------------------------------|
| 7.1<br>7.2                                                                         | Allgemein                                                                                                    |
| 8                                                                                  | Zubehör 52                                                                                                    |
| 9                                                                                  | Störungsbehebung 54                                                                                                    |
| 9.1<br>9.2<br>9.3<br>9.4<br>9.5<br>9.6<br>9.7<br>9.8<br>9.9                        | Fehlersuchanleitung54Systemfehlermeldungen54Prozessfehlermeldungen57Prozessfehler ohne Anzeigemeldung58Verhalten der Ausgänge bei Störung59Ersatzteile59Rücksendung59Entsorgung59Software-Historie59                                                             |
| 10                                                                                 | Technische Daten 60                                                                                                    |
| 10.1                                                                               | Technische Daten auf einen Blick 60                                                                                                    |
| 11                                                                                 | Beschreibung der Gerätefunktionen . 69                                                                                                    |
| 11.1<br>11.2<br>11.3                                                               | Funktionsmatrix69FunktionsmatrixProsonic Flow 93T Portable71                                                                                                    |
| 11.4<br>11.5<br>11.6<br>11.7<br>11.8<br>11.9<br>11.10                              | Block MESSGRÖSSEN73Block QUICK SETUP77Block ANZEIGE78Block SUMMENZÄHLER91Block AUSGANGÄNGE93Block EINGÄNGE106Block GRUNDFUNKTIONEN108Block ÜBERWACHUNG120                                                                                                    |
| 11.4<br>11.5<br>11.6<br>11.7<br>11.8<br>11.9<br>11.10<br><b>12</b>                 | Block MESSGRÖSSEN73Block QUICK SETUP77Block ANZEIGE78Block SUMMENZÄHLER91Block AUSGANGÄNGE93Block EINGÄNGE106Block GRUNDFUNKTIONEN108Block ÜBERWACHUNG120Werkseinstellungen125                                                                                   |
| 11.4<br>11.5<br>11.6<br>11.7<br>11.8<br>11.9<br>11.10<br><b>12</b><br>12.1<br>12.2 | Block MESSGRÖSSEN73Block QUICK SETUP77Block ANZEIGE78Block SUMMENZÄHLER91Block AUSGANGÄNGE93Block EINGÄNGE106Block GRUNDFUNKTIONEN108Block ÜBERWACHUNG120Werkseinstellungen125SI-Einheiten (nicht für USA und Canada)125US-Einheiten (nur für USA und Canada)125 |

## 1 Sicherheitshinweise

### 1.1 Bestimmungsgemäße Verwendung

Das in dieser Betriebsanleitung beschriebene Messgerät darf nur für die Durchflussmessung von Flüssigkeiten in geschlossenen Rohrleitungen verwendet werden.

#### Beispiele:

- Säuren, Laugen, Farben, Öle
- Verflüssigtes Gas
- Ultrareines Wasser mit niedriger Leitfähigkeit, Wasser, Abwasser

Neben dem Volumenfluss wird auch immer die Schallgeschwindigkeit des Messstoffs gemessen. Es können verschiedene Messstoffe unterschieden oder die Messstoffqualität kann überwacht werden.

Der bestimmungsgemäße Betrieb des Messgerätes ist der Akku-Betrieb ohne angeschlossenes Netzteil.

Bei unsachgemäßem oder nicht bestimmungsgemäßem Gebrauch kann die Betriebssicherheit aufgehoben werden. Der Hersteller haftet für dabei entstehende Schäden nicht.

### 1.2 Montage, Inbetriebnahme, Bedienung

Beachten Sie folgende Punkte:

 Montage, elektrische Installation, Inbetriebnahme und Wartung des Gerätes dürfen nur durch ausgebildetes Fachpersonal erfolgen, das vom Anlagenbetreiber dazu autorisiert wurde.

Das Fachpersonal muss diese Betriebsanleitung gelesen und verstanden haben und deren Anweisungen befolgen.

- Das Gerät darf nur durch Personal bedient werden, das vom Anlagenbetreiber autorisiert und eingewiesen wurde. Die Anweisungen in dieser Betriebsanleitung sind unbedingt zu befolgen.
- Bei speziellen Messstoffen, inkl. Medien für die Reinigung, ist Endress+Hauser gerne behilflich, die Korrosionsbeständigkeit messstoffberührender Materialien abzuklären. Kleine Veränderungen der Temperatur, Konzentration oder Grad der Verunreinigung im Prozess können jedoch Unterschiede in der Korrosionsbeständigkeit nach sich ziehen. Daher übernimmt Endress+Hauser keine Garantie oder Haftung hinsichtlich Korrosionsbeständigkeit messstoffberührender Materialien in einer bestimmten Applikation. Für die Auswahl geeigneter messstoffberührender Materialien im Prozess ist der Anwender verantwortlich.
- Das Aufladen der Geräteakkus darf nur über das mitgelieferte Ladegerät erfolgen. Die Verwendung von Fremdgeräten kann zur Überhitzung der Geräteakkus führen (Brandgefahr!).
- Beachten Sie grundsätzlich die in Ihrem Land geltenden Vorschriften bezüglich Öffnen und Reparieren von elektrischen Geräten.

## 1.3 Betriebssicherheit

Beachten Sie folgende Punkte:

- Der Messaufnehmer in der Schutzart IP 40 ist für den Einsatz in trockener, sauberer und nicht explosionsgefährdeter Umgebung vorgesehen. Mechanische Beanspruchungen sind zu vermeiden.
- Bei Akku-Betrieb erfüllt die Messgerät die allgemeinen Sicherheitsanforderungen gemäß EN 61010-1, die EMV-Anforderungen gemäß IEC/EN 61326.
- Der Hersteller behält sich vor, technische Daten ohne spezielle Ankündigung dem entwicklungstechnischen Fortschritt anzupassen. Über die Aktualität und eventuelle Erweiterungen dieser Betriebsanleitung erhalten Sie bei Ihrer Endress+Hauser-Vertriebsstelle Auskunft.

### 1.4 Rücksendung

Folgende Maßnahmen müssen ergriffen werden, bevor Sie ein Durchfluss-Messgerät an Endress+Hauser zurücksenden, z.B. für eine Reparatur oder Kalibrierung:

 Legen Sie dem Gerät in jedem Fall ein vollständig ausgefülltes Formular "Erklärung zur Kontamination" bei. Nur dann ist es Endress+Hauser möglich, ein zurückgesandtes Gerät zu transportieren, zu prüfen oder zu reparieren.

Hinweis!

Eine Kopiervorlage des Formulars "Erklärung zur Kontamination" befindet sich am Schluss dieser Betriebsanleitung.

- Legen Sie der Rücksendung spezielle Handhabungsvorschriften bei, falls dies notwendig ist, z.B. ein Sicherheitsdatenblatt gemäß Verordnung (EG) Nr. 1907/2006 REACH.
- Entfernen Sie alle anhaftenden Messstoffreste. Beachten Sie dabei besonders Dichtungsnuten und Ritzen, in denen Messstoffreste haften können. Dies ist besonders wichtig, wenn der Messstoff gesundheitsgefährdend ist, z.B. brennbar, giftig, ätzend, krebserregend usw.

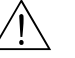

Warnung!

- Senden Sie keine Messgeräte zurück, wenn es Ihnen nicht mit letzter Sicherheit möglich ist, gesundheitsgefährdende Stoffe vollständig zu entfernen, z.B. in Ritzen eingedrungene oder durch Kunststoff diffundierte Stoffe.
- Kosten, die aufgrund mangelhafter Reinigung des Gerätes für eine eventuelle Entsorgung oder für Personenschäden (Verätzungen usw.) entstehen, werden dem Betreiber in Rechnung gestellt.

## 1.5 Sicherheitszeichen und -symbole

Wenn die Geräte unsachgemäß oder nicht bestimmungsgemäß eingesetzt werden, können jedoch Gefahren von ihnen ausgehen. Achten Sie deshalb in dieser Betriebsanleitung konsequent auf Sicherheitshinweise, die mit den folgenden Symbolen gekennzeichnet sind:

Die Geräte sind nach dem Stand der Technik betriebssicher gebaut und geprüft und haben das Werk in sicherheitstechnisch einwandfreiem Zustand verlassen. Die Geräte berücksichtigen die einschlägigen Normen und Vorschriften nach EN 61010-1 "Sicherheitsbestimmungen für elektrische Mess-, Steuer-, Regel- und Laborgeräte".

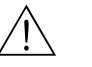

#### Warnung!

"Warnung" deutet auf Aktivitäten oder Vorgänge, die – wenn sie nicht ordnungsgemäß durchgeführt werden – zu Verletzungen von Personen oder zu einem Sicherheitsrisiko führen können. Beachten Sie die Arbeitsanweisungen genau und gehen Sie mit Sorgfalt vor.

#### Achtung!

"Achtung" deutet auf Aktivitäten oder Vorgänge, die – wenn sie nicht ordnungsgemäß durchgeführt werden – zu fehlerhaftem Betrieb oder zur Zerstörung des Gerätes führen können. Beachten Sie die Anleitung genau.

Hinweis!

"Hinweis" deutet auf Aktivitäten oder Vorgänge, die – wenn sie nicht ordnungsgemäß durchgeführt werden – einen indirekten Einfluss auf den Betrieb haben, oder eine unvorhergesehene Gerätereaktion auslösen können.

#### 2 Identifizierung

#### 2.1 Gerätebezeichnung

Das Durchfluss-Messsystem "Prosonic Flow 93T" besteht aus folgenden Teilen:

- Messumformer Prosonic Flow 93
- Messaufnehmer:
  - Prosonic Flow P Clamp On Ausführung (DN 15...65 / 1/2...21/2")
  - Prosonic Flow P Clamp On Ausführung (DN 50...4000 / 2...160")

Der Messumformer und der Messaufnehmer sind mit einem Kabel verbunden.

#### 2.1.1Typenschild Messumformer

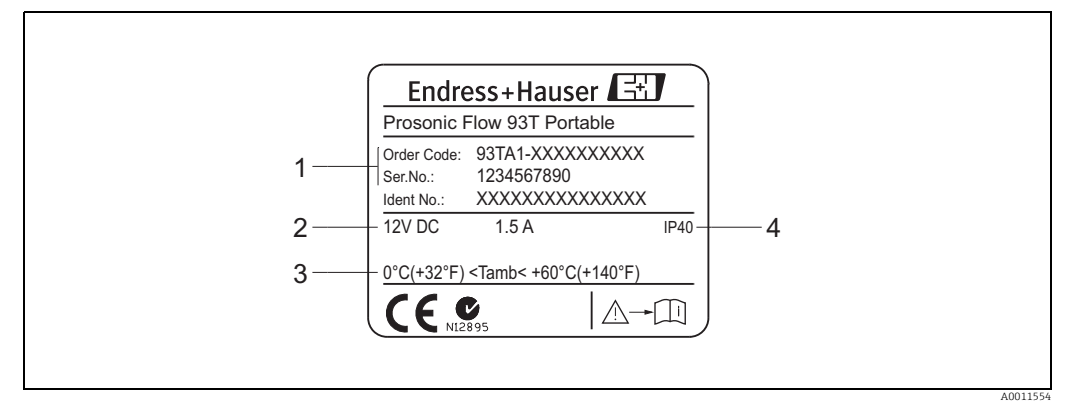

Abb. 1: Typenschildangaben für Messumformer "Prosonic Flow 93T" (Beispiel)

1 Bestellcode / Seriennummer: die Bedeutung der einzelnen Buchstaben und Ziffern kann den Angaben der Auftragsbestäti-

gung entnommen werden 2

- Energieversorgung / Leistungsaufnahme Zulässige Umgebungstemperatur 3
- Schutzart
- 4

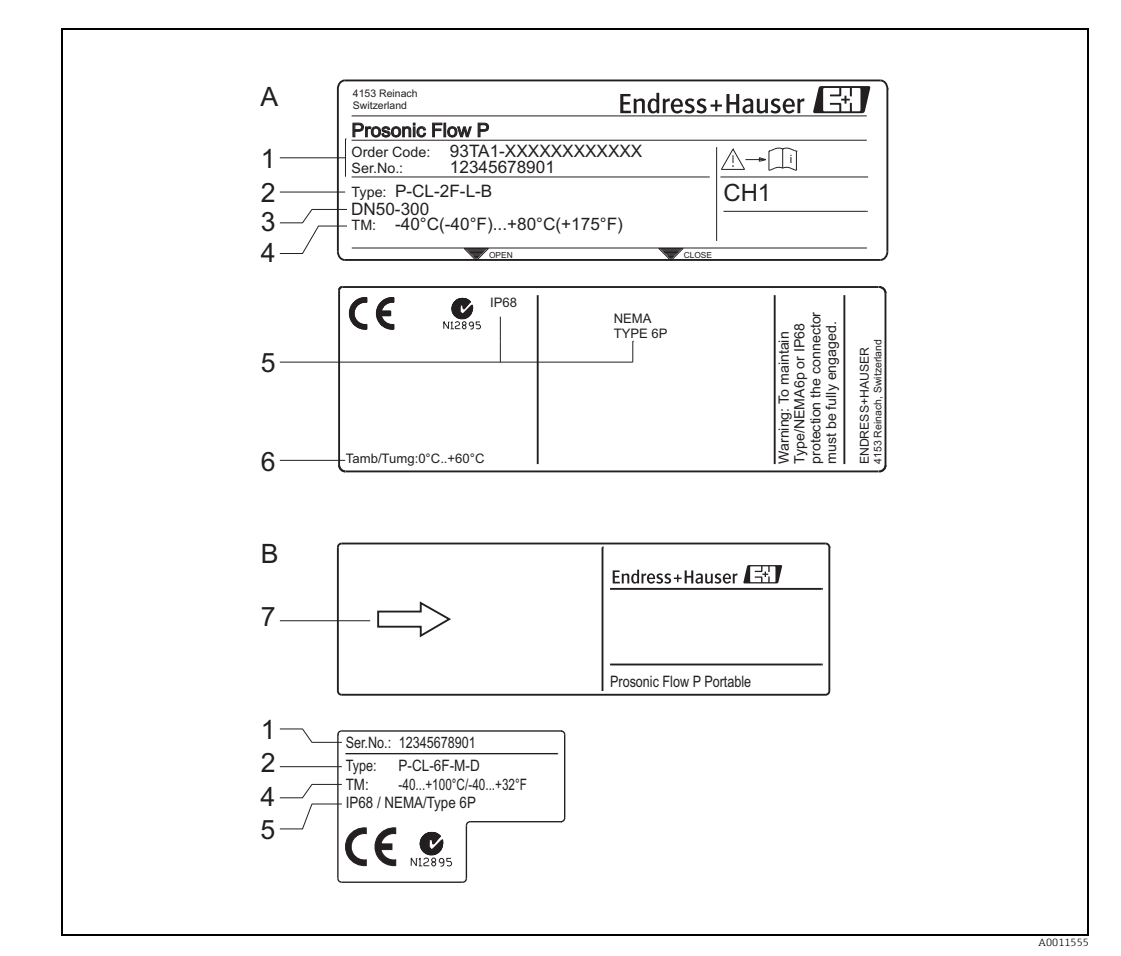

#### Typenschild Messaufnehmer 2.1.2

Abb. 2: Typenschildangaben für Messaufnehmer "Prosonic Flow P" (Beispiel)

Messaufnehmer DN 50...300 (2...12") und DN 100...4000 (4...160") Messaufnehmer DN 15...65 (½...2½")

- A B
- 1 Bestellcode / Seriennummer: die Bedeutung der einzelnen Buchstaben und Ziffern kann den Angaben der Auftragsbestätigung entnommen werden
- Aufnehmertyp 2
- 3 Nennweitenbereich
- Max. Messstofftemperatur
- 4 5 6 7
- Schutzart Zulässige Umgebungstemperatur Durchflussrichtung

### 2.2 Zertifikate und Zulassungen

Die Geräte sind nach dem Stand der Technik und guter Ingenieurspraxis betriebssicher gebaut und geprüft und haben das Werk in sicherheitstechnisch einwandfreiem Zustand verlassen.

Die Geräte berücksichtigen die einschlägigen Normen und Vorschriften nach EN 61010-1 "Sicherheitsbestimmungen für elektrische Mess-, Steuer-, Regel- und Laborgeräte" sowie die EMV-Anforderungen gemäß IEC/EN 61326.

Das in dieser Betriebsanleitung beschriebene Messsystem erfüllt somit die gesetzlichen Anforderungen der EG-Richtlinien. Endress+Hauser bestätigt die erfolgreiche Prüfung des Gerätes mit der Anbringung des CE-Zeichens.

Das Messsystem ist in Übereinstimmung mit den EMV-Anforderungen der Behörde "Australian Communications and Media Authority (ACMA)".

## 2.3 Eingetragene Marken

HART®

Eingetragene Marke der HART Communication Foundation, Austin, USA.

FieldCare<sup>®</sup>, Applicator<sup>®</sup>

Angemeldete oder eingetragene Marken der Firma Endress+Hauser Flowtec AG, Reinach, CH.

## 3 Montage

### 3.1 Warenannahme, Transport, Lagerung

### 3.1.1 Warenannahme

Kontrollieren Sie nach der Warenannahme folgende Punkte:

- Überprüfen Sie, ob Verpackung oder Inhalt beschädigt sind.
- Überprüfen Sie die gelieferte Ware auf Vollständigkeit und vergleichen Sie den Lieferumfang mit Ihren Bestellangaben.

### 3.1.2 Transport

Beim Transport zur Messstelle sind die Geräte im mitgelieferten Behältnis zu transportieren.

### 3.1.3 Lagerung

- Für Lagerung (und Transport) ist das Messgerät stoßsicher zu verpacken. Dafür bietet die Originalverpackung optimalen Schutz.
- Während der Lagerung darf das Messgerät nicht direkter Sonneneinstrahlung ausgesetzt werden, um unzulässig hohe Oberflächentemperaturen zu vermeiden.

## 3.2 Einbaubedingungen

### 3.2.1 Einbaumaße

Die Abmessungen und Einbaulängen des Messaufnehmers und -umformers finden Sie in der separaten Dokumentation "Technischen Information" zu dem jeweiligen Messgerät, welche Sie im PDF-Format unter www.endress.com herunterladen können. Eine Liste der verfügbaren "Technischen Informationen" finden Sie auf  $\rightarrow \triangleq 68$ 

### 3.2.2 Einbauort

Eine korrekte Durchflussmessung ist nur bei einer gefüllten Rohrleitung möglich.

Hinweis!

Luftansammlungen oder Gasblasenbildung in der Rohrleitung können zu erhöhten Messfehlern führen.

Vermeiden Sie deshalb folgende Einbauorte in der Rohrleitung:

- Keine Installation am höchsten Punkt der Leitung. Gefahr von Luftansammlungen!
- Keine Installation unmittelbar vor einem freien Rohrauslauf in einer Fallleitung.

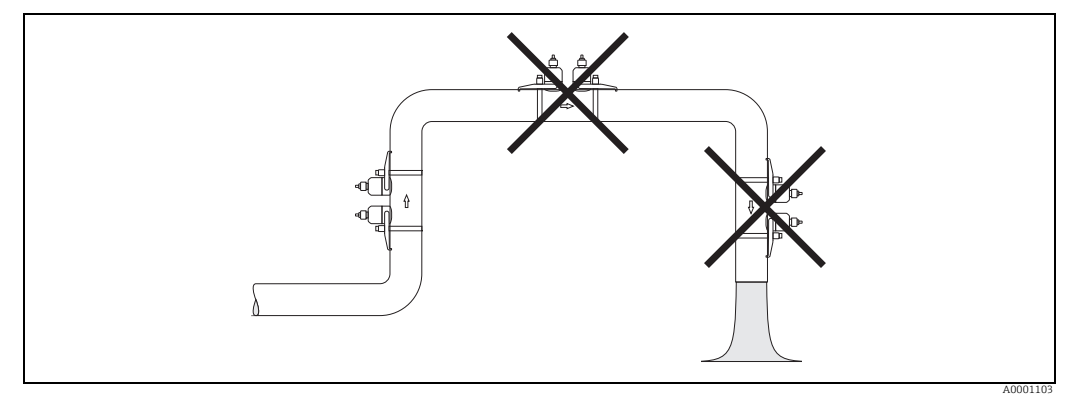

Abb. 3: Einbauort

#### 3.2.3 Einbaulage

#### Vertikal

Empfohlene Einbaulage mit Strömungsrichtung nach oben (Ansicht A). Bei dieser Einbaulage sinken mitgeführte Feststoffe und Gase steigen bei stehendem Messstoff aus dem Messaufnehmerbereich auf. Die Rohrleitung kann zudem vollständig entleert und vor Ablagerungen geschützt werden.

#### Horizontal

Im empfohlenen Einbaubereich bei horizontaler Einbaulage (Ansicht B) können Gas- und Luftansammlungen an der Rohrdecke sowie störende Ablagerungen am Rohrboden die Messung weniger beeinflussen.

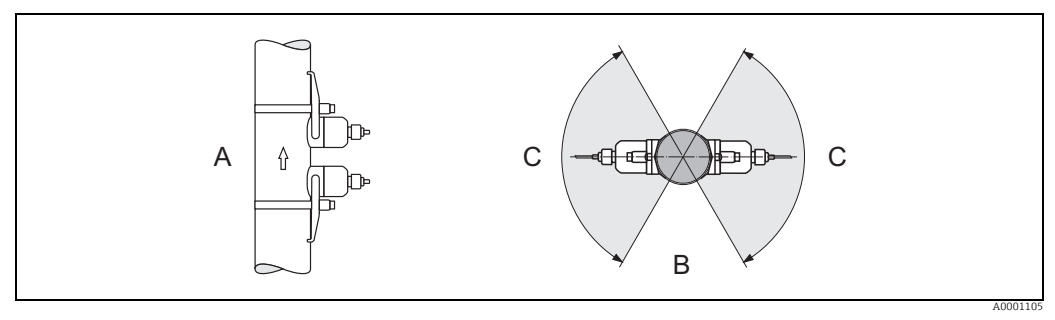

Abb. 4: Empfohlene Einbaulage und empfohlener Einbaubereich

Empfohlene Einbaulage mit Strömungsrichtung nach oben Α

Empfohlener Einbaubereich bei horizontaler Einbaulage Empfohlener Einbaubereich max. 120° В

C

#### Ein- und Auslaufstrecken 3.2.4

Der Messaufnehmer ist nach Möglichkeit vor Armaturen, wie Ventilen, T-Stücken, Krümmern usw. zu montieren. Zur Einhaltung der Messgenauigkeitsspezifikationen sind folgende Ein- und Auslaufstrecken zu beachten:

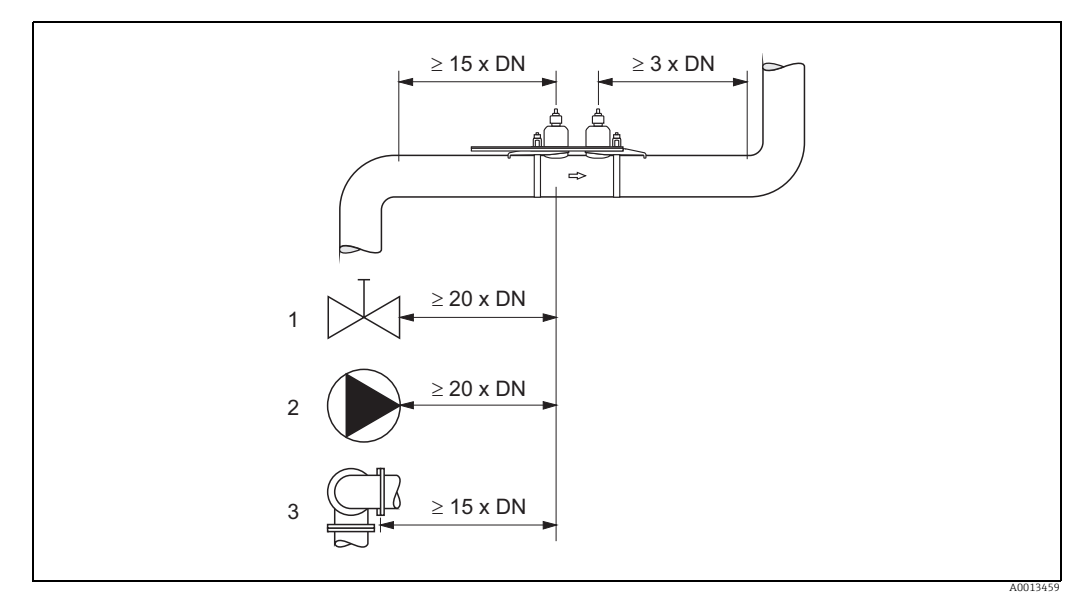

Abb. 5: Ein- und Auslaufstrecken

Ventil (2/3 geöffnet)

1 2 3 Pumpe

Zwei Rohrbiegungen in verschiedene Richtungen

### 3.2.5 Anordnung und Auswahl Messaufnehmer

- Die Messaufnehmer können unterschiedlich angeordnet werden:
- Montage f
  ür eine Messung 
  über eine Traverse: Die Messaufnehmer befinden sich auf gegen
  überliegenden Seiten der Rohrleitung.
- Montage f
  ür eine Messung 
  über zwei Traversen: Die Messaufnehmer befinden sich auf der gleichen Seite der Rohrleitung.

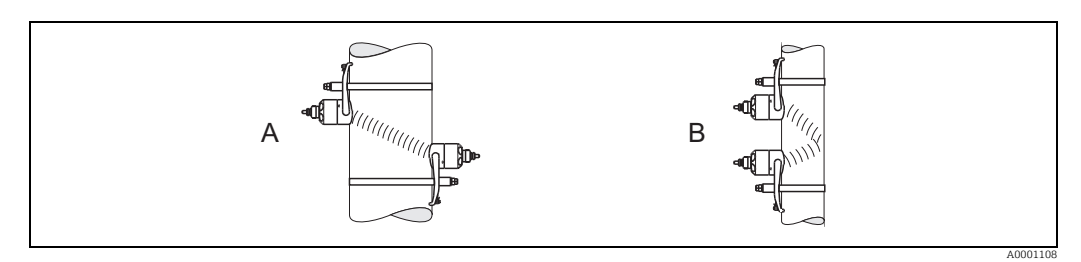

Abb. 6: Montageanordnung Messaufnehmer

A Montage für eine Messung über eine Traverse

B Montage für eine Messung über zwei Traversen

Die Anzahl der benötigten Traversen ist vom Messaufnehmertyp, der Nennweite und der Rohrwandstärke abhängig. Grundsätzlich empfehlen wir folgende Montagearten:

| Messaufnehmer   | Nennweite           | Sensorfrequenz          | Sensor ID             | Montageart <sup>1)</sup>           |
|-----------------|---------------------|-------------------------|-----------------------|------------------------------------|
|                 | DN 1565 (½2½")      | 6 MHz                   | P-CL-6F*              | 2 (oder 1) Traversen <sup>4)</sup> |
|                 | DN 5065 (22½")      | 6 MHz<br>(oder 2 MHz)   | P-CL-6F*<br>P-CL-2F*  | 2 (oder 1) Traversen <sup>2)</sup> |
|                 | DN 80 (3")          | 2 MHz                   | P-CL-2F*              | 2 Traversen                        |
| Prosonic Flow P | DN 100300 (412")    | 2 MHz<br>(oder 1 MHz)   | P-CL-2F*<br>P-CL-1F*  | 2 Traversen <sup>3)</sup>          |
|                 | DN 300600 (1224")   | 1 MHz<br>(oder 2 MHz)   | P-CL-1F*<br>P-CL-2F*  | 2 Traversen <sup>3)</sup>          |
|                 | DN 6504000 (26160") | 1 MHz<br>(oder 0,5 MHz) | P-CL-1F*<br>W-CL-05F* | 1 Traverse <sup>3)</sup>           |

<sup>1)</sup> Bei Verwendung von Clamp On Sensoren wird empfohlen, grundsätzlich 2 Traversen zu installieren. Dies ist die einfachste und bequemste Art der Installation, weil so auch Messgeräte angebracht werden können, wenn die Rohrleitung nur von einer Seite zugänglich ist.

- Bei folgenden Installationsbedingungen empfiehlt sich eine Installation über eine Traverse:
- bei bestimmten Rohrleitungen aus Kunststoff mit einer Wandstärke von > 4 mm (0,16")
- bei Rohrleitungen aus Verbundstoffen (z.B. GFK)
- bei ausgekleideten Rohrleitungen
- bei Anwendungen mit stark akustisch dämpfenden Messstoffen
- <sup>2)</sup> Bei Rohrleitungen mit kleiner Nennweite (DN65 / 2½" und kleiner) ist, bei Verwendung des Sensors P-CL-2F\*, der Sensorabstand mit Prosonic Flow P für die Installation von 2 Traversen zu klein. In diesem Fall muss die 1 Traverse-Installation verwendet werden.
- <sup>3)</sup> Sensoren mit einer Frequenz von 0,5 MHz (Prosonic Flow W) werden für Anwendungen mit Rohrleitungen aus Verbundstoffen (z.B. GFK), für einige ausgekleideten Rohrleitungen und für Rohrleitungen mit einer Wandstärke von > 10 mm (0,4") oder bei Anwendungen mit stark akustisch dämpfenden Messstoffen empfohlen.

Zusätzlich wird empfohlen, für diese Anwendungen über 1 Traverse zu installieren.

<sup>4)</sup> 6 MHz Sensoren für Anwendungen mit einer Durchflussgeschwindigkeit < 10 m/s.

### 3.3 Einbau vorbereiten

Vor dem eigentlichen Einbau der Messaufnehmer müssen, abhängig von den messstellenspezifischen Bedingungen (z.B. Clamp On, Anzahl Traversen, Messstoff etc.) verschiedene vorbereitende Tätigkeiten ausgeführt werden:

- 1. Anhand der messstellenspezifischen Bedingungen die Werte für die benötigten
  - Einbauabstände ermitteln. Dazu stehen verschiedene Möglichkeiten zur Verfügung: – Vor-Ort-Bedienung des Messgeräts
  - Applicator (Software), online auf der Endress+Hauser Internetseite
- 2. Mechanische Vorbereitung der Clamp On Halterungen für die Messaufnehmer: – Montage der Messaufnehmerhalterung (DN 15...65 / ½...2½")
  - Vormontage der Spannbänder (DN 50...200 / 2...8") oder (DN 250...4000 / 10...160")

### 3.4 Benötigte Einbauabstände bestimmen

Welche Einbauabstände einzuhalten sind, ist abhängig von:

- Messaufnehmertyp: Prosonic Flow P DN 50...4000 (2...160") oder DN 15...65 (½...2½")
- Montageart: Clamp On mit Spannband
- Anzahl Traversen oder Ein-/Zweispurausführung

### 3.4.1 Einbauabstände für Prosonic Flow P

| DN 504000 (2160") |                 | DN 1565 (½2½")   |             |
|-------------------|-----------------|------------------|-------------|
| 1 Traverse        | 2 Traversen     | 1 Traverse       | 2 Traversen |
| SENSORABSTAND     | SENSORABSTAND   | SENSORABSTAND*   |             |
| SCHNURLÄNGE       | POSITION SENSOR | POSITION SENSOR* |             |

\* In der Funktion SENSORABSTAND wird der Abstand in Millimeter angegeben, in der Funktion POSITION SENSOR die Werte für die Verwendung der Montageschiene (z.B. A3).

### 3.5 Werte für Einbauabstände ermitteln

### 3.5.1 Einbauabstände über Vor-Ort-Bedienung ermitteln

Um die Einbauabstände zu ermitteln sind folgende Arbeitsschritte durchzuführen:

- 1. Messumformer anschließen und einschalten.
- 2. Quick Setup Menü "Sensormontage" ausführen.

#### Messumformer anschließen und einschalten

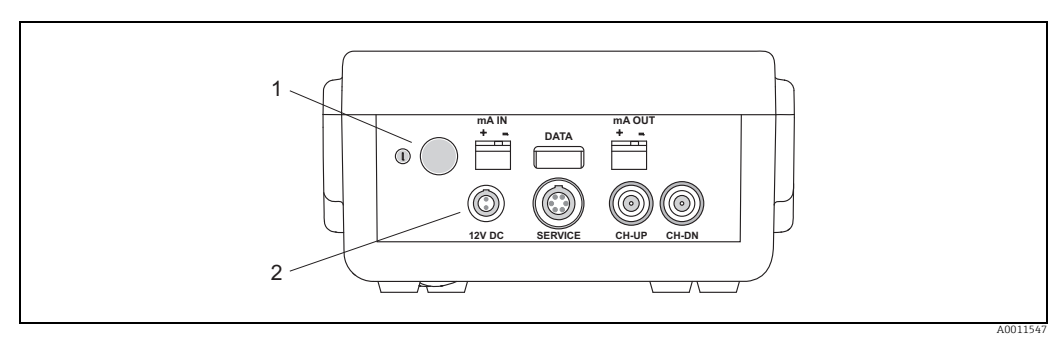

Abb. 7: Messumformer anschließen und einschalten

Ein-/Aus-Schalter (Schalter ≥3 Sekunden drücken) Anschluss Ladegerät (für den Anschluss stehen verschiedene Netzadapter zur Verfügung) 1 2

#### Quick Setup Menü "Sensormontage" ausführen

Hinweis!

- Falls Sie nicht mit der Bedienung des Messgeräts vertraut sind  $\rightarrow \ge 35$ .
- Nachfolgend werden nur die f
  ür die Montageart Clamp On ben
  ötigten Schritte innerhalb des Quick Setups "Sensormontage" beschrieben.

#### Quick Setup für die Montageart Clamp On ausführen

- 1. Installationsspezifische Werte bzw. die hier vorgegebenen Werte eingeben oder auswählen.
- 2. Die für die Montage benötigten Einbauabstände auslesen.

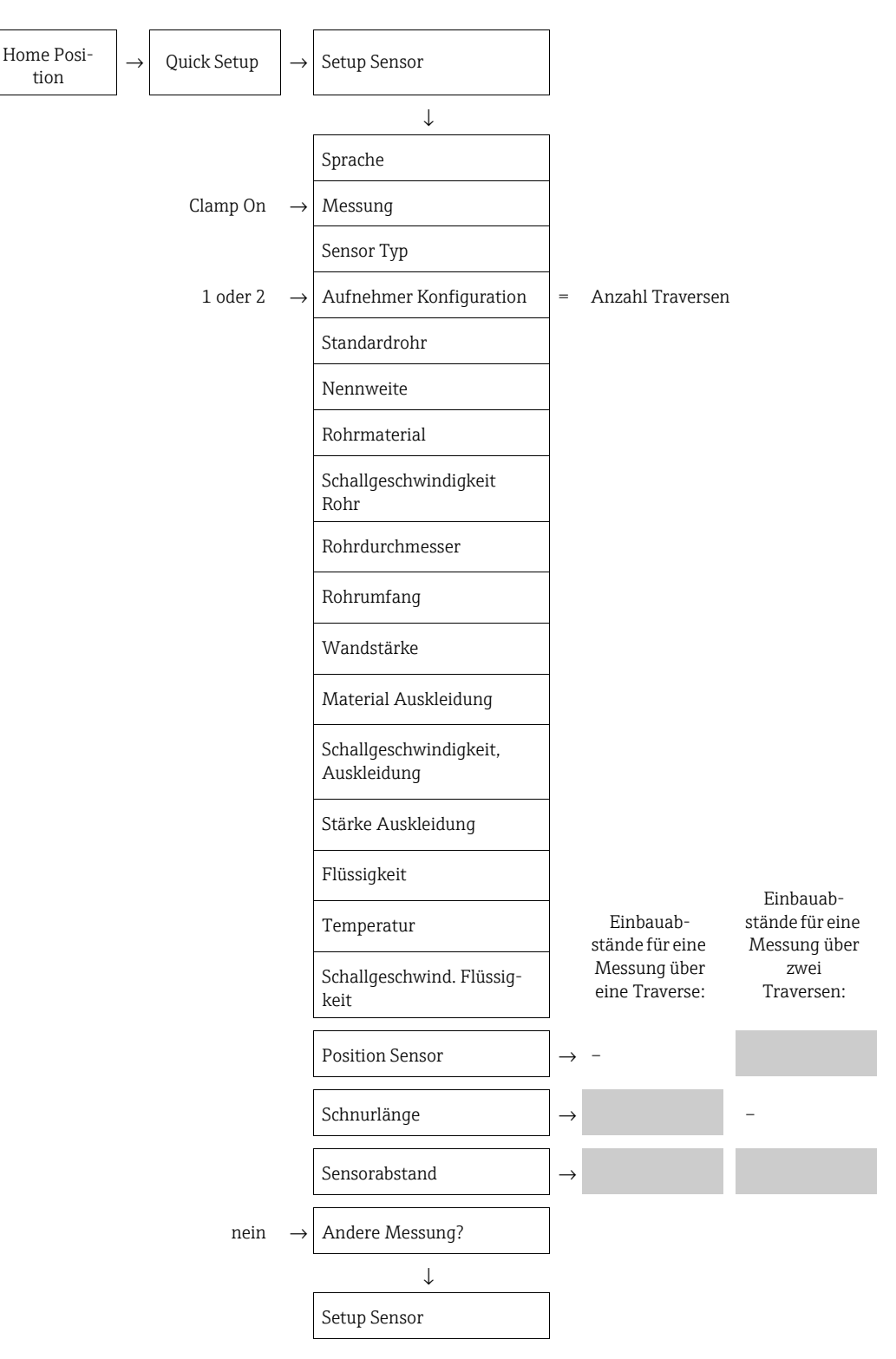

#### Weiteres Vorgehen

Nach Ermittlung der Einbauabstände kann der Einbau der Messaufnehmer erfolgen:

- Prosonic Flow P (DN 15...65 /  $\frac{1}{2}$ ...2<sup>1</sup>/<sub>2</sub>")  $\rightarrow$   $\supseteq$  25
- Prosonic Flow P (DN 50...4000 / 2...160")  $\rightarrow$   $\supseteq$  26

### 3.5.2 Einbauabstände über Applicator ermitteln

Applicator ist eine Software für die Auswahl und Auslegung von Durchfluss-Messgeräten. Die für den Einbau benötigten Einbauabstände können ohne vorherigen Anschluss des Messumformers ermittelt werden.

Applicator ist verfügbar:

- auf CD-ROM für die lokale PC-Installation  $\rightarrow$   $\supseteq$  53.
- über Internet zur direkten Online-Eingabe → www.endress.com → Land auswählen. Auf der Internetseite: → Messgeräte → Durchfluss → Tooling → Applicator, dort im Feld
   "Applicator Sizing Flow" den Link "Start Applicator Sizing Flow online" wählen.

#### Einbauabstände für Clamp On, Messung über eine Traverse ermitteln

Die benötigten Einbauabstände ermitteln Sie über den Applicator:

- Messstoff auswählen.
- Messgerät auswählen (z.B. 93P Clamp On).
- Messstellenspezifische Werte eingeben oder auswählen.
- Anzahl Traversen auswählen: 1
- Benötigte Einbauabstände auslesen:
  - Drahtlänge: \_\_\_\_\_
  - Sensorabstand: \_\_\_\_\_

#### Weiteres Vorgehen

Nach Ermittlung der Einbauabstände können die mechanischen Vorbereitungen erfolgen  $\rightarrow \triangleq 13.$ 

#### Einbauabstände für Clamp On, Messung über zwei Traversen ermitteln

Die benötigten Einbauabstände ermitteln Sie über den Applicator:

- Messstoff auswählen.
- Messgerät auswählen (z.B. 93P Clamp On).
- Messstellenspezifische Werte eingeben oder auswählen.
- Anzahl Traversen auswählen: 2
- Benötigte Einbauabstände auslesen:
  - Sensorposition: \_\_\_\_\_
  - Sensorabstand: \_\_\_\_\_

#### Weiteres Vorgehen

Nach Ermittlung der Einbau<br/>abstände können die mechanischen Vorbereitungen erfolge<br/>n $\rightarrow$  <br/> 13.

## 3.6 Mechanische Vorbereitungen

Die Befestigungsart der Messaufnehmer unterscheidet sich grundsätzlich aufgrund der Nennweite des Rohrs und dem Messaufnehmertyp. Abhängig vom Messaufnehmertyp besteht zudem die Möglichkeit, die Messaufnehmer wieder lösbar mittels Spannbändern oder Schrauben bzw. fix mit Schweißbolzen oder geschweißten Halterungen zu befestigen.

Übersicht möglicher Befestigungsarten der verschiedenen Messaufnehmer:

| Messauf-<br>nehmer | für den<br>Messbereich | Nennweite Rohr       | Befestigungsart                                |        |
|--------------------|------------------------|----------------------|------------------------------------------------|--------|
| Р                  | DN 1565<br>(½2½")      | DN 1565 (½2½")       | Rohrhalterung -                                | → 🖹 25 |
| Р                  | DN 504000<br>(2160")   | DN ≤ 200 (8")        | Spannbänder -<br>(Metall, mittlere Nennweiten) | → 🖹 22 |
|                    |                        | DN > 200 (8")        | Spannbänder -<br>(Metall, große Nennweiten)    | → 🖹 23 |
|                    |                        | DN 504000<br>(2160") | Montage mit Spannbänder (fle<br>xibel)         | → 🖹 24 |

#### 3.6.1 Rohrhalterung montieren

- Messaufnehmer: Prosonic Flow (DN 15...65 / ½...2½")
- Rohrhalterung: Typ 1 oder 2

### Typ 1

- 1. Den ermittelten Sensorabstand (z.B. A19) an der Rohrhalterung einstellen.
  - Schrauben der Messaufnehmerhalterungen lösen.
  - Messaufnehmerhalterungen mit Hilfe der Montageschiene positionieren.
  - Schrauben der Messaufnehmerhalterungen wieder anziehen.

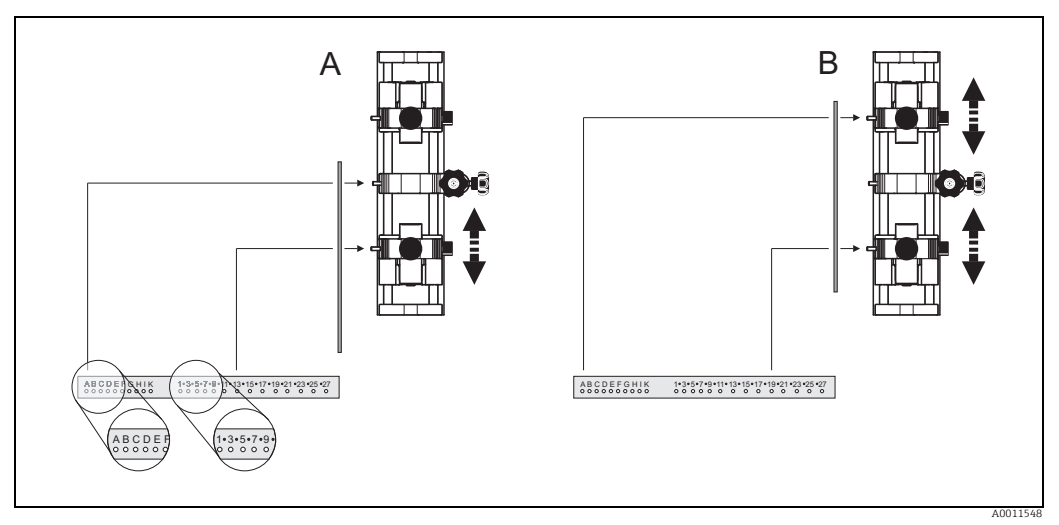

Abb. 8: Sensorabstand mit der Montageschiene (Wert aus Funktion POSITION SENSOR) einstellen

- A Sensorabstand für eine Messung über eine Traverse
- B Sensorabstand für eine Messung über zwei Traversen
- 2. Rohrhalterung über das Rohr führen.

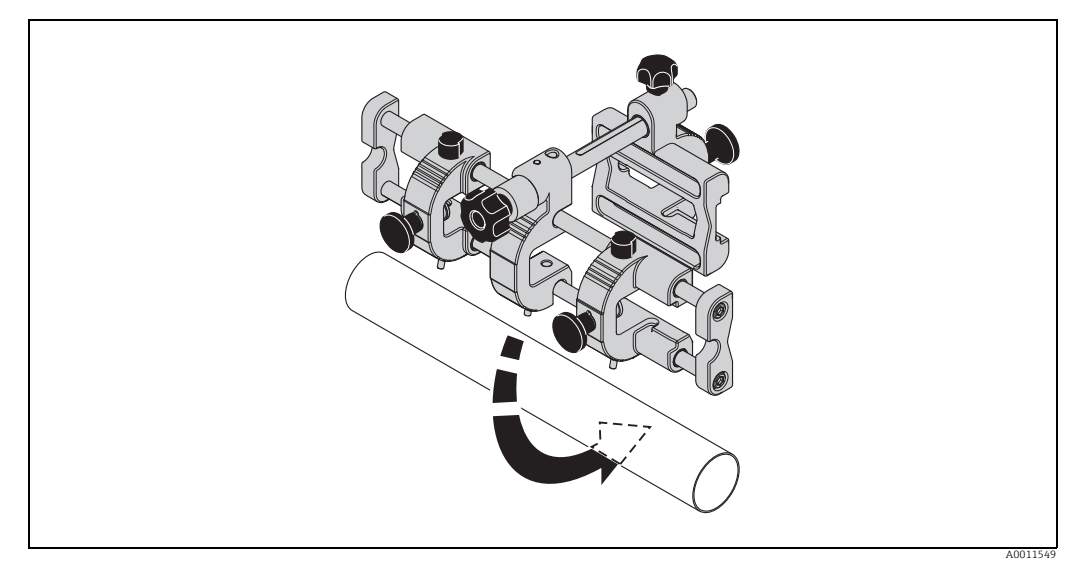

Abb. 9: Rohrhalterung auf das Rohr setzen

3. Schraube des Haltebügels (a) lösen und den Haltebügel an das Rohr schieben.

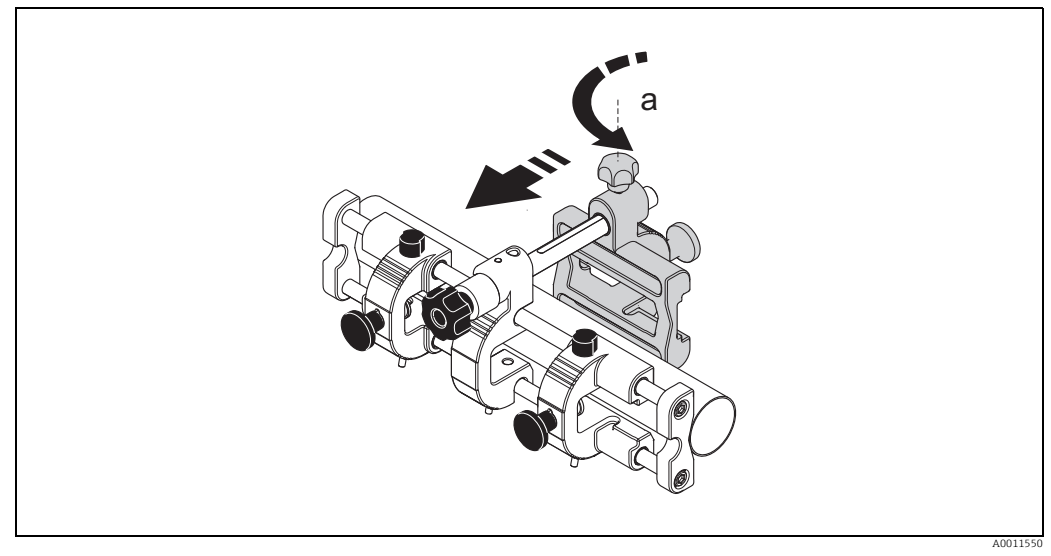

Abb. 10: Haltebügel an Rohr führen

- a Schraube Haltebügel
- 4. Rohrhalterung fixieren durch:
  - Anziehen der Schraube des Haltebügels (a)
  - Anziehen der Spannschraube (b)
  - Marnung!

Beschädigungsgefahr bei Kunststoff- oder Glasrohren durch zu starkes Anziehen der Schrauben! Bei Kunststoff- oder Glasrohren wird die Verwendung einer metallischen Halbschale (auf der Gegenseite der Spannschraube) empfohlen.

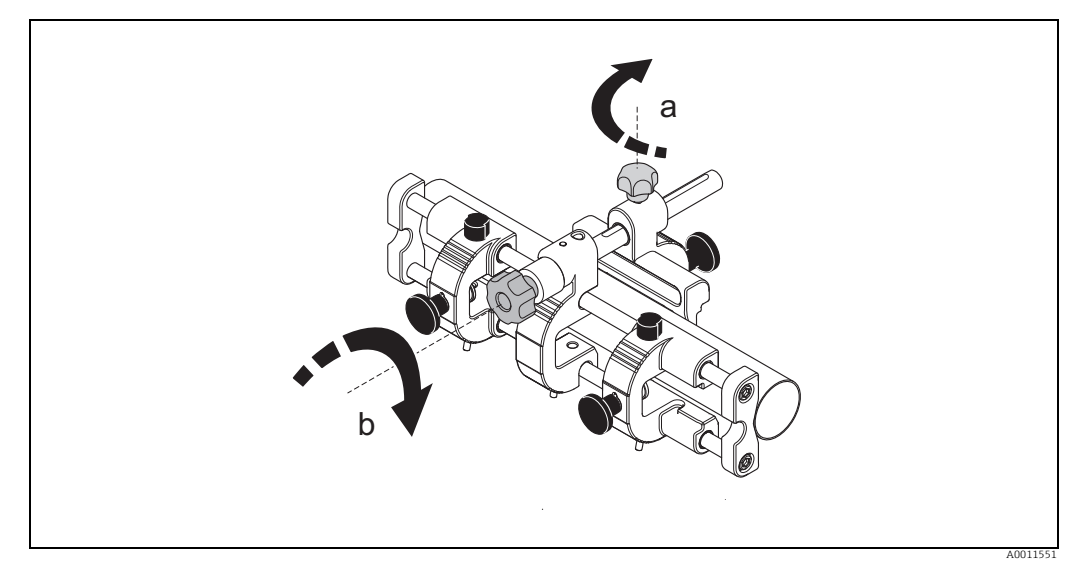

- Abb. 11: Rohrhalterung fixieren
- a Schraube Haltebügel

### Тур 2

1. Den ermittelten Sensorabstand (z.B. C9) an der Rohrhalterung einstellen. – Messaufnehmerhalterungen mit Hilfe der Montageschiene positionieren.

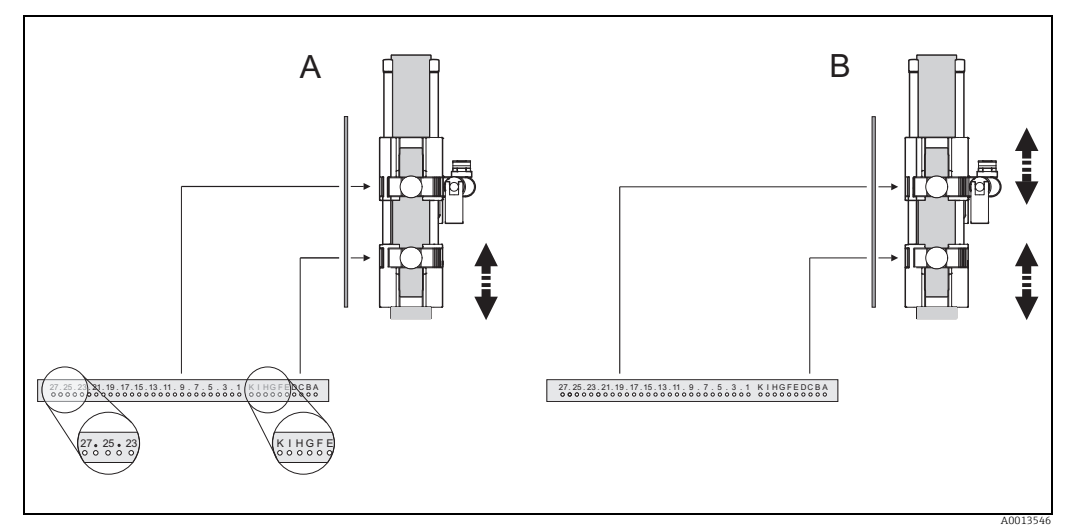

Abb. 12: Sensorabstand mit der Montageschiene (Wert aus Funktion POSITION SENSOR) einstellen

- Sensorabstand für eine Messung über eine Traverse Sensorabstand für eine Messung über zwei Traversen Α
- В
- 2. Rohrhalterung über das Rohr führen.

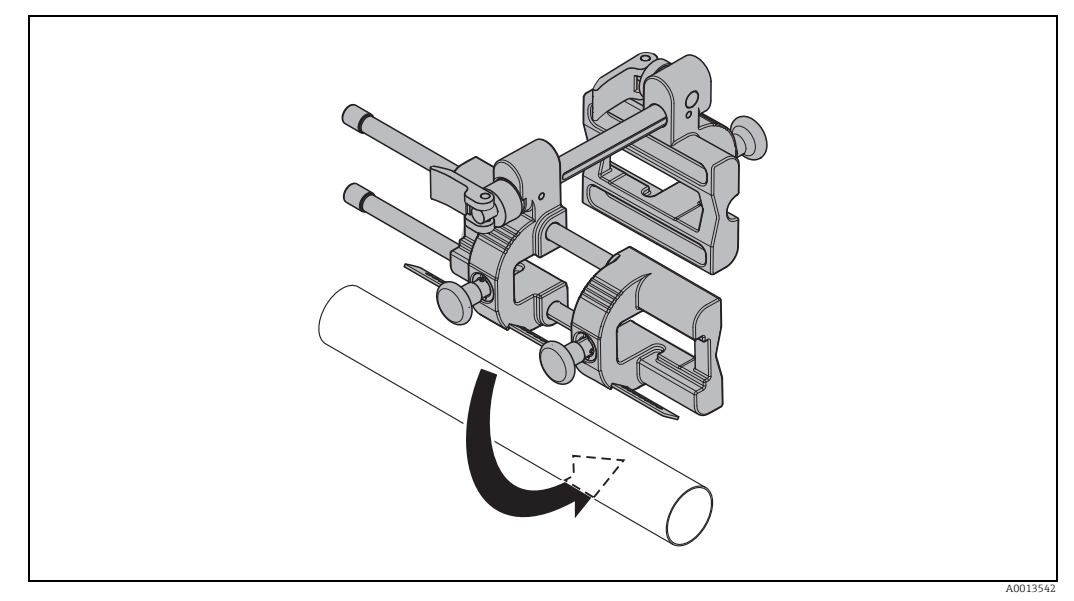

Abb. 13: Rohrhalterung auf das Rohr setzen

Schnellspanner des Haltebügels (a) lösen und den Haltebügel an das Rohr schieben. 3.

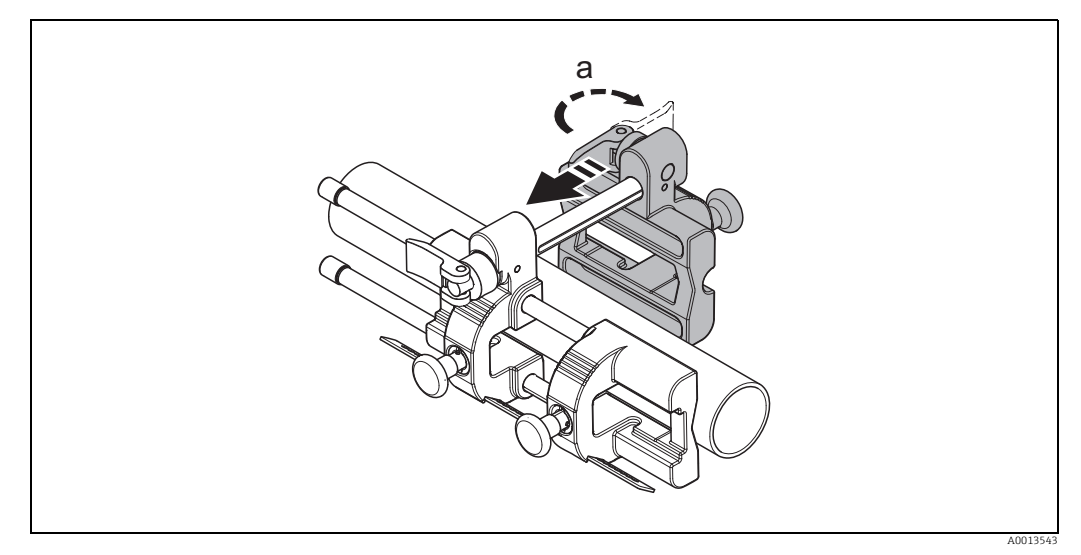

Abb. 14: Haltebügel an Rohr führen

- Schnellspanner Haltebügel а
- 4. Rohrhalterung fixieren durch:
  - Anziehen des Schnellspanners des Haltebügels (a)
  - Anziehen des Schnellspanners (b)

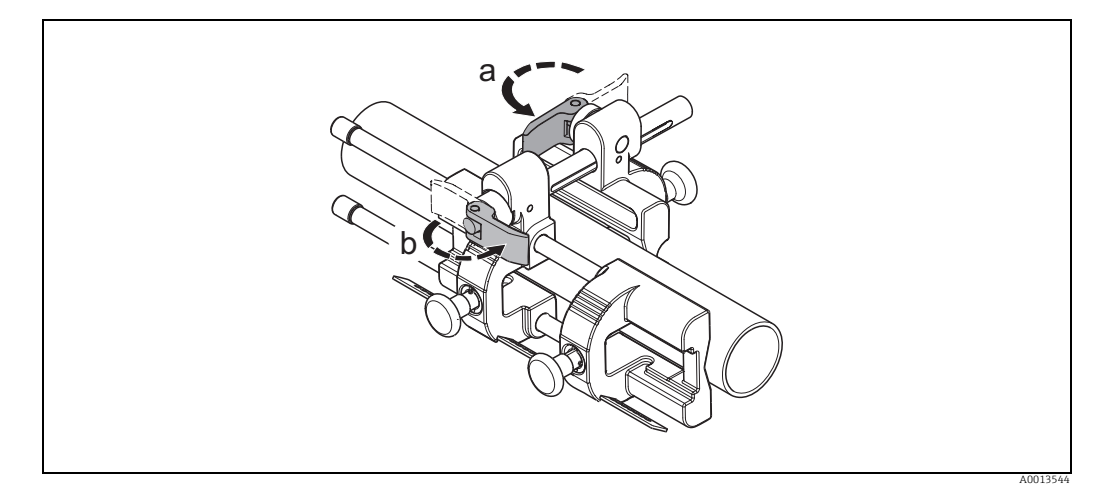

- Abb. 15: Rohrhalterung fixieren
- Schnellspanner Haltebügel Schnellspanner а
- b

#### 3.6.2 Spannbänder (Metall, mittlere Nennweiten) vormontieren

Bei der Montage auf eine Rohrleitungen mit einer Nennweite DN  $\leq$  200 (8").

Messaufnehmer: Prosonic Flow P (DN 50...4000 / 2...160")

Hinweis!

Die Einbaulage des Messaufnehmers in den folgenden Grafiken dient nur zur Veranschaulichung. Bitte die empfohlenen Einbaulagen anwenden  $\rightarrow \triangleq 10$ .

#### Vorgehensweise

#### Erstes Spannband

- 1. Gewindebolzen über Spannband schieben.
- 2. Spannband verdrehungsfrei um Rohr legen.
- 3. Spannbandende durch Spannbandverschluss führen (Zugschraube ist ausgeklappt).
- 4. Spannband von Hand möglichst fest straffen.
- 5. Spannband in gewünschter Lage positionieren.
- 6. Zugschraube einklappen und Spannband unverrückbar festziehen.

#### Zweites Spannband

7. Vorgehen wie erstes Spannband (Schritte 1...7). Zweites Spannband für die endgültige Montage nur leicht anziehen. Das Spannband muss für die endgültige Ausrichtung verschiebbar sein.

Beide Spannbänder

8. Spannbänder bei Bedarf kürzen und Schnittstellen entgraten.

#### Marnung!

Verletzungsgefahr! Um scharfe Kanten zu vermeiden, Schnittstellen nach dem Kürzen der Spannbänder entgraten.

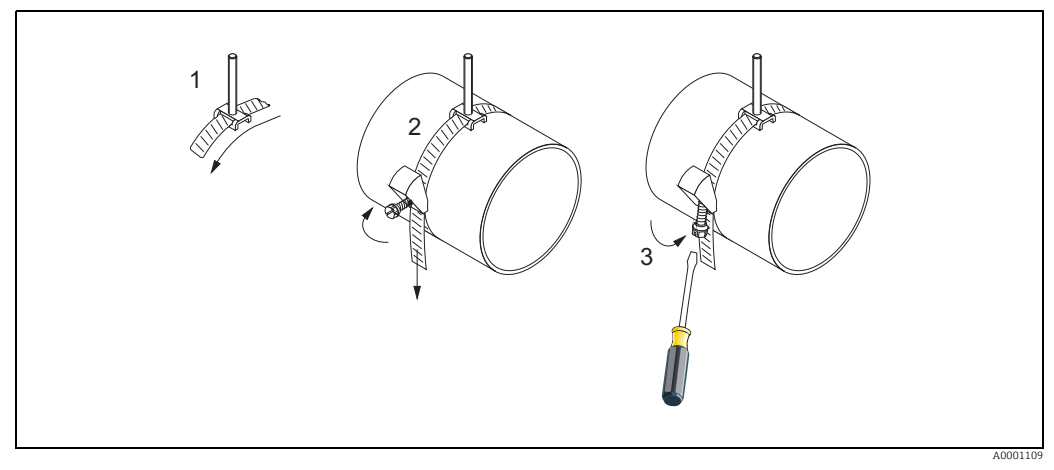

Abb. 16: Vormontage Spannbänder für Rohrdurchmesser DN ≤200 (8")

- 1 Gewindebolzen
- 2 Spannband 3 Zugschraube

#### 3.6.3 Spannbänder (Metall, große Nennweiten) vormontieren

Bei der Montage auf eine Rohrleitungen mit einer Nennweite DN > 200 (8"). Messaufnehmer: Prosonic Flow P (DN 50...4000 / 2...160")

#### Vorgehensweise

- 1. Rohrumfang messen.
- 2. Spannbänder auf eine Länge (Rohrumfang + 10 cm / 3,94") kürzen und Schnittstellen entgraten.

#### Warnung!

Verletzungsgefahr! Um scharfe Kanten zu vermeiden, Schnittstellen nach dem Kürzen der Spannbänder entgraten.

#### Erstes Spannband

- 3. Zentrierplatte mit Gewindebolzen über Spannband schieben.
- 4. Spannband verdrehungsfrei um Rohr legen.
- 5. Spannbandende durch Spannbandverschluss führen (Zugschraube ist ausgeklappt).
- 6. Spannband von Hand möglichst fest straffen.
- Spannband in gewünschter Lage positionieren. 7.
- 8. Zugschraube einklappen und Spannband unverrückbar festziehen.

#### Zweites Spannband

9. Vorgehen wie erstes Spannband (Schritte 3...8). Zweites Spannband für die endgültige Montage nur leicht anziehen. Das Spannband muss für die endgültige Ausrichtung verschiebbar sein.

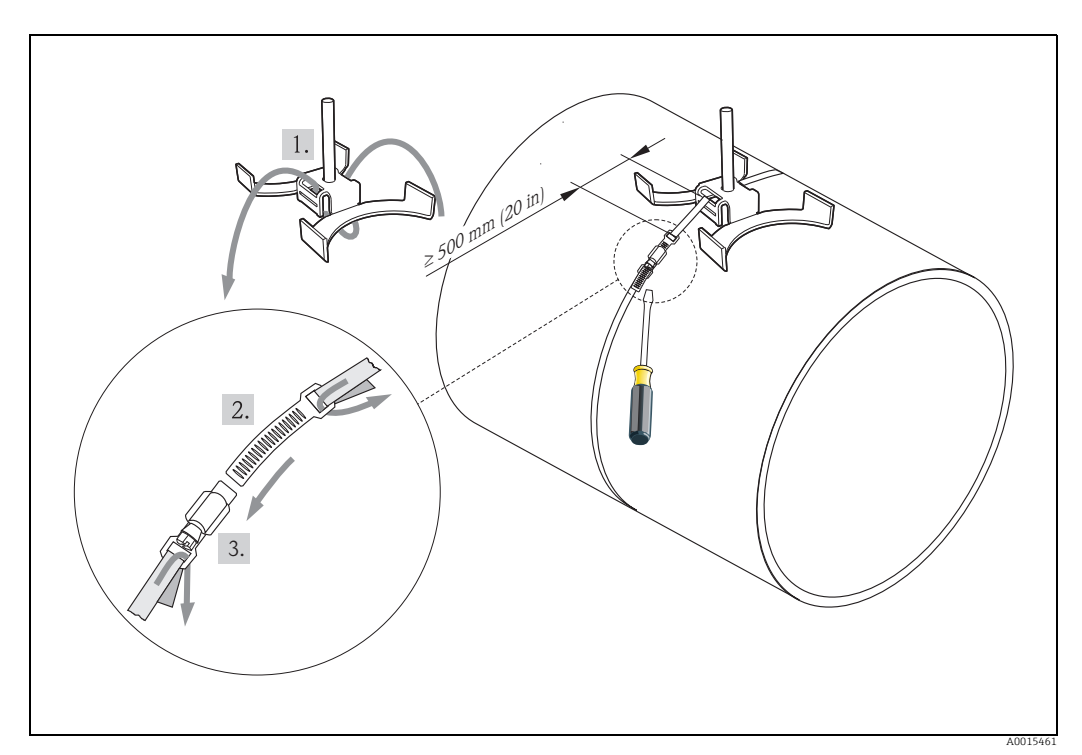

Abb. 17: Vormontage Spannbänder für Rohrdurchmesser DN > 200 (8")

Zentrierhalterung mit Gewindebolzen 1

2 3 Spannband

Zugschraube

### 3.6.4 Montage mit Spannbändern (flexibel)

Für Messaufnehmer Prosonic Flow P (DN 50...4000 / 2...160").

- م Achtung!
  - Ratsche und Federn vor jedem Gebrauch auf Funktionssicherheit überprüfen.
  - Spannbänder auf eventuelle Beschädigungen überprüfen.

#### Vorgehensweise

#### Schließen des Spannbandverschlusses

- 1. Gewindebolzen auf das Spannband aufschieben.
- Das Spannband unverdreht um das Rohr führen und das Ende bei geöffneter Ratsche (a) durch den Achsenschlitz schieben. Von Hand vorspannen durch Ziehen am freien Spannbandende.

Hinweis!

Ohne Vorspannen ist das Lösen der Spannbänder erschwert.

- 3. Stufenloses Anspannen durch Ratschenbewegung, d.h. den Hebel vor- und zurückbewegen (b), bis das Spannband optimal gespannt ist.
- 4. Anschließend Hebel zuklappen (c).

Achtung!
 Spannsicherung (d) muss beidseitig einrasten!

#### Öffnen des Spannbandverschlusses

- 1. Hebelsicherung (e) zurückziehen und gleichzeitig Hebel um 180° aufklappen (f) bis Hebelsicherung (g) eingerastet ist.
- 2. Spannband herausziehen.

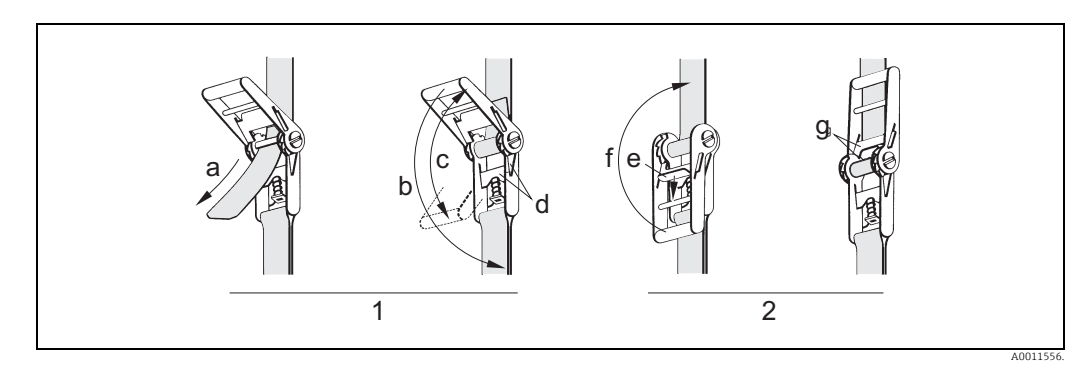

Abb. 18: Spannbandverschluss

1 Schließen des Spannbandverschlusses

2 Öffnen des Spannbandverschlusses

### 3.7 Einbau Prosonic Flow P (DN 15...65 / ½...2½")

#### 3.7.1 Messaufnehmer montieren

#### Voraussetzungen

- Rohrhalterung ist vormontiert  $\rightarrow$  18.
- Abstand der Messaufnehmerhalterung eingestellt (Sensorabstand)  $\rightarrow \supseteq$  13.

#### Material

Für die Montage wird folgendes Material benötigt:

- Messaufnehmer
- Verbindungskabel
- Hinweis!

Vor der Montage, die Verbindungskabel an die Messaufnehmer anschließen.

#### Vorgehensweise

1. Kontaktflächen (1) der Messaufnehmer mit einer gleichmäßigen, ca. 1 mm (0,04") dicken Schicht Koppelmedium bestreichen.

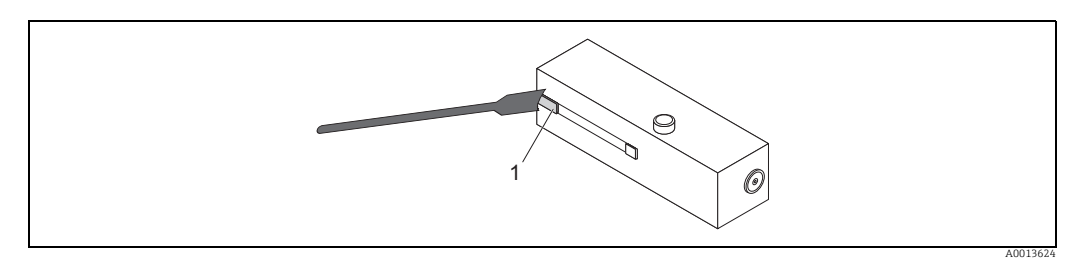

Abb. 19: Koppelmedium auftragen

2. Montage gemäß Abbildung (Schritte 1...5):

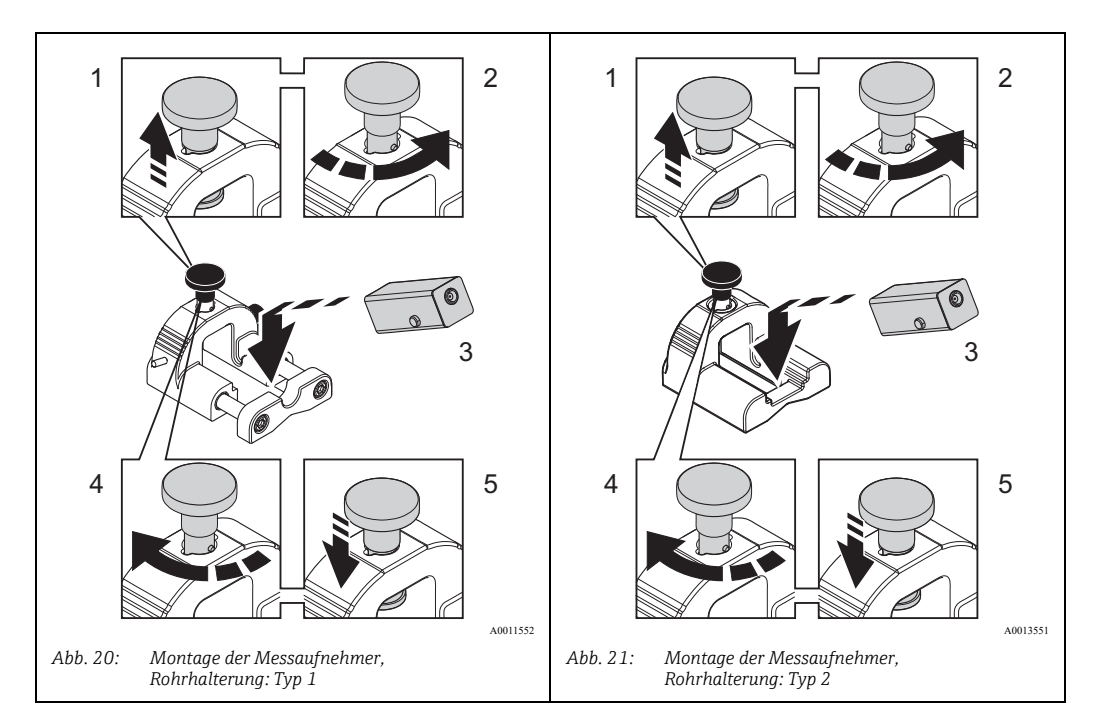

Damit ist die Montage abgeschlossen. Die Messaufnehmer können nun über die Verbindungskabel an den Messumformer angeschlossen werden  $\rightarrow \square$  33.

## 3.8 Einbau Prosonic Flow P (DN 50...4000 / 2...160") (Clamp On)

#### 3.8.1 Einbau für eine Messung über eine Traverse

#### Voraussetzungen

- Die Einbauabstände (Sensorabstand und Schnurlänge) sind bekannt  $\rightarrow$  🖹 13.
- Spannbänder sind vormontiert  $\rightarrow \ge 22$ .

#### Material

Für die Montage wird folgendes Material benötigt:

- zwei Spannbänder inkl. Gewindebolzen und ggf. Zentrierplatten (bereits vormontiert  $\rightarrow$   $\geqq$  17)
- zwei Messschnüre mit je einem Kabelschuh und Fixierteil zur Positionierung der Spannbänder
- zwei Messaufnehmerhalterungen
- Koppelmedium, für eine akustischen Verbindung zwischen Messaufnehmer und Rohr
- zwei Messaufnehmer inkl. Verbindungskabel

#### Vorgehensweise

- 1. Beide Messschnüre vorbereiten:
  - Kabelschuhe und Fixierteil auf den Abstand der Schnurlänge (SL) ausrichten.
  - Fixierteil auf der Messschnur festschrauben.

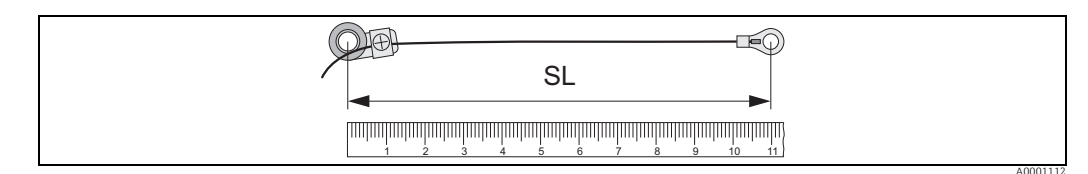

Abb. 22: Fixierteil (a) und Kabelschuhe (b) mit einem Abstand entsprechend der Schnurlänge (SL)

- 2. Mit der ersten Messschnur:
  - Fixierteil über den Gewindebolzen des bereits fest montierten Spannbands schieben.
  - Messschnur rechts um das Rohr führen.
  - Kabelschuh über den Gewindebolzen des noch verschiebbaren Spannbands schieben.
- 3. Mit der zweiten Messschnur:
  - Kabelschuh über den Gewindebolzen des bereits fest montierten Spannbands schieben.
  - Messschnur links um das Rohr führen.
  - Fixierteil über den Gewindebolzen des noch verschiebbaren Spannbands schieben.
- 4. Das noch verschiebbare Spannband inkl. Gewindebolzen soweit verschieben, bis beide Messschnüre gleichmäßig gespannt sind und das Spannband unverrückbar festziehen.

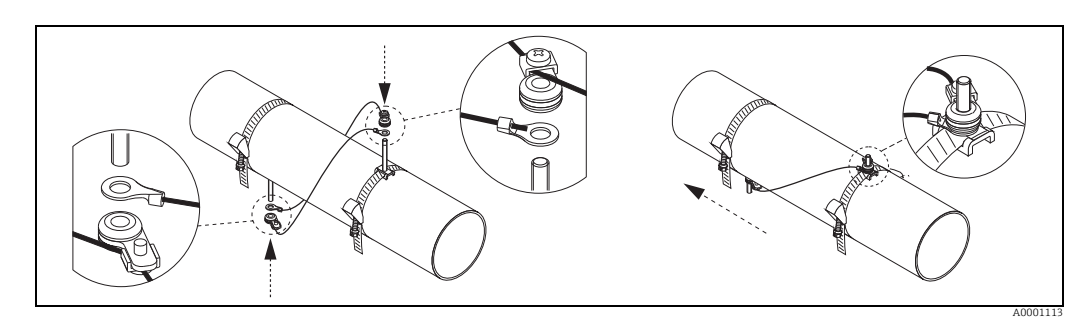

Abb. 23: Positionierung der Spannbänder (Arbeitsschritte 2...4)

- 5. Verschraubung der Fixierteile auf den Messschnüren lösen und Messschnüre von den Gewindebolzen entfernen.
- 6. Messaufnehmerhalterungen über den jeweiligen Gewindebolzen schieben und mit der Haltemutter fest anziehen.

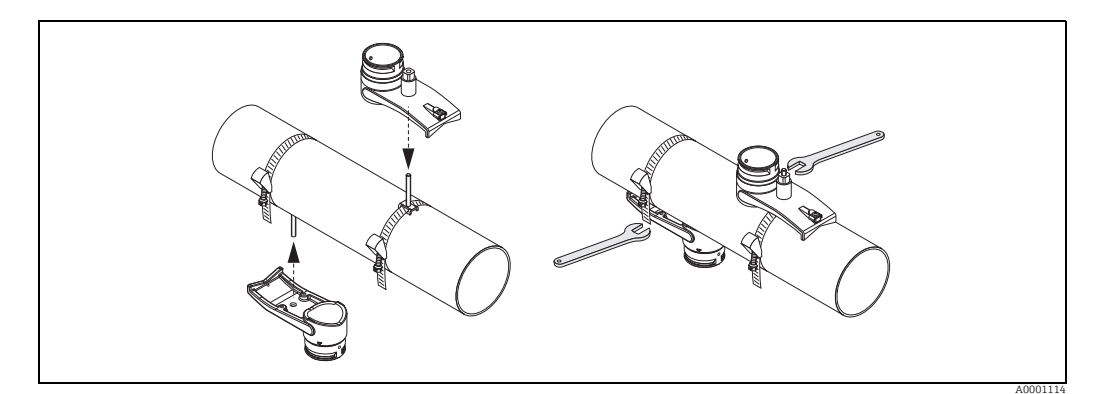

Abb. 24: Messaufnehmerhalterungen montieren

7. Kontaktflächen der Messaufnehmer mit einer gleichmäßigen, ca. 1 mm (0,04") dicken Schicht Koppelmedium bestreichen. Dabei von der Nut durch das Zentrum bis zum gegenüberliegenden Rand gehen.

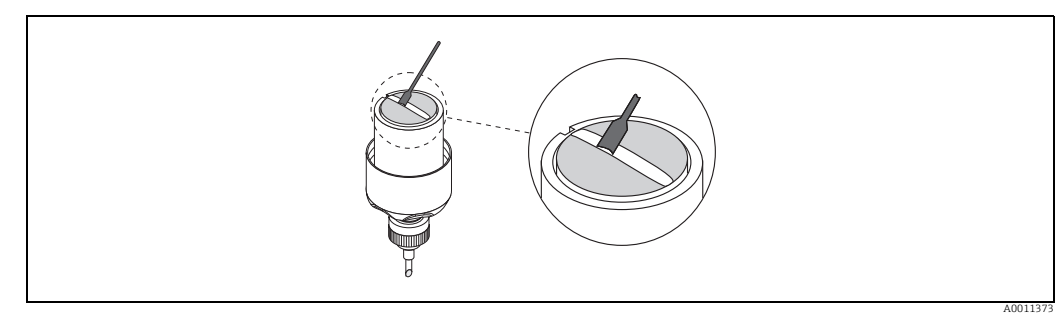

Abb. 25: Kontaktflächen des Messaufnehmers mit Koppelmedium bestreichen

- 8. Messaufnehmer in die Messaufnehmerhalterung einführen.
- 9. Messaufnehmerdeckel auf die Messaufnehmerhalterung drücken und drehen, bis: – Der Messaufnehmerdeckel hörbar einrastet.
  - Die Pfeilmarkierungen (▲ / ▼ "close") aufeinander zeigen.
- 10. Verbindungskabel in den jeweiligen Messaufnehmer schrauben.

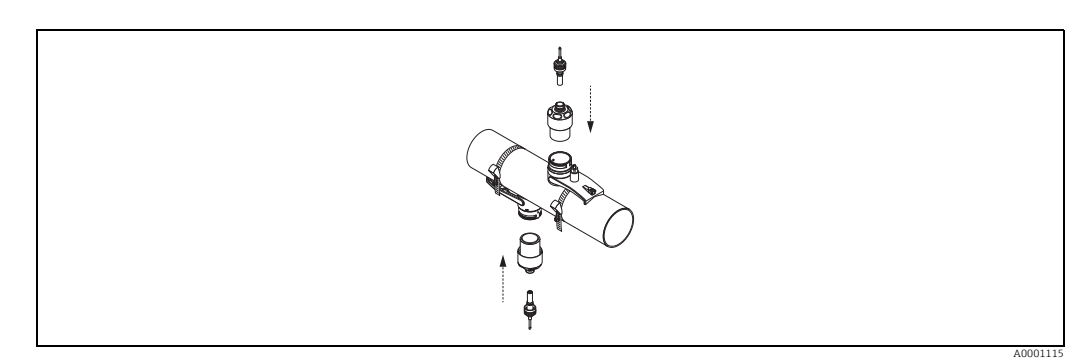

Abb. 26: Messaufnehmer montieren und Verbindungskabel anschließen

Damit ist die Montage abgeschlossen. Die Messaufnehmer können nun über die Verbindungskabel an den Messumformer angeschlossen werden  $\rightarrow \square$  33.

### 3.8.2 Einbau für eine Messung über zwei Traversen

#### Voraussetzungen

- Die Einbauabstand (Position Sensor) ist bekannt  $\rightarrow$   $\supseteq$  13.
- Spannbänder sind vormontiert  $\rightarrow \ge 22$ .

#### Material

Für die Montage wird folgendes Material benötigt:

- zwei Spannbänder inkl. Gewindebolzen und ggf. Zentrierplatten (bereits vormontiert  $\rightarrow$   $\geqq$  22)
- eine Montageschiene zur Positionierung der Spannbänder
- zwei Halterungen der Montageschiene
- zwei Messaufnehmerhalterungen
- Koppelmedium, für eine akustischen Verbindung zwischen Messaufnehmer und Rohr
- zwei Messaufnehmer inkl. Verbindungskabel

#### Montageschiene und Einbauabstand POSITION SENSOR

Die Montageschiene besitzt zwei Reihen mit Bohrungen. In der einen Reihe sind Bohrungen mit Buchstaben, in der anderen Reihe mit Zahlenwerten gekennzeichnet. Der ermittelte Wert für den Einbauabstand POSITION SENSOR besteht aus einem Buchstaben und einem Zahlenwert.

Bei der Positionierung der Spannbänder werden die Bohrungen, die dem Buchstaben bzw. dem Zahlenwert gekennzeichnet sind, verwendet.

#### Vorgehensweise

- 1. Mit Hilfe der Montageschiene die Spannbänder positionieren.
  - Montageschiene mit der Bohrung, die mit dem Buchstaben aus POSITION SENSOR gekennzeichnet ist, über den Gewindebolzen des festmontierten Spannbands schieben.
  - Verschiebbares Spannband positionieren und Montageschiene mit der Bohrung, die mit dem Zahlenwert aus POSITION SENSOR gekennzeichnet ist, über den Gewindebolzen schieben.

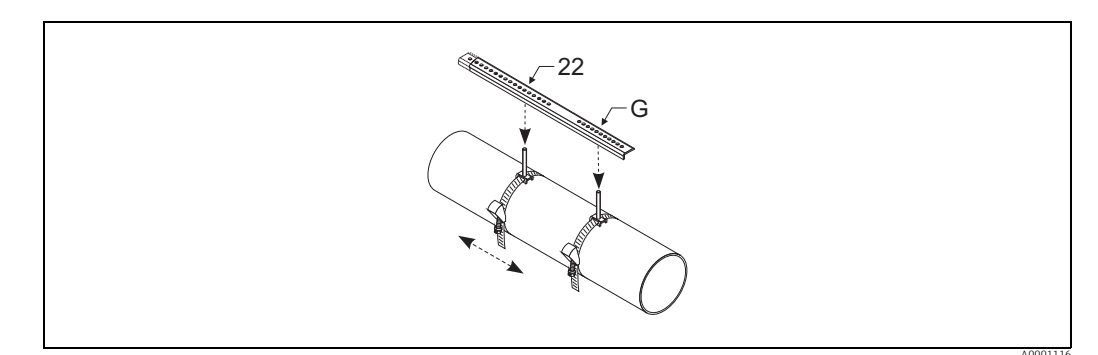

Abb. 27: Abstand entsprechend der Montageschiene (Bsp. POSITION SENSOR G22) bestimmen

- 2. Spannband unverrückbar festziehen.
- 3. Montageschiene wieder von den Gewindebolzen entfernen.
- 4. Messaufnehmerhalterungen über den jeweiligen Gewindebolzen schieben und mit der Haltemutter fest anziehen.

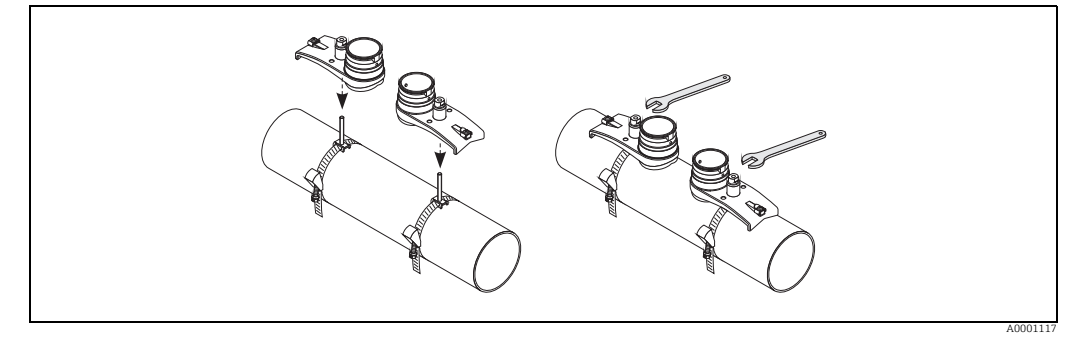

Abb. 28: Messaufnehmerhalterungen montieren

5. Kontaktflächen der Messaufnehmer mit einer gleichmäßigen, ca. 1 mm (0,04") dicken Schicht Koppelmedium bestreichen. Dabei von der Nut durch das Zentrum bis zum gegenüberliegenden Rand gehen.

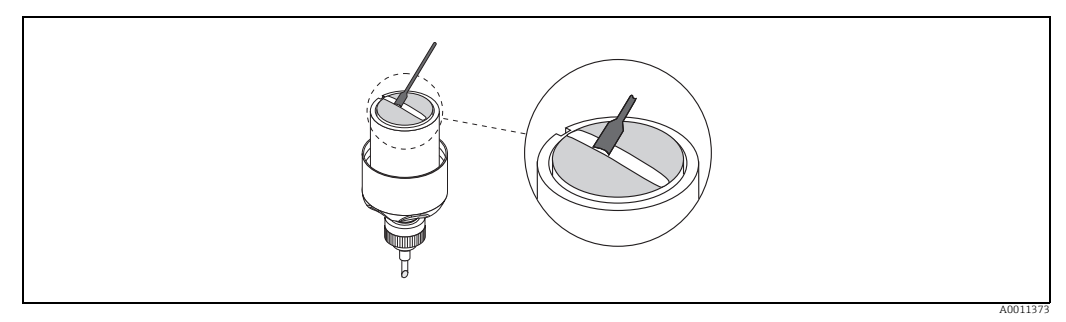

Abb. 29: Kontaktflächen des Messaufnehmers mit Koppelmedium bestreichen

- 6. Messaufnehmer in die Messaufnehmerhalterung einführen.
- Messaufnehmerdeckel auf die Messaufnehmerhalterung drücken und drehen, bis:
   Der Messaufnehmerdeckel hörbar einrastet.
  - Die Pfeilmarkierungen (▲ / ▼ "close") aufeinander zeigen.
- 8. Verbindungskabel in den jeweiligen Messaufnehmer schrauben.

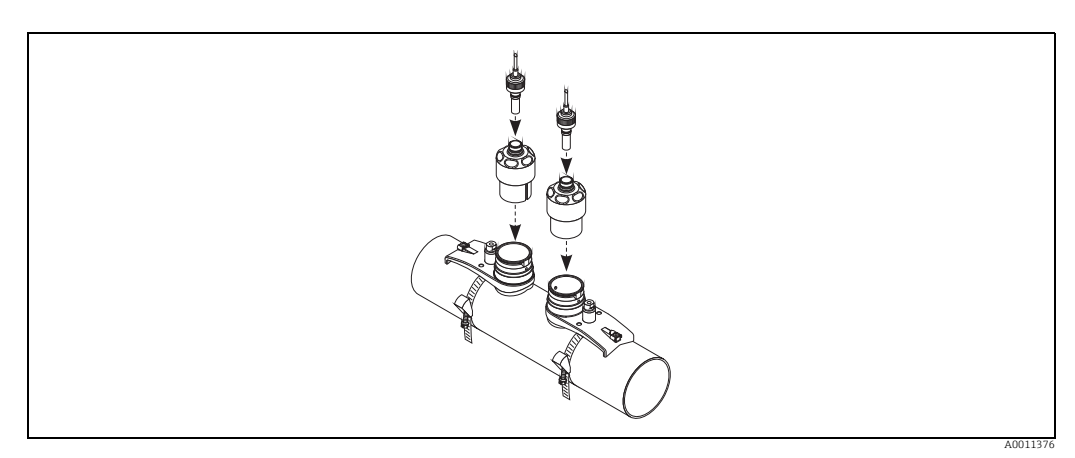

Abb. 30: Messaufnehmer montieren und Verbindungskabel anschließen

Damit ist die Montage abgeschlossen. Die Messaufnehmer können nun über die Verbindungskabel an den Messumformer angeschlossen werden  $\rightarrow \supseteq$  33.

### 3.9 Einbau Messaufnehmer DDU18

- 1. Spannband vormontieren:
  - Nennweiten DN  $\leq$  200 (8")  $\rightarrow$  22
  - Nennweiten DN > 200 (8")  $\rightarrow$  🖹 23
  - Die beiden Gewindebolzen müssen am Rohr gegenüberliegend positioniert werden.
- 2. Messaufnehmerhalterungen über den jeweiligen Gewindebolzen schieben und mit der Haltemutter fest anziehen.
- 3. Kontaktflächen der Messaufnehmer mit einer gleichmäßigen, ca. 1 mm (0,04") dicken Schicht Koppelmedium bestreichen. Dabei von der Nut durch das Zentrum bis zum gegenüberliegenden Rand gehen.
- 4. Messaufnehmer in die Messaufnehmerhalterung einführen.
- 5. Messaufnehmerdeckel auf die Messaufnehmerhalterung drücken und drehen, bis: – Der Messaufnehmerdeckel hörbar einrasten.
  - Die Pfeilmarkierungen (<br/>  $\blacktriangle$  /  $\blacktriangledown$  "close") aufeinander zeigen.
- 6. Verbindungskabel in den jeweiligen Messaufnehmer schrauben.

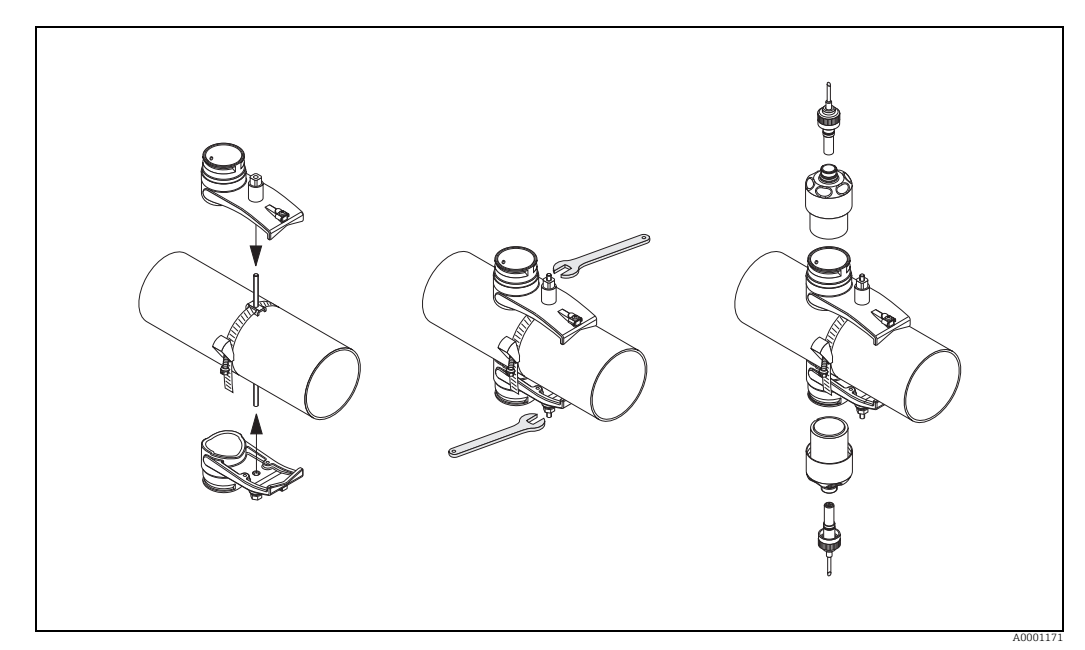

Abb. 31: Schritte 1...5, Montage der Schallgeschwindigkeits-Messsensoren

## 3.10 Einbau Messaufnehmer DDU20 (Wandstärkemessung)

### 3.10.1 Methode 1

Messung der Wandstärke bei Rohrleitungen mit einer Nennweite DN 15...65 ( $\frac{1}{2}$ ...2 $\frac{1}{2}$ ") bei Verwendung der Rohrhalterung  $\rightarrow \square$  18 oder  $\rightarrow \square$  20.

- 1. Rohrhalterung gemäß Anleitung montieren  $\rightarrow \square$  18 oder  $\rightarrow \square$  20.
- 2. Kontaktfläche (1) des Messaufnehmers mit einer gleichmäßigen, ca. 1 mm (0,04") dicken Schicht Koppelmedium bestreichen.

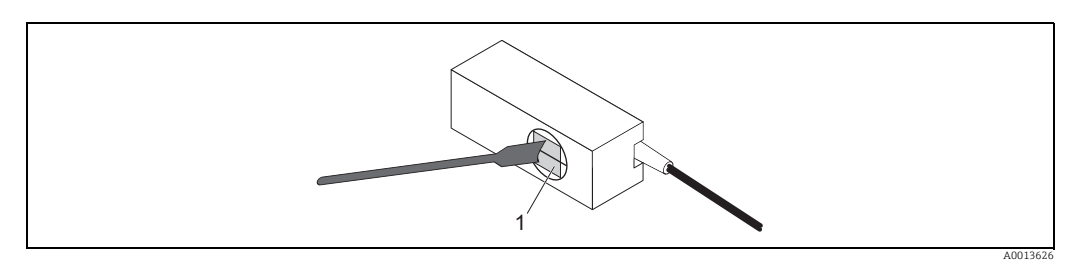

Abb. 32: Koppelmedium auftragen

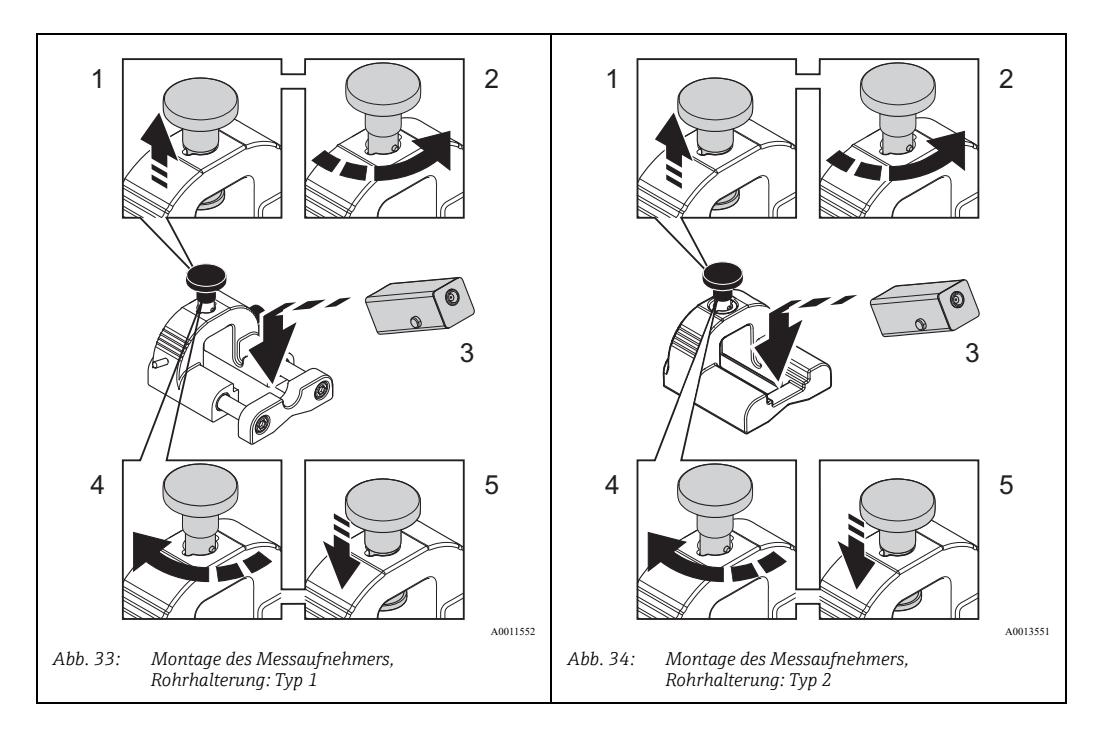

3. Montage des Messaufnehmers gemäß Abbildung (Schritte 1...5).

4. Der Messaufnehmer kann nun über die Verbindungskabel an den Messumformer 93T angeschlossen werden.

#### Hinweis!

Die Polarität der Verbindungen zum Messumformer 93T ist für die Wandstärkemessung nicht wichtig.

Wenn Durchfluss-Messaufnehmer nach der Wandstärkemessung montiert werden, stellen Sie bitte sicher, dass die Rohrleitungsoberfläche erneut gereinigt wird.

#### 3.10.2 Methode 2

Messung der Wandstärke bei Rohrleitungen mit einer Nennweite DN 50...4000 (2...160").

- 1. Kontaktfläche des Messaufnehmers mit einer gleichmäßigen, ca. 1 mm (0,04") dicken Schicht Koppelmedium bestreichen.
- 2. Messaufnehmer mit der Hand auf das zu messende Rohr halten. Sicherstellen, dass die horizontale Linie der Kontaktfläche des Messaufnehmers parallel zur Rohrleitungsachse ist.

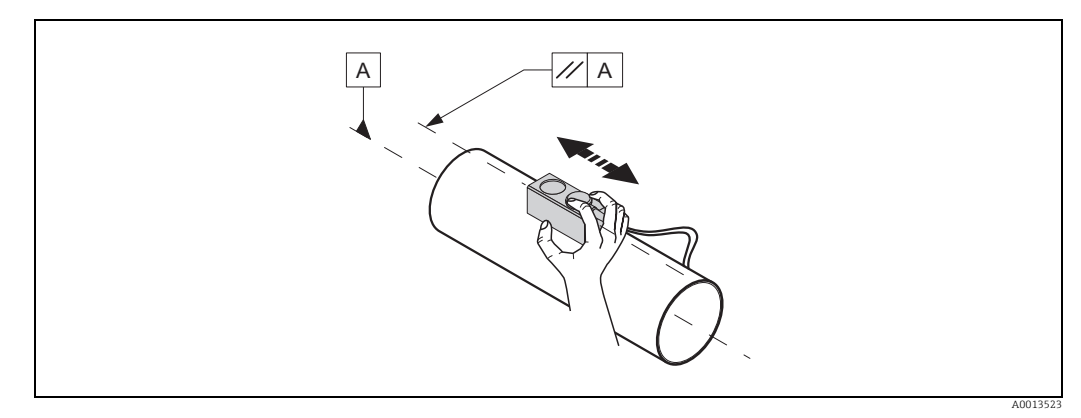

Abb. 35: Messung der Wandstärke

3. Der Messaufnehmer kann nun über die Verbindungskabel an den Messumformer 93T angeschlossen werden.

#### Hinweis!

Die Polarität der Verbindungen zum Messumformer 93T ist für die Wandstärkemessung nicht wichtig.

Wenn Durchfluss-Messaufnehmer nach der Wandstärkemessung montiert werden, stellen Sie bitte sicher, dass die Rohrleitungsoberfläche erneut gereinigt wird.

### 3.11 Einbaukontrolle

Nach der Montage des Messgerätes auf die Rohrleitung folgende Kontrollen durchführen:

| Gerätezustand und -spezifikationen                                                                                        | Hinweise         |
|----------------------------------------------------------------------------------------------------|------------------|
| Ist das Messgerät oder da Kabel beschädigt (Sichtkontrolle)?                                                              | -                |
| Entspricht das Messgerät den Messstellenspezifikationen, wie<br>Prozesstemperatur, Umgebungstemperatur, Messbereich usw.? | → <b>〕</b> 64    |
| Einbau                                                                                                    | Hinweise         |
| Sind Messstellennummer und Beschriftung korrekt (Sichtkontrolle)?                                                         | -                |
| Prozessumgebung/-bedingungen                                                                                              | Hinweise         |
| Wurden die Ein- und Auslaufstrecken eingehalten?                                                                          | $\rightarrow$ 11 |
| Ist das Messgerät gegen Niederschlag und direkte Sonneneinstrahlung geschützt?                                            | -                |

## 4 Verdrahtung

### 4.1 Aufladen des NiMH-Akkumulator

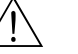

#### Warnung!

- Das Aufladen des Geräteakkus (NiMH-Akkumulatoren) darf nur über das mitgelieferte Ladegerät erfolgen. Die Verwendung von Fremdgeräten kann zur Überhitzung des Geräteakkus führen.
- Die Angaben auf dem Typenschild des Ladegeräts mit der ortsüblicher Versorgungsspannung und Frequenz vergleichen.

Zum Aufladen des Geräteakkus das Ladegerät an den Stecker für die 12 V DC Spannungsversorgung des Messgerätes anschließen ( $\rightarrow \square$  36, Nr. 7). Die Ladezeit des Geräteakkus beträgt ca. 3,6 Stunden, die anschließende Betriebdauer ca. 8 Stunden.

## 4.2 Anschluss des Verbindungskabels

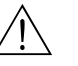

Warnung!

- Es sind ausschließlich die von Endress+Hauser mitgelieferten Verbindungskabel zu verwenden.
- Nur bei Akku-Betrieb erfüllt die Messgerät die allgemeinen Sicherheitsanforderungen gemäß EN 61010-1, die EMV-Anforderungen gemäß IEC/EN 61326. Für den Messbetrieb das Ladegerät vom Messgerät trennen.

Die Verbindungskabel sind in verschiedenen Längen erhältlich  $\rightarrow \ge 52$ .

Das Verbindungskabel an die Anschlüsse CH-DN (stromabwärts) und CH-UP (stromaufwärts) anschließen ( $\rightarrow \bigcirc$  36, Nr. 4 und 5). Die Stecker am Verbindungskabel und am Messgerät besitzen den gleichen Farbcode.

#### Hinweis!

Um korrekte Messresultate zu gewährleisten, Kabel nicht in die Nähe von elektrischen Maschinen und Schaltelementen verlegen.

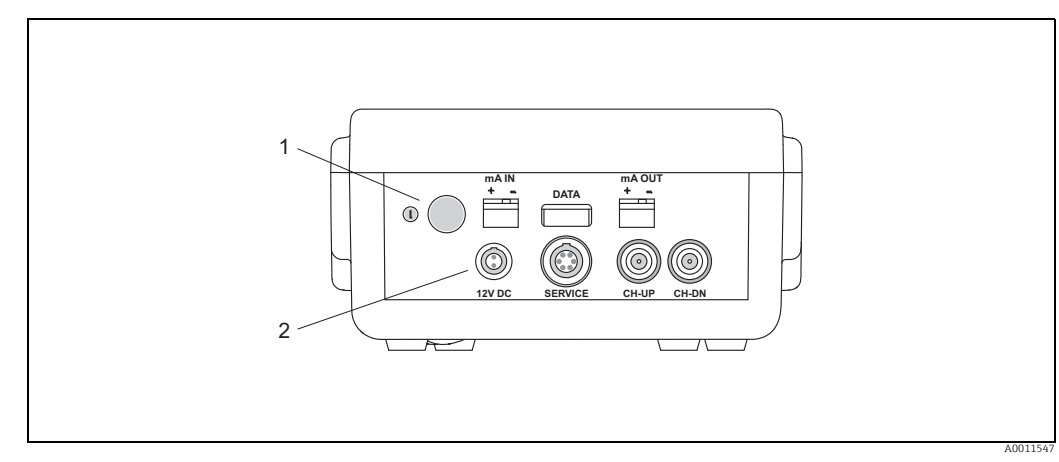

Abb. 36: Anschlüsse Messumformer

- 1 Ein-/Aus-Schalter (Schalter ≥ 3 Sekunden drücken)
- 2 Anschluss Stromeingang 3 Anschluss USB-Stecker
- 3 Anschluss USB-Stecker 4 Anschluss Verbindungskabe
- Anschluss Verbindungskabel (CH-DN, stromabwärts)
   Anschluss Verbindungskabel (CH-UP, stromaufwärts)
- 5 Anschluss Verbindungskabel (CH-UP, str 6 Anschluss Modem FXA193/FXA291
- Anschluss Ladegerät (für den Anschluss stehen verschiedene Netzadapter zur Verfügung)
- 8 Anschluss Stromausgang

## 4.3 Kabelspezifikation Verbindungskabel

Informationen zu den Kabelspezifikationen  $\rightarrow \ge 62$ .

## 4.4 Potenzialausgleich

Spezielle Maßnahmen für den Potenzialausgleich sind nicht erforderlich.

### 4.5 Schutzart

Informationen zur Schutzart  $\rightarrow \square 64$ .

## 4.6 Anschlusskontrolle

Führen Sie nach der elektrischen Installation des Messgerätes folgende Kontrollen durch:

| Gerätezustand und -spezifikationen                                                               | Hinweise      |
|--------------------------------------------------------------------------------------------------|---------------|
| Sind Messgerät oder Kabel beschädigt (Sichtkontrolle)?                                           | -             |
| Elektrischer Anschluss                                                                           | Hinweise      |
| Stimmt die Versorgungsspannung mit den Angaben auf dem Typenschild<br>auf dem Ladegerät überein? | → <b>È</b> 62 |
| Ist das Verbindungskabel korrekt angeschlossen?                                                  | → <b>1</b> 33 |

#### 5 Bedienung

#### 5.1 **Bedienung auf einen Blick**

Für die Konfiguration und die Inbetriebnahme des Messgerätes stehen dem Bediener verschiedene Möglichkeiten zur Verfügung:

- Vor-Ort-Anzeige (Option)  $\rightarrow \ge 35$ 1. Mit der Vor-Ort-Anzeige können Sie wichtige Kenngrößen direkt an der Messstelle ablesen, gerätespezifische Parameter im Feld konfigurieren und die Inbetriebnahme durchführen.
- 2. Konfigurationsprogramm  $\rightarrow = 41$ Das Bedienprogramm FieldCare ermöglicht die Inbetriebnahme des Messgerätes.

#### 5.2 **Anzeige- und Bedienelemente**

Mit der Vor-Ort-Anzeige können Sie wichtige Kenngrößen direkt an der Messstelle ablesen oder Ihr Gerät über das "Quick Setup" bzw. die Funktionsmatrix konfigurieren.

Das Anzeigefeld besteht aus vier Zeilen, auf denen Messwerte und/oder Statusgrößen (Durchflussrichtung, Bargraph usw.) angezeigt werden. Der Anwender hat die Möglichkeit, die Zuordnung der Anzeigezeilen zu bestimmten Anzeigegrößen beliebig zu ändern und nach seinen Bedürfnissen anzupassen.

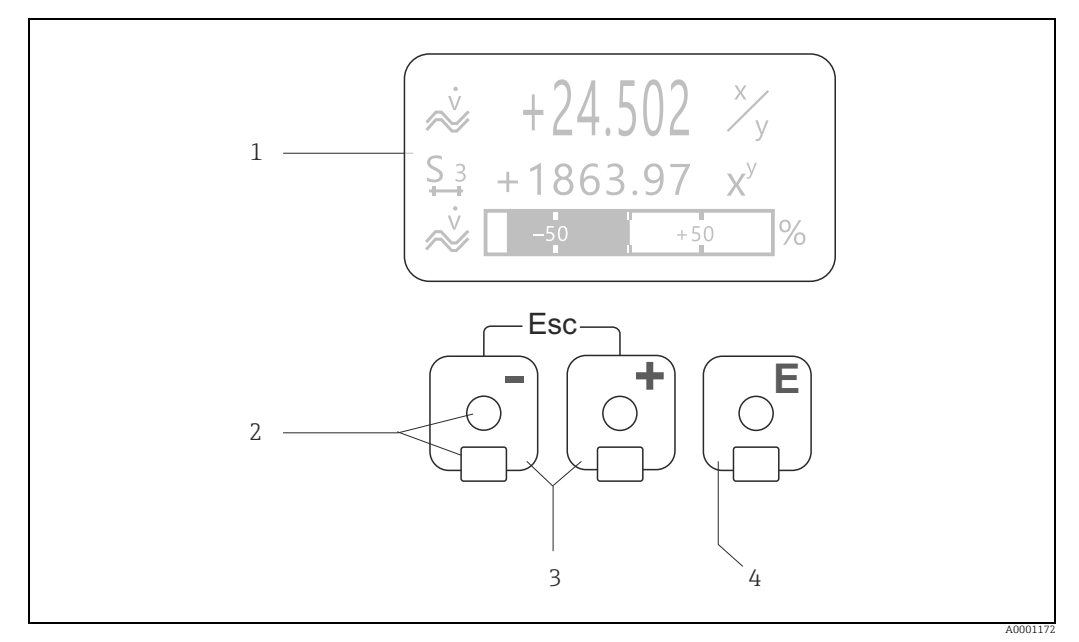

Abb. 37: Anzeige- und Bedienelemente

Flüssigkristall-Anzeige (1)

Auf der beleuchteten, vierzeiligen Flüssigkristall-Anzeige werden Messwerte, Dialogtexte, sowie Stör- und Hinweismeldungen angezeigt. Als HOME-Position (Betriebsmodus) wird die Anzeige während des normalen Messbetriebs bezeichnet. Optische Bedienelemente für "Touch Control" (2)

Plus-/Minus-Tasten (3)

2

- HOME-Position  $\rightarrow$  Direkter Abruf von Summenzählerständen sowie Istwerten der Ein-/Ausgänge Zahlenwerte eingeben, Parameter auswählen
- Auswählen verschiedener Blöcke, Gruppen bzw. Funktionsgruppen innerhalb der Funktionsmatrix Durch das gleichzeitige Betätigen der ⊥ = Tasten werden folgende Funktionen ausgelöst:
- Schrittweises Verlassen der Funktionsmatrix  $\rightarrow$  HOMÉ-Position  $\pm$  Tasten länger als 3 Sekunden betätigen  $\rightarrow$  direkter Rücksprung zur HOME-Position
- Abbrechen der Dateneingabe
- 3 Enter-Taste (4)
  - HOME-Position  $\rightarrow$  Einstieg in die Funktionsmatrix
  - Abspeichern von eingegebenen Zahlenwerten oder geänderten Einstellungen

#### Anzeigedarstellung (Betriebsmodus)

Das Anzeigefeld besteht aus insgesamt drei Zeilen, auf denen Messwerte und/oder Statusgrößen (Durchflussrichtung, Bargraph usw.) angezeigt werden. Der Anwender hat die Möglichkeit, die Zuordnung der Anzeigezeilen zu bestimmten Anzeigegrößen beliebig zu ändern und nach seinen Bedürfnissen anzupassen.

#### Multiplexbetrieb:

Jeder Zeile können max. zwei verschiedene Anzeigegrößen zugeordnet werden. Diese erscheinen auf der Anzeige wechselweise alle 10 Sekunden.

#### Fehlermeldungen:

Anzeige und Darstellung von System-/Prozessfehlern sind ausführlich auf  $\rightarrow \triangleq$  54 ff. beschrieben.

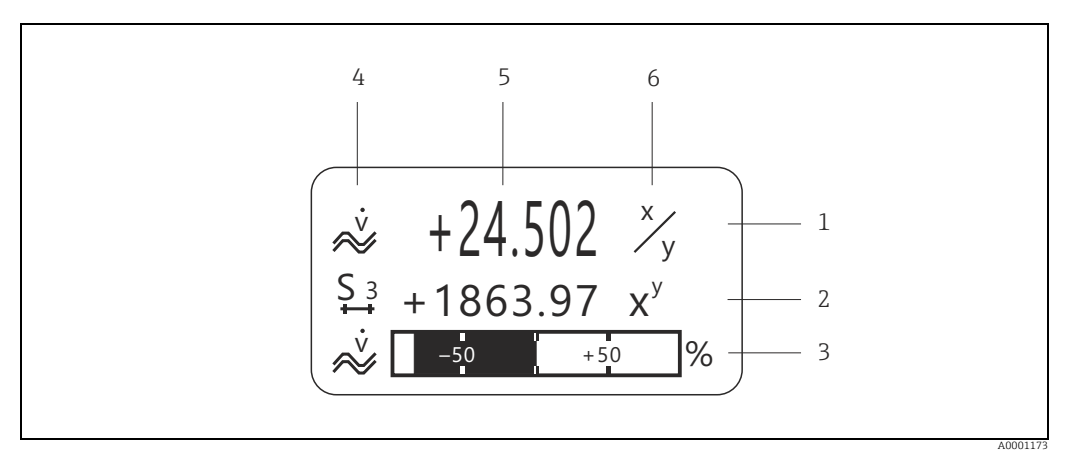

Abb. 38: Anzeigebeispiel für den Betriebsmodus (HOME-Position)

1 Hauptzeile: Darstellung von Haupt-Messwerten, z.B. Volumendurchfluss in [l/s].

2 Zusatzzeile: Darstellung zusätzlicher Mess- bzw. Statusgrößen, z.B. Summenzählerstand Nr. 3 in [m3].

 Informationszeile: Darstellung weiterer Informationen zu den Mess- bzw. Statusgrößen, z.B. Bargraph-Darstellung des vom Volumendurchfluss erreichten Endwertes.
 Anzeigefeld "Info-Symbole": In diesem Anzeigefeld erscheinen in Form von Symbolen zusätzliche Informationen zu den ange-

6 Anzeigefeld "Maßeinheit": In diesem Anzeigefeld erscheinen die eingestellten Maß-/Zeiteinheiten der aktuellen Messwerte.

#### Hinweis!

Aus der HOME-Position heraus können Sie durch Betätigen der 🛨 🗖 Tasten ein "Info-Menü" mit folgenden Informationen aufrufen:

- Summenzählerstände (inkl. Überlauf)
- Istwerte bzw. -zustände vorhandener Ein-/Ausgänge
- TAG-Nummer des Gerätes (frei definierbar).

+ Taste → Abfrage einzelner Werte innerhalb der Liste Esc-Taste (- → Zurück zur HOME-Position
### Anzeigesymbole

Die im linken Anzeigefeld dargestellten Symbole erleichtern dem Anwender vor Ort das Ablesen und Erkennen von Messgrößen, Gerätestatus und Fehlermeldungen.

| Anzeige<br>symbol | Bedeutung                                    | Anzeigesymbol | Bedeutung                                                  |
|-------------------|----------------------------------------------|---------------|------------------------------------------------------------|
| S                 | Systemfehler                                 | Р             | Prozessfehler                                              |
| 4                 | Störmeldung<br>(mit Auswirkung auf Ausgänge) | !             | Hinweismeldung<br>(ohne Auswirkung auf Ausgänge)           |
| Σ1n               | Summenzähler 1n                              |               | Signalstärke                                               |
|                   |                                              | A0013672      |                                                            |
| ~~                | Messmodus:<br>PULSIERENDER DURCHFLUSS        | нч            | Messmodus:<br>SYMMETRIE (bidirektional)                    |
| A0001181          |                                              | A0001182      |                                                            |
| <b>—</b>          | Messmodus:<br>STANDARD                       | <b>+</b>      | Zählmodus Summenzähler:<br>BILANZ (vorwärts und rückwärts) |
| A0001183          |                                              | A0001184      |                                                            |
| +                 | Zählmodus Summenzähler:<br>vorwärts          | +             | Zählmodus Summenzähler:<br>rückwärts                       |
| A0001185          |                                              | A0001186      |                                                            |
| 1 N               | Signaleingang<br>(Strom- bzw. Statuseingang) | ~             | Volumendurchfluss                                          |
| A0001187          |                                              | A0001188      |                                                            |
|                   | Gerätebedienung aktiv                        | Ē             | Batteriebetrieb                                            |
| A000xxxx          |                                              | A0013613      |                                                            |
|                   |                                              | A0013614      | Verbunden mit Netzspannung                                 |

## 5.3 Kurzanleitung zur Funktionsmatrix

### Hinweis!

- Beachten Sie unbedingt die allgemeinen Hinweise  $\rightarrow$   $\stackrel{>}{=}$  39.
- Funktionsbeschreibungen  $\rightarrow \ge 69$
- 1. HOME-Position  $\rightarrow \textcircled{E} \rightarrow$  Einstieg in die Funktionsmatrix
- 2. Block auswählen (z.B. ANZEIGE)
- 3. Gruppe auswählen (z.B. BEDIENUNG)
- 4. Funktionsgruppe auswählen (z.B. GRUNDEINSTELLUNGEN)
- 5. Funktion auswählen (z.B. SPRACHE)

Parameter ändern / Zahlenwerte eingeben:

- $\pm$   $\exists$   $\rightarrow$  Auswahl bzw. Eingabe von Freigabecode, Parametern, Zahlenwerten
- $^{E}$   $\rightarrow$  Abspeichern der Eingaben
- 6. Verlassen der Funktionsmatrix:
  - Esc-Taste ( $\exists$ ) länger als 3 Sekunden betätigen  $\rightarrow$  HOME-Position
  - Esc-Taste (└┘└┘) mehrmals betätigen → schrittweiser Rücksprung zur HOME-Position.

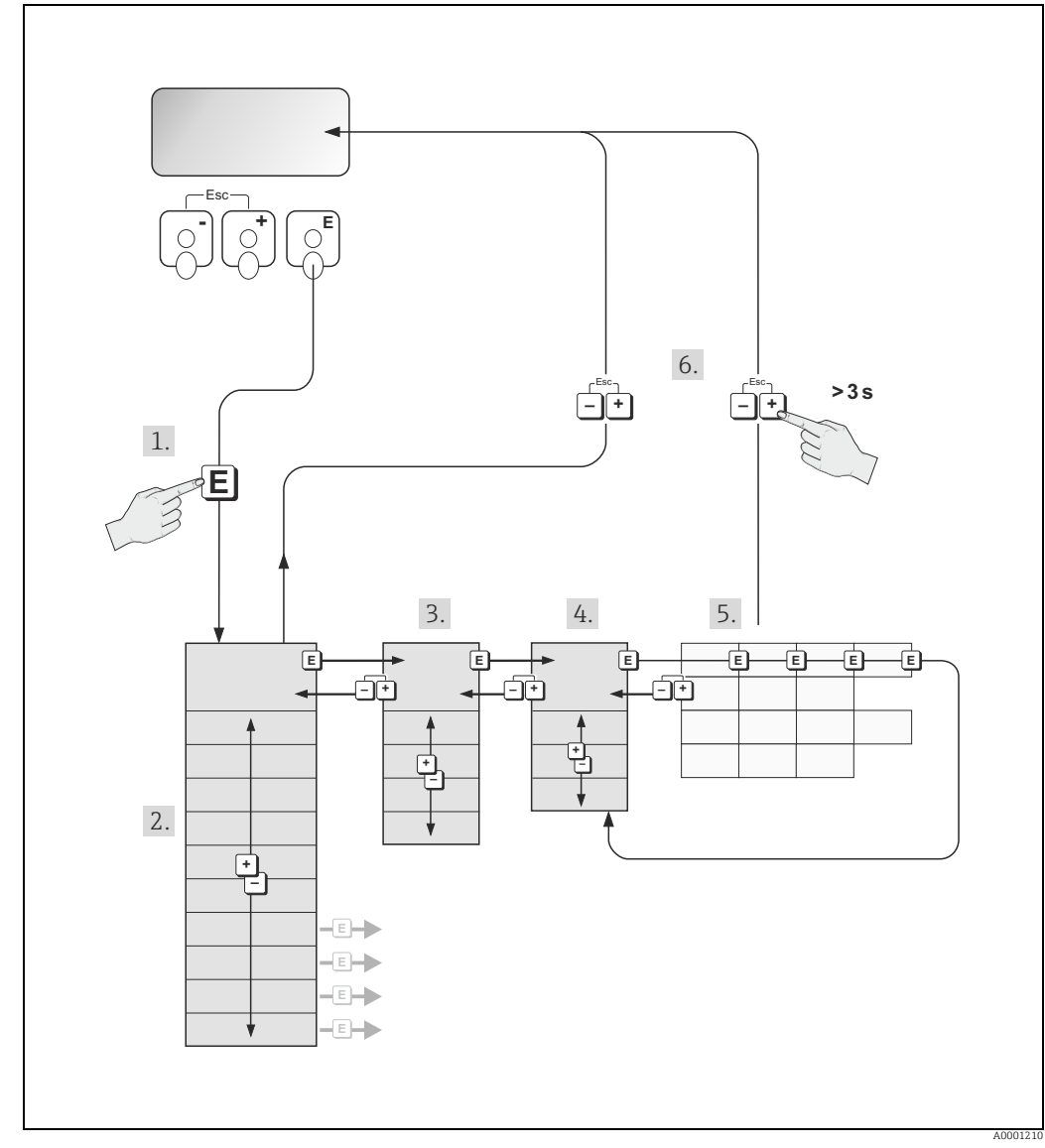

Abb. 39: Funktionen auswählen und konfigurieren (Funktionsmatrix)

## 5.3.1 Allgemeine Hinweise

Das Quick Setup-Menü ( $\rightarrow \textcircled{2}$  45) ist für die Inbetriebnahme mit den notwendigen Standardeinstellungen ausreichend. Demgegenüber erfordern komplexe Messaufgaben zusätzliche Funktionen, die der Anwender individuell einstellen und auf seine Prozessbedingungen anpassen kann. Die Funktionsmatrix umfasst deshalb eine Vielzahl weiterer Funktionen, die aus Gründen der Übersicht in verschiedenen Menüebenen (Blöcke, Gruppen, Funktionsgruppen) angeordnet sind.

Beachten Sie beim Konfigurieren der Funktionen folgende Hinweise:

- Das Anwählen von Funktionen erfolgt wie auf → 
   <sup>1</sup> 38 beschrieben. Jede Zelle der Funktionsmatrix ist auf der Anzeige durch einen entsprechenden Zahlen- oder Buchstabencode gekennzeichnet.
- Gewisse Funktionen können ausgeschaltet werden (AUS). Dies hat zur Folge, dass dazugehörige Funktionen in anderen Funktionsgruppen nicht mehr auf der Anzeige erscheinen.
- In bestimmten Funktionen erscheint nach der Dateneingabe eine Sicherheitsabfrage. Mit <u>+</u> "SICHER [ JA ]" wählen und nochmals mit <u>E</u> bestätigen. Die Einstellung ist nun definitiv abgespeichert bzw. eine Funktion wird gestartet.
- Falls die Tasten während 5 Minuten nicht betätigt werden, erfolgt ein automatischer Rücksprung zur HOME-Position.

#### Hinweis!

- Während der Dateneingabe misst der Messumformer weiter, d.h. die aktuellen Messwerte werden über die Signalausgänge normal ausgegeben.
- Bei Ausfall der Energieversorgung bleiben alle eingestellten und parametrierten Werte sicher im EEPROM gespeichert.

#### Achtung!

Eine ausführliche Beschreibung aller Funktionen sowie eine Detailübersicht der Funktionsmatrix finden Sie  $\rightarrow \triangleq 69$ .

## 5.3.2 Programmiermodus freigeben

Die Funktionsmatrix kann gesperrt werden. Ein unbeabsichtigtes Ändern von Gerätefunktionen, Zahlenwerten oder Werkseinstellungen ist dadurch nicht mehr möglich. Erst nach der Eingabe eines Zahlencodes (Werkseinstellung = 80) können Einstellungen wieder geändert werden.

Das Verwenden einer persönlichen, frei wählbaren Codezahl schließt den Zugriff auf Daten durch unbefugte Personen aus.

Beachten Sie bei der Code-Eingabe folgende Punkte:

- Ist die Programmierung gesperrt und werden in einer beliebigen Funktion die + Bedienelemente betätigt, erscheint auf der Anzeige automatisch eine Aufforderung zur Code-Eingabe.
- Wird als Kundencode "O" eingegeben, so ist die Programmierung immer freigegeben!
- Falls Sie den persönlichen Code nicht mehr greifbar haben, kann Ihnen Ihre Endress+Hauser-Serviceorganisation weiterhelfen.

#### Achtung!

Das Abändern bestimmter Parameter, z.B. sämtliche Messaufnehmer-Kenndaten, beeinflusst zahlreiche Funktionen der gesamten Messeinrichtung und vor allem auch die Messgenauigkeit!

Solche Parameter dürfen im Normalfall nicht verändert werden und sind deshalb durch einen speziellen, nur der Endress+Hauser-Serviceorganisation bekannten Service-Code geschützt. Setzen Sie sich bei Fragen bitte zuerst mit Endress+Hauser in Verbindung.

#### 5.3.3 Programmiermodus sperren

Nach einem Rücksprung in die HOME-Position wird die Programmierung nach 60 Sekunden wieder gesperrt, falls Sie die Bedienelemente nicht mehr betätigen. Die Programmierung kann auch gesperrt werden, indem Sie in der Funktion "CODE-EIN-GABE" eine beliebige Zahl, außer dem Kundencode, eingeben.

#### 5.4 Fehlermeldungen

#### 5.4.1 Fehlerart

Fehler, die während der Inbetriebnahme oder des Messbetriebs auftreten, werden sofort angezeigt. Liegen mehrere System- oder Prozessfehler vor, so wird nur derjenige mit der höchsten Priorität angezeigt!

Das Messsystem unterscheidet grundsätzlich zwei Fehlerarten:

- Systemfehler: Diese Gruppe umfasst alle Gerätefehler, z.B. Kommunikationsfehler, Hardwarefehler usw. ( $\rightarrow \ge 54$ ).
- Prozessfehler: Diese Gruppe umfasst alle Applikationsfehler, z.B. Messbereich überschritten ( $\rightarrow \square 57$ ).

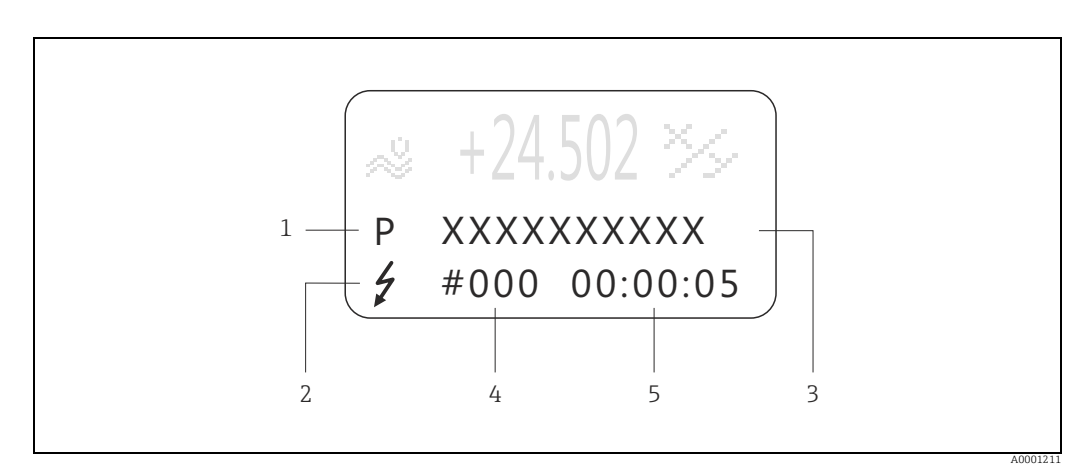

Abb. 40: Anzeige von Fehlermeldungen (Beispiel)

- $\begin{array}{l} Fehlerart: P=Prozessfehler, S=Systemfehler\\ Fehlermeldungstyp: \mathcal{F}=Störmeldung, !=Hinweismeldung, (Definition: \rightarrow \bigcirc 54) \end{array}$ 2
- Fehlerbezeichnung: z.B. SCHALLBEREI. K1. = Schallgeschwindigkeit Kanal 1 außerhalb Messbereich 3
- Fehlernummer: z.B. #492 4 5

1

Dauer des zuletzt aufgetretenen Fehlers (in Stunden, Minuten und Sekunden)

#### 5.4.2 Fehlermeldungstypen

Der Anwender hat die Möglichkeit, System- und Prozessfehler unterschiedlich zu gewichten, indem er diese entweder als **Stör-** oder **Hinweismeldung** definiert. Diese Festlegung erfolgt über die Funktionen innerhalb der Funktionsmatrix  $\rightarrow \triangleq 69$ . Schwerwiegende Systemfehler, z.B. Elektronikmoduldefekte, werden vom Messgerät immer als "Störmeldung" erkannt und angezeigt!

*Hinweismeldung (!)* 

- Anzeige  $\rightarrow$  Ausrufezeichen (!), Fehlergruppe (S: Systemfehler, P: Prozessfehler).
- Der betreffende Fehler hat keine Auswirkungen auf die Ausgänge des Messgerätes.

Störmeldung ( 7)

- Anzeige  $\rightarrow$  Blitzsymbol (7), Fehlerbezeichnung (S: Systemfehler, P: Prozessfehler)
- Der betreffende Fehler wirkt sich unmittelbar auf die Ausgänge aus.
- Das Fehlerverhalten der Ausgänge kann über entsprechende Funktionen in der Funktionsmatrix festgelegt werden ( $\rightarrow \ge 59$ ).

Hinweis!

- Fehlerzustände können über die Relaisausgänge ausgegeben werden.
- Wenn eine Fehlermeldung ansteht, kann ein oberer oder unterer Ausfallsignalpegel gemäß NAMUR NE 43 über den Stromausgang ausgegeben werden.

## 5.4.3 Bestätigen von Fehlermeldungen

Aus Gründen der Anlage- und Prozesssicherheit kann das Messgerät so konfiguriert werden, dass angezeigte Störmeldungen (<sup>‡</sup>) nicht nur behoben, sondern vor Ort durch Betätigen von <sup>E</sup> auch bestätigt werden müssen. Erst dann verschwinden Fehlermeldungen wieder von der Anzeige!

Das Ein- oder Ausschalten dieser Option erfolgt über die Funktion QUITTIERUNG STÖR-MELDUNGEN.

Hinweis!

- Störmeldungen (<sup>1</sup>/<sub>2</sub>) können auch über den Statuseingang zurückgesetzt und bestätigt werden.
- Hinweismeldungen (!) müssen nicht bestätigt werden. Sie erscheinen jedoch solange auf der Anzeige, bis die Fehlerursache behoben ist.

## 5.5 Kommunikation

## 5.5.1 Bedienprogramm FieldCare

FieldCare ist Endress+Hausers FDT-basierendes Anlagen-Asset-Management-Tool und ermöglicht die Konfiguration und Diagnose von intelligenten Feldgeräten. Durch Nutzung von Zustandsinformationen verfügen Sie zusätzlich über ein einfaches, aber effektives Tool zur Überwachung der Geräte. Der Zugriff auf die Proline Durchfluss-Messgeräte erfolgt über eine Serviceschnittstelle bzw. über das Serviceinterface FXA193.

## 6 Inbetriebnahme

## 6.1 Installationskontrolle

Vergewissern Sie sich, dass alle Abschlusskontrollen durchgeführt wurden, bevor Sie Ihre Messstelle in Betrieb nehmen:

- Checkliste "Einbaukontrolle"  $\rightarrow$   $\cong$  32
- Checkliste "Anschlusskontrolle"  $\rightarrow$  🖹 34

## 6.2 Einschalten des Messgerätes

## \ Wa

## Warnung!

Nur bei Akku-Betrieb erfüllt die Messgerät die allgemeinen Sicherheitsanforderungen gemäß EN 61010-1, die EMV-Anforderungen gemäß IEC/EN 61326. Für den Messbetrieb das Ladegerät vom Messgerät trennen.

Durch Drücken des EIN-/AUS-Schalters ≥ 3 Sekunden wird das Messgerät eingeschaltet ( $\rightarrow$  🖹 33,  $\rightarrow$  🖾 36, Nr. 1).

Nach dem Einschalten durchläuft die Messeinrichtung interne Testfunktionen. Während dieses Vorgangs erscheint auf der Vor-Ort-Anzeige folgende Sequenz von Meldungen:

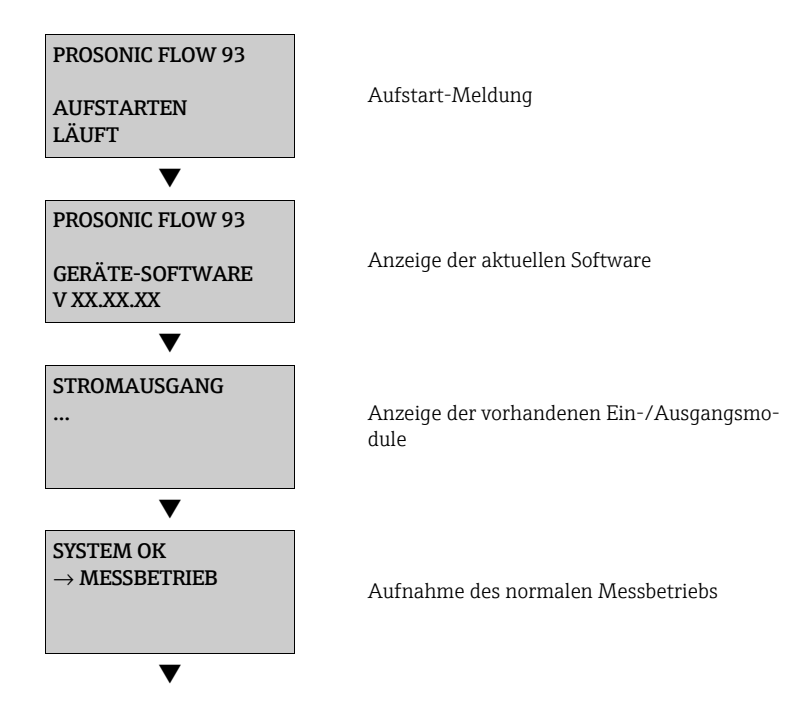

Nach erfolgreichem Aufstarten wird der normale Messbetrieb aufgenommen. Auf der Anzeige erscheinen verschiedene Messwert- und/oder Statusgrößen (HOME-Position).

Hinweis!

Falls das Aufstarten nicht erfolgreich ist, wird je nach Ursache eine entsprechende Fehlermeldung angezeigt.

### 6.2.1 Reset des Messgerätes

Durch Drücken des EIN-/AUS-Schalters  $\geq$  30 Sekunden wird ein Reset des Messgeräts durchgeführt ( $\rightarrow \geq$  33,  $\rightarrow \boxtimes$  36, Nr. 1). Bei dem Reset wird lediglich die interne Uhr des Messgerätes zurück gesetzt, alle anderen Einstellungen bleiben unverändert.

## 6.3 Inbetriebnahme via Vor-Ort-Anzeige

### 6.3.1 Quick-Setup "Sensormontage"

Über das Quick Setup können die für die Montage der Messaufnehmer benötigten Einbauabstände ermittelt werden  $\rightarrow \triangleq 13$ .

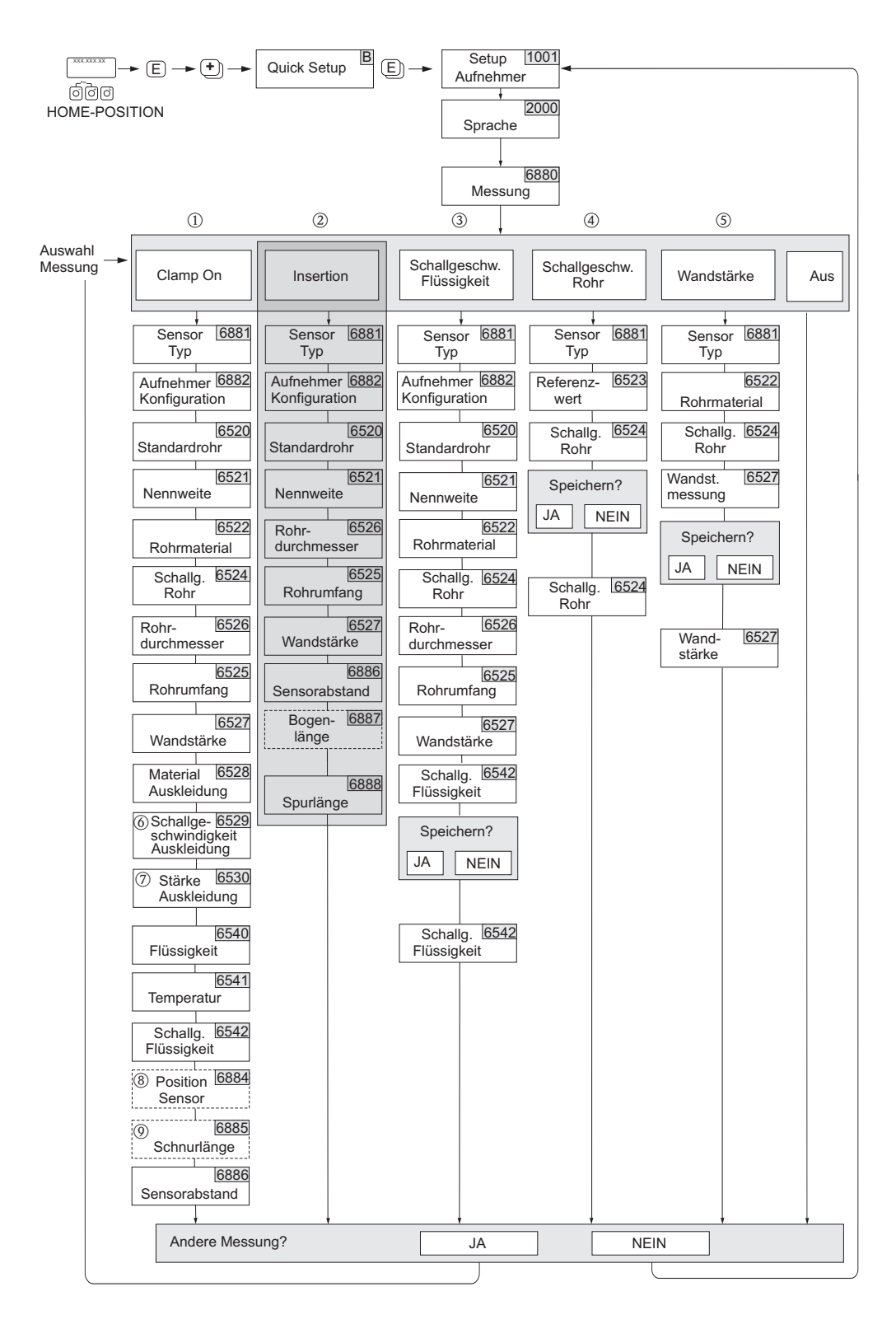

Abb. 41: Quick Setup-Menü "Sensor" (nur über Vor-Ort-Anzeige)

A0011560

Hinweis!

- Die Einbauabstände können auch über das Onlinetool Applicator ermitteln werden
   → <sup>1</sup> 16.
- Wird bei einer Abfrage die ESC Tastenkombination gedrückt, erfolgt ein Rücksprung in die Funktion SETUP AUFNEHMER (1001).
- (1) Mit der Auswahl CLAMP ON werden die benötigten Einbauabstände ermittelt.
- (2) Die Auswahl INSERTION wird von dem Messaufnehmer Prosonic Flow 93T nicht unterstützt.
- (3) Die Auswahl SCHALLGESCHWINDIGKEIT FLÜSSIGKEIT wird nur für den Messaufnehmer DDU18 benötigt.
  - Abfrage "Speichern?":

    - NEIN = Die Messung wird verworfen und der ursprüngliche Wert bleibt erhalten.
- (4) Die Auswahl SCHALLGESCHWINDIGKEIT ROHR wird nur f
  ür den Messaufnehmer DDU18 benötigt. Abfrage "Speichern?":

  - NEIN = Die Messung wird verworfen und der ursprüngliche Wert bleibt erhalten.

#### (5) Die Auswahl WANDSTÄRKE wird nur für den Messaufnehmer DDU20 benötigt. Abfrage "Speichern?":

- JA = Der während des Quick Setup gemessene Wert wird in die jeweilige Funktion übernommen.
- NEIN = Die Messung wird verworfen und der ursprüngliche Wert bleibt erhalten.
- (6) Die Funktion SCHALLGESCHWINDIGKEIT (6529) erscheint nur, wenn :

Bei

- Auswahl AUSKLEIDUNG etwas anderes als NICHTS ausgewählt ist. (6882)
- (7) Die Funktion AUSKLEIDUNG STÄRKE (6530) erscheint nur, wenn:
  - Bei
    - Auswahl AUSKLEIDUNG etwas anderes als NICHTS ausgewählt ist. (6882)
- (8) Die Funktion POSITION SENSOR (6884) erscheint nur bei:
  - Auswahl CLAMP ON in der Funktion MESSUNG (6880) und
  - Auswahl von zwei Traversen in der Funktion AUFNEHMERKONFIGURATION (6882)
- (9) Die Funktion SCHNURLÄNGE (6885) erscheint nur bei:
  - Auswahl CLAMP ON in der Funktion MESSUNG (6880)
    - und
  - Auswahl von einer Traverse in der Funktion AUFNEHMERKONFIGURATION (6882)

### 6.3.2 Quick-Setup "Inbetriebnahme"

Über das Quick Setup können alle für den Standard-Messbetrieb wichtigen Geräteparameter sowie Zusatzfunktionen schnell und einfach konfiguriert werden.

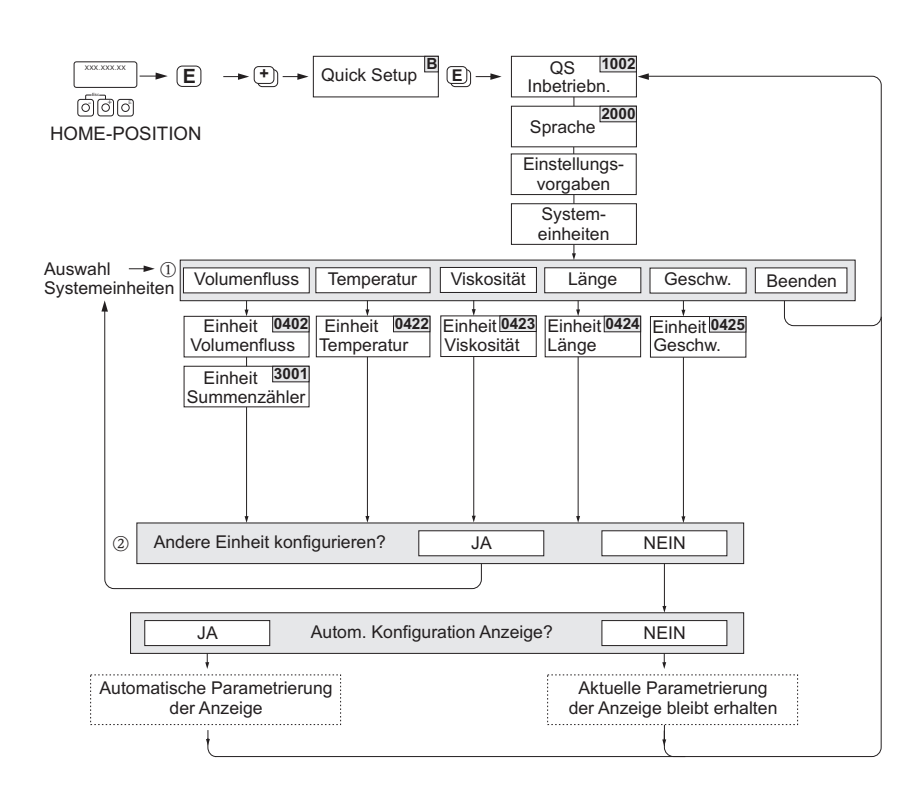

Abb. 42: Quick Setup "Inbetriebnahme"

A0015474-de

#### Hinweis!

- Wird bei einer Abfrage die ESC Tastenkombination gedrückt, erfolgt ein Rücksprung in die Funktion SETUP INBETRIEBNAHME (1002).
- Wird die Abfrage "Automatische Konfiguration der Anzeige" mit JA bestätigt wird, erfolgt die Zuordnung der Anzeigezeilen wie folgt:
  - Hauptzeile = Volumenfluss
  - Zusatzzeile = Summenzähler 1
  - Infozeile = Betriebs-/Systemzustand
- ① Es sind bei jedem Umlauf nur noch die Einheiten anwählbar, die im laufenden Quick Setup noch nicht konfiguriert wurden. Die Volumeneinheit wird aus der Volumenflusseinheit abgeleitet.
- (2) Die Auswahl "JA" erscheint, solange noch nicht alle Einheiten parametriert wurden. Steht keine Einheit mehr zur Verfügung, erscheint nur noch die Auswahl "NEIN".
- (3) Es sind bei jedem Umlauf nur noch die Ausgänge anwählbar, die im laufenden Quick Setup noch nicht konfiguriert wurden.

## 6.4 Applikationsspezifische Inbetriebnahme

## 6.4.1 Nullpunktabgleich

Ein Nullpunktabgleich ist grundsätzlich nicht erforderlich!

Ein Nullpunktabgleich ist erfahrungsgemäß nur in speziellen Fällen empfehlenswert:

- bei höchsten Ansprüchen an die Messgenauigkeit und sehr geringen Durchflussmengen.
- bei extremen Prozess- oder Betriebsbedingungen, z.B. bei sehr hohen Prozesstemperaturen oder sehr hoher Viskosität des Messstoffes.

### Voraussetzungen für den Nullpunktabgleich

Beachten Sie folgende Punkte, bevor Sie den Abgleich durchführen:

- Der Abgleich kann nur bei Messstoffen ohne Gas- oder Feststoffanteile durchgeführt werden.
- Der Nullpunktabgleich findet bei vollständig gefülltem Rohr und Nulldurchfluss statt (v=0 m/s). Dazu können z.B. Absperrventile vor bzw. hinter dem Messbereich vorgesehen werden oder bereits vorhandene Ventile und Schieber benutzt werden ( $\rightarrow \square 46$ ).
  - Normaler Messbetrieb  $\rightarrow$  Ventile 1 und 2 offen
  - Nullpunktabgleich mit Pumpendruck  $\rightarrow$  Ventil 1 offen / Ventil 2 geschlossen
  - Nullpunktabgleich ohne Pumpendruck  $\rightarrow$  Ventil 1 geschlossen / Ventil 2 offen
- Achtung!
- Bei sehr schwierigen Messstoffen (z.B. feststoffbeladen oder ausgasend) ist es möglich, dass trotz mehrmaligem Nullpunktabgleich kein stabiler Nullpunkt erreicht werden kann. Setzen Sie sich bitte in solchen Fällen mit Ihrer Endress+Hauser-Servicestelle in Verbindung.
- Den aktuell gültigen Nullpunktwert können Sie über die Funktion "NULLPUNKT" abfragen.

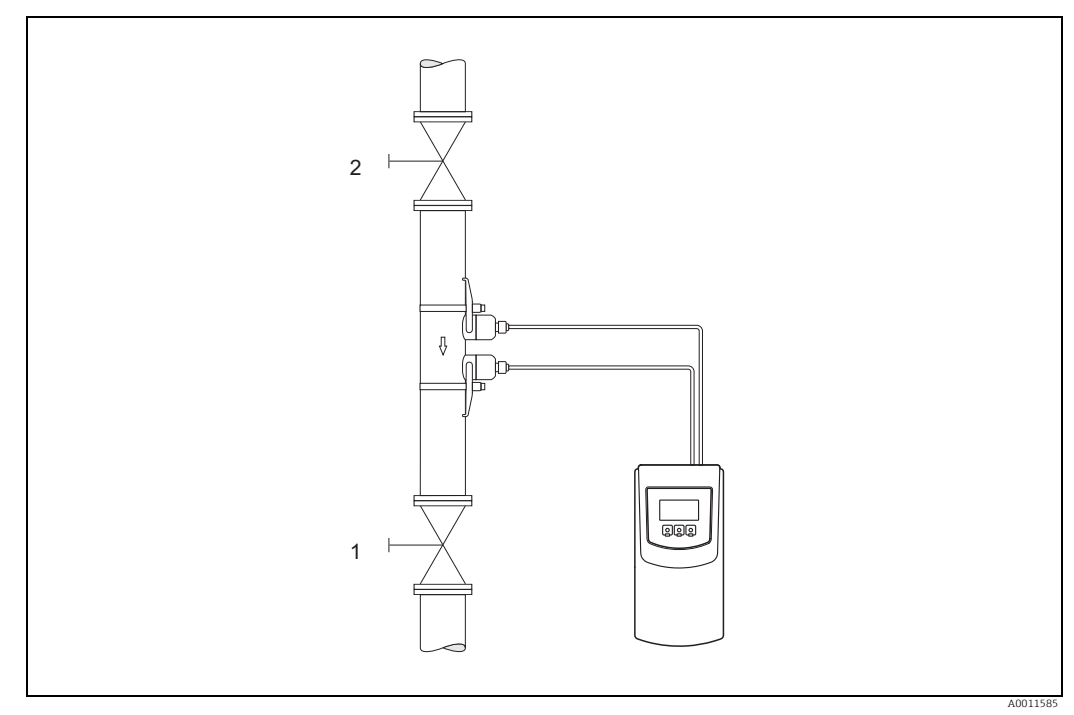

Abb. 43: Nullpunktabgleich und Absperrventile

#### Durchführung des Nullpunktabgleichs

- 1. Lassen Sie die Anlage so lange laufen, bis normale Betriebsbedingungen herrschen.
- 2. Stoppen Sie den Durchfluss (v = 0 m/s).
- 3. Kontrollieren Sie die Absperrventile auf Leckagen.
- 4. Kontrollieren Sie den erforderlichen Betriebsdruck.
- 5. Wählen Sie nun mit Hilfe der Vor-Ort- Anzeige die Funktion "NULLPUNKTABGLEICH" in der Funktionsmatrix an:

 $\begin{array}{l} \text{HOME} \rightarrow \textcircled{E} \rightarrow \text{R} \rightarrow \text{GRUNDFUNKTIONEN} \\ \text{GRUNDFUNKTIONEN} \rightarrow \textcircled{E} \rightarrow \text{R} \rightarrow \text{PROZESSPARAMETER K1/K2} \\ \text{PROZESSPARAMETER} \rightarrow \textcircled{E} \rightarrow \text{R} \rightarrow \text{ABGLEICH} \\ \text{ABGLEICH} \rightarrow \fbox{E} \rightarrow \text{NULLPUNKTABGLEICH} \end{array}$ 

- 6. Geben Sie die Codezahl ein, falls nach Betätigen von + auf der Anzeige eine Aufforderung zur Code-Eingabe erscheint (nur bei gesperrter Funktionsmatrix).
- 7. Wählen Sie nun mit 🕂 🗋 die Einstellung START aus und bestätigen Sie mit 🗉 . Sicherheitsabfrage mit JA quittieren und nochmals mit 🖻 bestätigen. Der Nullpunktabgleich wird nun gestartet:
  - Während des Nullpunktabgleichs erscheint auf der Anzeige während 30...60 Sekunden die Meldung NULLABGLEICH LÄUFT.
  - Falls die Messstoffgeschwindigkeit den Betrag von 0,1 m/s überschreitet, erscheint auf der Anzeige die folgende Fehlermeldung: NULLABGLEICH NICHT MÖGLICH.
  - Wenn der Nullpunktabgleich beendet ist, erscheint auf der Anzeige wieder die Funktion NULLPUNKTABGLEICH.
- 8. Zurück zur HOME-Position:
  - Esc-Tasten ( ) länger als drei Sekunden betätigen.
  - Esc-Tasten (🖃 🖃) mehrmals kurz betätigen.

## 6.5 Verwenden des Datenloggers

Prosonic Flow hat die Fähigkeit, den Volumendurchfluss, die Durchflussgeschwindigkeit, die Schallgeschwindigkeit, die Signalstärke, den Rauschabstand, den Inhalt der drei internen Summenzähler, den Außen-Volumendurchfluss und den aktuellen Strom des Stromeingangs aufzuzeichnen. Der Datensatz ist festgelegt und nicht konfigurierbar. Die Abtastrate ist konfigurierbar. Die aufgezeichneten Daten werden in einem CSV-Textformat auf einer externen Speichereinheit (1 GB USB Memorystick) abgespeichert.

Wenn ein Memorystick vorhanden ist, startet die Aufzeichnung durch die Funktion AUF-ZEICHNUNG, welche sich im Menü AUSGÄNGE  $\rightarrow \textcircled{E} \rightarrow DATEN LOGGER befindet. Die Aufzeichnung wird gleichermaßen oder durch Entfernung des Memorysticks vom Gerät gestoppt. Letztere ist keine empfohlene Methode, da die Möglichkeit besteht, Daten zu beschädigen.$ 

## 6.6 Datenaustausch mit Prosonic Flow 93T

Prosonic Flow 93T verwendet für seinen Datenaustausch ein Textdateiformat, welches im Allgemeinen als ein CSV-Format (**C**omma **S**eparated **V**alues) bezeichnet wird. Ein aufgezeichneter Datensatz wird auf eine Zeile gesetzt. Ein Satz beinhaltet eine Anzahl von Feldern (Zeitstempel, Messparameter, Durchflussdaten etc.). Ein Trennzeichen – ein Leerzeichen, Semikolon, Komma oder anderes Zeichen, das den Beginn oder das Ende des Feldes kennzeichnet – wird für die Ausrichtung der Felder in Spalten verwendet. Ein Begrenzungszeichen – normalerweise ein Punkt (.) oder ein Komma (,) – wird für die Bestimmung der Dezimalstelle verwendet.

Der Prosonic Flow 93T kann dafür konfiguriert werden, Protokolle aufzuzeichnen und dabei Zeichen zu verwenden, die als Dezimalzeichen und Feldbegrenzungszeichen zugewiesen wurden.  $\rightarrow \triangleq$  105. Die benötigten Anpassungen sind von den lokalen Einstellungen der in einer bestimmten Region verwendeten PCs und Laptops abhängig.

## 6.7 Messstellenmanager

Der Prosonic Flow 93T kann Benutzerdaten für ein vorgegebenes Setup speichern und abrufen. Dieser Satz von programmierten Daten (z. B. Rohrdaten, Aufnehmerdaten, Flüssigkeitsdaten etc.) definiert eine spezifische "Messstelle". Mithilfe der Funktion "Messstellenmanager" kann der Benutzer die Daten der Messstelle in Dateien speichern, um jederzeit darauf zugreifen zu können.

Eine Messstelle wird immer im internen Speicher des Gerätes gespeichert. Zusätzliche Messstellen werden auf dem USB-Stick abgelegt. Das bedeutet, dass der Messstellenmanager nur dann aufgerufen und verwendet werden kann, wenn der USB-Stick im Prosonic Flow 93T-Messumformer installiert ist. Es können maximal 20 Messstellen erzeugt und gespeichert werden.

Der Messstellenmanager wird über den Funktionsblock AUSGÄNGE $\rightarrow \boxdot \rightarrow$ DATA LOGGER $\rightarrow \boxdot \rightarrow$ MESSSTELLENMANAGER aufgerufen.

Der Messstellenmanager ermöglicht dem Benutzer das Ausführen der folgenden spezifischen Funktionen:

- SPEICHERN von programmierten Daten als Messstelle auf dem USB-Stick  $\rightarrow$   $\stackrel{>}{=}$  104
- Vergeben eines benutzerdefinierten NAMENS für die Messstelle  $\rightarrow$  🖹 104
- LADEN einer auf dem USB-Stick gespeicherten Messstelle in den 93T-Messumformer  $\rightarrow$   $\geqq$  104
- LÖSCHEN aller auf dem USB-Stick gespeicherten Messstellen  $\rightarrow$  🖹 105

Die aktuell vom Gerät zur Messung verwendeten "Messstellendaten" (die Daten im internen Speicher des Instrumentes) werden als MESSSTELLE bezeichnet. Wenn der Messstellenmanager zum ersten Mal aufgerufen wird, vergleicht das Gerät die aktuell in seinem internen Speicher verwendeten Messstellendaten mit allen Messstellendatendateien, die sich auf dem externen USB-Stick befinden. Während dieses Vorgangs zeigt das Messgerät die Meldung CHECKING an. Besteht eine Übereinstimmung zwischen den beiden Datensätzen, zeigt das Gerät den Namen der Messstelle an der Position MESSSTELLE an. Besteht keine Übereinstimmung, zeigt das Gerät "\_\_\_\_\_\_" an. In diesem Fall hat der Benutzer die Möglichkeit, diese Daten als NEW SITE zu speichern und ihr einen Namen zuzuweisen oder eine zuvor gespeicherte Messstelle auszuwählen und diese in das Instrument zu LADEN (LOAD). Eine Messstelle wird nur durch die wichtigsten Daten definiert, die spezifisch für eine vorgegebene Messanwendung gelten. Die nachfolgende Tabelle zeigt an, welche spezifischen Daten gespeichert werden, wenn eine Messstelle erzeugt oder in den Gerätespeicher geladen wird.

| Gruppe SYSTEMEINHEITEN   | EINHEIT VOLUMENFLUSS (0402)                          |
|--------------------------|------------------------------------------------------|
|                          | EINHEIT TEMPERATUR (0422)                            |
|                          | EINHEIT VISKOSITÄT (0423)                            |
|                          | EINHEIT LÄNGE (0424)                                 |
|                          | EINHEIT GESCHWINDIGKEIT (0425)                       |
| Gruppe AUFNEHMER PARAME- | MESSUNG (6880)                                       |
|                          | SENSORTYP (6681)                                     |
|                          | AUFNEHMERKONFIGURATION(6882)                         |
| Gruppe ROHRDATEN         | STANDARDROHR (6520)                                  |
|                          | NENNWEITE (6521)                                     |
|                          | ROHRDURCHMESSER (6526)                               |
|                          | ROHRMATERIAL (6522)                                  |
|                          | SCHALLGESCHWINDIGKEIT ROHR (6524)                    |
|                          | WANDSTÄRKE (6527)                                    |
|                          | AUSKLEIDUNGSMATERIAL (6528)                          |
|                          | SCHALLGESCHWINDIGKEIT AUSKLEIDUNG (6529)             |
|                          | AUSKLEIDUNGSSTÄRKE (6528)                            |
| Gruppe FLÜSSIGKEITSDATEN | FLÜSSIGKEIT (6540)                                   |
|                          | TEMPERATUR (6541)                                    |
|                          | SCHALLGESCHWINDIGKEIT FLÜSSIGKEIT FLÜSSIGKEIT (6542) |
|                          | VISKOSITÄT(6543)                                     |
| Gruppe SUMMENZÄHLER (13) | ZUORDNUNG (3000)                                     |
|                          | EINHEIT SUMMENZÄHLER (3001)                          |
|                          | ZÄHLERMODUS (3002)                                   |

Alle übrigen Programmierdaten im Gerätespeicher bleiben unverändert, wenn Messstellen gespeichert oder geladen werden. Das bedeutet, dass andere Parameter, die nicht in der Liste oben aufgeführt sind, manuell über die Tastatur und das Programmmenü verwaltet werden müssen.

#### Hinweis!

Als Korrekturfaktor (GRUNDFUNKTIONEN  $\rightarrow \textcircled{E}$  AUFNEHMERDATEN  $\rightarrow \textcircled{E}$  KALIB-RIERDATEN) ist für alle auf dem USB-Stick gespeicherten Messstellen 1,00 eingestellt. Wenn Korrekturfaktoren im Feld verwendet werden, dann müssen diese Werte manuell über die Tastatur und das Programmmenü zurückgesetzt werden. Ein Korrekturfaktor ist gültig, bis die Messstelle gespeichert oder eine neue Messstelle geladen wird.

#### Hinweis!

Als Nullpunkt (GRUNDFUNKTIONEN  $\rightarrow \textcircled{E}$  AUFNEHMERDATEN  $\rightarrow \textcircled{E}$  KALIBRIERDA-TEN) sind für alle auf dem USB-Stick gespeicherten Messstellen 0,000 Nanosekunden eingestellt. Wird ein Nullpunktabgleich im Feld vorgenommen, dann müssen diese gespeicherten Werte manuell über die Tastatur und das Programmmenü zurückgesetzt werden. Ein Nullpunktabgleich ist gültig, bis die Messstelle gespeichert oder eine neue Messstelle geladen wird.

#### Hinweis!

Die Funktion Volumeneinheit wird nicht vom Messstellenmanager unterstützt. Die Volumeneinheiten des Kunden werden nicht in der gesicherten Messstelle gespeichert.

#### Hinweis!

Alle Messstellenmanager-Funktionen sind deaktiviert, wenn die Datenprotokollierung läuft.

#### Hinweis!

Sollen Messstellen vom USB-Stick gelöscht werden, empfiehlt es sich, die Löschung über den Prosonic Flow 93T Messstellenmanager und nicht über den PC oder Laptops vorzunehmen. Der Name der gespeicherten Messstelle ist nur über den Messstellenmanager sichtbar.

# 7 Wartung

## 7.1 Allgemein

Für das Durchfluss-Messsystem Prosonic Flow 93T sind grundsätzlich keine speziellen Wartungsarbeiten erforderlich.

### Aussenreinigung

Bei der Außenreinigung von Messgeräten ist darauf zu achten, dass das verwendete Reinigungsmittel die Gehäuseoberfläche und die Dichtungen nicht angreift.

### Koppelmedium

Um die akustische Verbindung zwischen Sensor und Rohrleitung zu gewährleisten, wird ein Koppelmedium benötigt. Dieses wird bei der Inbetriebnahme auf die Sensorfläche aufgetragen. Ein periodisches Erneuern des Koppelmediums ist normalerweise nicht notwendig.

## 7.2 Aufladen des Geräts

Prosonic Flow 93T wird durch Verwendung des mitgelieferten Netzgerätetyps FW7362M12 oder des optionalen Autoladekabels (passend für den Zigarettenanzünder) DK9ZT-2 geladen. Prosonic Flow 93T wird vorgeladen geliefert, es wird jedoch empfohlen, das Gerät vor dem ersten Gebrauch zu laden.

Prosonic Flow 93T kann im Temperaturbereich +5...+45 °C (+41...+113 °F) geladen werden. Der Ladeprozess ist überwacht und geschützt. Er unterbricht, wenn die Temperatur der Batteriepackung +35 °C (+95 °F) übersteigt und setzt sich fort, wenn die Temperatur unter diese Temperatur fällt. Die Aufladezeit beträgt 4 Stunden, wenn leer begonnen wird. Die vollständige Aufladung der Batteriepackung vor Gebrauch und die vollständige Entladung vor der Wiederaufladung stellen eine optimale Batterielebensdauer sicher. Der Ladevorgang wird automatisch gestoppt, sobald die Batterien vollständig aufgeladen sind. Der Ladebalken zeigt 100% an.

Achtung!

Für das Gerät sollte nach spätestens 4 Monaten ein Ladezyklus durchgeführt werden. Wurde länger als 4 Monate kein Ladezyklus durchgeführt, muss die Batterie möglicherweise ausgetauscht werden.

# 8 Zubehör

Für Messumformer und Messaufnehmer sind verschiedene Zubehörteile lieferbar, die bei Endress+Hauser separat bestellt werden können. Ausführliche Angaben zum betreffenden Bestellcode erhalten Sie von Ihrer Endress+Hauser Serviceorganisation.

### Gerätespezifisches Zubehör

| Zubehör(teil)                                                 | Beschreibung                                                                                                    | Bestell-Code                                         |
|---------------------------------------------------------------|----------------------------------------------------------------------------------------------------|------------------------------------------------------|
| Messaufnehmer P<br>(DN 1565 / ½2½")<br>Clamp On Ausführung    | DN 1565 (½2½")<br>• -40+100 °C (-40+212 °F)<br>• -40+150 °C (-40+302 °F)                                                                              | DK9PT - 1A<br>DK9PT - 2A                             |
| Messaufnehmer P<br>(DN 504000 / 2160")<br>Clamp On Ausführung | DN 50300 (212")<br>• -40+80 °C (-40+176 °F)<br>• -40+170 °C (-40+338 °F)<br>DN 1004000 (4160")<br>• -40+80 °C (-40+176 °F)<br>• 0+170 °C (+32+338 °F) | DK9PT - BA<br>DK9PT - FA<br>DK9PT - AA<br>DK9PT - EA |
| Messaufnehmer DDU18                                           | Messaufnehmer zur Schallgeschwindigkeitsmessung<br>– 40+80 °C (–40+176 °F)<br>– 0+170 °C (+32+338 °F)                                                 | 50091703<br>50091704                                 |
| Messaufnehmer DDU20                                           | Messaufnehmer zur Wandstärkemessung.<br>• -20+60 °C (-4+140 °F)                                                                                       | 71112217                                             |

#### Messprinzipspezifisches Zubehör

| Zubehör(teil)                  | Beschreibung                                                                                                    | Bestell-Code               |
|--------------------------------|----------------------------------------------------------------------------------------------------|----------------------------|
| Messaufnehmer-<br>halterungset | Messaufnehmer-<br>halterungsetProsonic Flow P (DN 1565 / ½2½"):<br>Messaufnehmerhalterung, Clamp On-Ausführung                         |                            |
|                                | <ul> <li>Prosonic Flow P (DN 504000 / 2160")</li> <li>Messaufnehmerhalterung, fixierte Haltemutter,<br/>Clomp On-Ausführung</li> </ul> | DK9SH - A                  |
|                                | <ul> <li>Messaufnehmerhalterung, demontierbare Haltemutter,<br/>Clamp On-Ausführung</li> </ul>                                         | DK9SH - B                  |
| Installationsset<br>Clamp On   | <ul> <li>DN &lt; 1500 (60") (Textilgurt)</li> <li>DN ≥ 1500 (60") (Textilgurt)</li> </ul>                                              | DK9ZT - D<br>DK9ZT - E     |
| Verbindungskabel               | 5 m (16,4 ft) Sensorkabel, PTFE, -40+170 °C (-40+338 °F)<br>10 m (32,8 ft) Sensorkabel, PTFE, -40+170 °C<br>(-40+338 °F)               | DK9SS - CEE<br>DK9SS - CEF |
| Akustisches<br>Koppelmedium    | <ul> <li>Koppelmedium: -40+170 °C (-40+338 °F), Standard,<br/>Hochtemperatur</li> </ul>                                                | DK9CM - 2                  |
|                                | <ul> <li>Adhäsives Koppelmedium: -40+80 °C (-40+176 °F)</li> </ul>                                                                     | DK9CM - 3                  |
|                                | ■ Wasserlösliches Koppelmedium: -20+80 °C (-4+176 °F)                                                                                  | DK9CM - 4                  |
|                                | <ul> <li>Koppelmedium DD020: -20+60 C (-4+140 F)</li> <li>Koppelmedium: -40+100 °C (-40+212 °F), Standard,<br/>Typ MBG2000</li> </ul>  | DK9CM - 7                  |

### Servicespezifisches Zubehör

| Zubehör(teil)       | Beschreibung                                                                                                    | Bestell-Code                                                                      |
|---------------------|----------------------------------------------------------------------------------------------------|-----------------------------------------------------------------------------------|
| Applicator          | Software für die Auswahl und Auslegung von Durchfluss-<br>Messgeräten.<br>Applicator ist sowohl über das Internet verfügbar als auch auf<br>CD-ROM für die lokale PC-Installation.<br>Weitere Informationen erhalten Sie von Ihrer zuständigen<br>Endress+Hauser Vertretung.                                                                                           | DXA80 - *                                                                         |
| Fieldcheck          | Test- und Simulationsgerät für die Überprüfung von Durch-<br>fluss-Messgeräten im Feld.<br>Zusammen mit dem Softwarepaket "FieldCare" können Tester-<br>gebnisse in eine Datenbank übernommen, ausgedruckt und für<br>Zertifizierungen durch Behörden verwendet werden.<br>Weitere Informationen erhalten Sie von Ihrer zuständigen<br>Endress+Hauser Vertretung.      | 50098801                                                                          |
| FieldCare           | FieldCare ist Endress+Hauser's FDT-basiertes Anlagen-Asset-<br>Management-Tool. Es kann alle intelligenten Feldeinrichtun-<br>gen in Ihrer Anlage konfigurieren und unterstützt Sie bei deren<br>Verwaltung.<br>Durch Verwendung von Statusinformationen stellt es darüber<br>hinaus ein einfaches, aber wirkungsvolles Mittel dar, deren<br>Zustand zu kontrollieren. | Siehe Pro-<br>duktseite auf der<br>Endress+Hauser-<br>Website:<br>www.endress.com |
| FXA193              | Serviceinterface vom Messgerät zum PC für Bedienung über<br>FieldCare.                                                                                                    | FXA193 - *                                                                        |
| Kommunikationskabel | Kommunikationskabel für die Verbindung des Messumformers<br>Prosonic Flow 93T mit dem Serviceinterface FXA193.                                                                                                    | DK9ZT – A                                                                         |
| FXA291              | Serviceinterface vom Messgerät zum PC für Bedienung über<br>FieldCare.                                                                                                    | FXA291 - *                                                                        |
| Kommunikationskabel | Kommunikationskabel für die Verbindung des Messumformers<br>Prosonic Flow 93T mit dem Serviceinterface FXA291.                                                                                                    | DK9ZT – 8                                                                         |

# 9 Störungsbehebung

## 9.1 Fehlersuchanleitung

Beginnen Sie die Fehlersuche in jedem Fall mit der nachfolgenden Checkliste, falls nach der Inbetriebnahme oder während des Messbetriebs Störungen auftreten. Über die verschiedenen Abfragen werden Sie gezielt zur Fehlerursache und den entsprechenden Behebungsmaßnahmen geführt.

| Anzeige überprüfen                                                            |                                                                                                    |  |
|-------------------------------------------------------------------------------|----------------------------------------------------------------------------------------------------|--|
| Keine Anzeige sichtbar                                                        | Geräteakku überprüfen und gegebenenfalls laden.                                                                                                    |  |
| Anzeigetexte erscheinen<br>in einer fremden, nicht<br>verständlichen Sprache. | <ol> <li>Messgerät ausschalten.</li> <li>Unter gleichzeitigem Betätigen der + Tasten, Messgerät wieder einschalten.</li> <li>Der Anzeigetext erscheint nun in englischer Sprache und mit maximalem Kontrast.</li> </ol> |  |

#### Fehlermeldungen auf der Anzeige

Fehler, die während der Inbetriebnahme oder des Messbetriebs auftreten, werden sofort angezeigt. Fehlermeldungen bestehen aus verschiedenen Anzeigesymbolen, die folgende Bedeutung haben (Beispiel):

- Fehlerart: S = Systemfehler, P = Prozessfehler
- Fehlermeldungstyp: 7 = Störmeldung, ! = Hinweismeldung
- SCHALLBEREI. K1 = Fehlerbezeichnung (z.B. Schallgeschwindigkeit Kanal 1 außerhalb Messbereich)
- 03:00:05 = Dauer des aufgetretenen Fehlers (in Stunden, Minuten und Sekunden)
- #492 = Fehlernummer
- 🖒 Achtung!
- Beachten Sie auch die Ausführungen auf  $\rightarrow \stackrel{\circ}{=} 40!$
- Simulationen sowie die Messwertunterdrückung werden vom Messsystem als Systemfehler interpretiert, aber nur als Hinweismeldung angezeigt.

| Fehlernummer:<br>Nr. 001 – 399<br>Nr. 501 – 799 | Systemfehler (Gerätefehler) vorhanden $\rightarrow \triangleq 54$ |
|-------------------------------------------------|-------------------------------------------------------------------|
| Fehlernummer:<br>Nr. 401 - 499                  | Prozessfehler (Applikatonsfehler) vorhanden $\rightarrow 1$ 57    |

| Andere Fehlerbilder (ohne Fehlermeldung) |                                                             |  |
|------------------------------------------|-------------------------------------------------------------|--|
| Es liegen andere<br>Fehlerbilder vor     | Diagnose und Behebungsmaßnahmen $\rightarrow \triangleq 58$ |  |

## 9.2 Systemfehlermeldungen

Schwerwiegende Systemfehler werden vom Messgerät **immer** als "Störmeldung" erkannt und durch ein Blitzsymbol (<sup>4</sup>) auf der Anzeige dargestellt! Störmeldungen wirken sich unmittelbar auf die Ein- und Ausgänge aus.

## Achtung!

Es ist möglich, dass ein Durchfluss-Messgerät nur durch eine Reparatur wieder Instand gesetzt werden kann. Beachten Sie unbedingt die notwendigen Maßnahmen, bevor Sie das Messgerät an Endress+Hauser zurücksenden  $\rightarrow \equiv 5$ .

Legen Sie dem Messgerät in jedem Fall ein vollständig ausgefülltes Formular "Erklärung zur Kontamination" bei. Eine entsprechende Kopiervorlage befindet sich am Schluss dieser Betriebsanleitung!

#### Hinweis!

Beachten Sie auch die Ausführungen bez. Fehlersuche  $\rightarrow$   $\stackrel{>}{=}$  54.

| Nr.                                                                                                    | Fehlermeldung / Typ                                           | Ursache                                                                                                    | Behebung (Ersatzteile $\rightarrow$ <b><math>\textcircled{1}</math></b> 52 ff.)                                                                                                    |  |
|----------------------------------------------------------------------------------------------------|---------------------------------------------------------------|----------------------------------------------------------------------------------------------------|----------------------------------------------------------------------------------------------------|--|
| S = Systemfehler<br>4 = Störmeldung (mit Auswirkungen auf die Ausgänge)<br>! = Hinweismeldung (ohne Auswirkungen auf die Ausgänge) |                                                               |                                                                                                    |                                                                                                    |  |
| Nr. # (                                                                                                    | $\mathbf{Dxx}  ightarrow \mathbf{Hardware}$ -Fehler           | ſ                                                                                                    |                                                                                                    |  |
| 001                                                                                                    | S: SCHWERER FEH-<br>LER<br>4: # 001                           | Schwerwiegender Gerätefehler.                                                                                                    | Messverstärkerplatine austauschen.                                                                                                    |  |
| 011                                                                                                    | S: AMP HW-EEPROM<br><b>5</b> : # 011                          | Messverstärker:<br>Fehlerhaftes EEPROM                                                                                                    | Messverstärkerplatine austauschen.                                                                                                    |  |
| 012                                                                                                    | S: AMP SW-EEPROM<br><i>5</i> : # 012                          | Messverstärker:<br>Fehler beim Zugriff auf Daten des<br>EEPROM.                                                                                                    | In der Funktion FEHLERBEHEBUNG<br>erscheinen diejenigen Datenblöcke des<br>EEPROM, in welchen ein Fehler auf-<br>getreten ist. Die betreffenden Fehler<br>sind mit der Enter-Taste zu bestätigen;<br>fehlerhafte Parameter werden dann<br>durch vordefinierte Standardwerte<br>ersetzt.<br>Hinweis!<br>Bei einem Fehler im Summenzäh-<br>lerblock muss das Messgerät neu<br>aufgestartet werden (siehe auch<br>Fehler # 111 CHECKSUMME<br>TOTAL.). |  |
| 082                                                                                                    | S: SENS. ABWÄRT.K1<br>\$: # 082                               | Verbindung zwischen Sensor Kanal 1<br>und Messumformer unterbrochen.                                                                                                 | Kontrollieren Sie die Kabelverbin-<br>dung zwischen Sensor und Messum-                                                                                                    |  |
| 085<br>Nr. # 2                                                                                                    | S: SENS. AUF-<br>WÄRT.K1<br>∮: # 085<br>2xx → Fehler beim DAT | / kein Datenempfang                                                                                                    | <ul> <li>Former.</li> <li>Kontrollieren Sie, ob der Sensorstecker bis zum Anschlag eingedreht ist.</li> <li>Möglicherweise ist der Sensor defekt.</li> <li>Falscher Sensor angeschlossen.</li> <li>In der Fkt. SENSORTYP (Nr. 6881) wurde ein falscher Sensor ausgewählt.</li> </ul>                                                                                                    |  |
| 261                                                                                                    | S: KOMMUNIKATION<br>I/O<br>7: # 261                           | Kein Datenempfang zwischen Mess-<br>verstärker und I/O-Platine oder fehler-<br>hafte interne Datenübertragung.                                                       | BUS-Kontakte überprüfen                                                                                                    |  |
| Nr. # 3                                                                                                    | $3xx \rightarrow System-Bereichs$                             | grenzen überschritten                                                                                                    |                                                                                                    |  |
| 363                                                                                                    | S: STROMEING. BER.<br>!: # 363                                | Stromeingang:<br>Der aktuelle Stromwert liegt außer-<br>halb des eingestellten Bereichs.                                                                             | <ul> <li>Eingestellter Anfangs- bzw. Endwert<br/>ändern.</li> <li>Einstellungen des externen Sensors<br/>überprüfen.</li> </ul>                                                                                                    |  |
| 392                                                                                                    | S: SIGNA. KLEIN K1<br><i>4</i> : # 392                        | Dämpfung der akustischen Messstre-<br>cke zu groß.                                                                                                    | <ul> <li>Kontrollieren Sie, ob das Koppel-<br/>medium erneuert werden muss.</li> <li>Der Messstoff weist möglicherweise<br/>eine zu hohe Dämpfung auf.</li> <li>Das Rohr weist möglicherweise eine<br/>zu hohe Dämpfung auf.</li> <li>Kontrollieren Sie den Sensorab-<br/>stand (Einbaumaße).</li> <li>Reduzieren Sie die Anzahl der<br/>Traversen, falls möglich.</li> </ul>                                                                      |  |
| Nr. # 5                                                                                                    | $5xx \rightarrow Anwendungsfehl$                              | ler                                                                                                    |                                                                                                    |  |
| 501                                                                                                    | S: SWUPDATE AKT.<br>!: # 501                                  | Neue Messverstärker- oder Kommuni-<br>kationsmodul- Softwareversion wird in<br>das Messgerät geladen. Das Ausfüh-<br>ren weiterer Funktionen ist nicht mög-<br>lich. | Warten Sie bis der Vorgang beendet<br>ist. Der Neustart des Messgeräts<br>erfolgt automatisch.                                                                                                    |  |

| Nr.                   | Fehlermeldung / Typ                 | Ursache                                                                                                    | Behebung (Ersatzteile $\rightarrow$ 🖹 52 ff.)                         |
|-----------------------|-------------------------------------|----------------------------------------------------------------------------------------------------|-----------------------------------------------------------------------|
| 502                   | S: UP-/DOWNLOAD<br>AKT.<br>!: # 502 | Über ein Bedienprogramm findet ein<br>Up- oder Download der Gerätedaten<br>statt. Das Ausführen weiterer Funktio-<br>nen ist nicht möglich. | Warten Sie bis der Vorgang beendet<br>ist.                            |
| Nr. # 6               | $5xx \rightarrow Simulationsbetri$  | eb aktiv                                                                                                    |                                                                       |
| 601                   | S: M.WERTUNTERDR.<br>!: # 601       | Messwertunterdrückung aktiv.<br>( <sup>1</sup> Achtung!<br>Diese Hinweismeldung hat höchste<br>Anzeigepriorität!                            | Messwertunterdrückung ausschalten.                                    |
| <b>661</b><br><br>664 | S: SIM. STR. EING<br>!: # 661664    | Simulation Stromeingang aktiv.                                                                                                    | Simulation ausschalten.                                               |
| 691                   | S: SIM. FEHLERVERH.<br>!: # 691     | Simulation des Fehlerverhaltens<br>(Ausgänge) aktiv.                                                                                        | Simulation ausschalten.                                               |
| 692                   | S: SIM. MESSGRÖSSE<br>!: # 692      | Simulation einer Messgröße aktiv<br>(z.B. Massefluss).                                                                                      | Simulation ausschalten.                                               |
| 698                   | S: GERÄTETEST AKT.<br>!: # 698      | Das Messgerät wird Vor-Ort gerade<br>über das Test- und Simulationsgerät<br>überprüft.                                                      | -                                                                     |
| <b>743</b><br><br>745 | S: 0-AB. FEHLER Kn<br>!: # 743745   | Der statische Nullpunktabgleich Kanal 1/2 ist nicht möglich oder wurde abgebrochen.                                                         | Kontrollieren Sie, ob die Durchflussge-<br>schwindigkeit = 0 m/s ist. |
| 752                   | S: WANDSTÄRKE K1<br>!: # 752        | Kanal 1: Messung Wandstärke aktiv                                                                                                    | Messung Wandstärke ausschalten                                        |

## 9.3 Prozessfehlermeldungen

Prozessfehler können entweder als Stör- oder Hinweismeldung definiert und damit unterschiedlich gewichtet werden.

Hinweis!

Beachten Sie auch die Ausführungen auf  $\rightarrow \triangleq 39$  ff. und  $\rightarrow \triangleq 58$ .

| Тур                                  | Fehlermeldung / Nr.                                                                                                    | Ursache                                                                                                    | Behebung                                                                                                    |  |  |
|--------------------------------------|----------------------------------------------------------------------------------------------------|----------------------------------------------------------------------------------------------------|----------------------------------------------------------------------------------------------------|--|--|
| P = Pro<br><b>½</b> = Stö<br>! = Hin | P = Prozessfehler<br>7 = Störmeldung (mit Auswirkungen auf die Ein-/Ausgänge)<br>! = Hinweismeldung (ohne Auswirkungen auf die Ein-/Ausgänge) |                                                                                                    |                                                                                                    |  |  |
| P<br>\$                              | ROHRDATEN? K1<br># 469                                                                                                    | Der Innendurchmesser ist negativ.                                                                                                    | Kontrollieren Sie in der Funktions-<br>gruppe "ROHRDATEN" die Werte der<br>Funktionen "AUSSENDURCHMESSER"<br>und "WANDSTÄRKE" bzw. "AUSKLEI-<br>DUNGSSTÄRKE".                                                                                                    |  |  |
| P<br>\$                              | SCHALLBEREI.K1<br># 492                                                                                                    | Die Schallgeschwindigkeit Kanal1/2<br>liegt außerhalb des Suchbereichs des<br>Messumformers.                                                           | <ul> <li>Kontrollieren Sie die Einbaumaße.</li> <li>Kontrollieren Sie (falls möglich) die<br/>Schallgeschwindigkeit der Flüssig-<br/>keit oder konsultieren Sie die Fachli-<br/>teratur.</li> </ul>                                                                                                    |  |  |
|                                      |                                                                                                    |                                                                                                    | Liegt die aktuelle Schallgeschwindig-<br>keit außerhalb des definierten Suchbe-<br>reichs, müssen in der Funktionsgruppe<br>FLÜSSIGKEITSDATEN die entsprechen-<br>den Funktion geändert werden.<br>Ausführliche Erläuterungen hierzu fin-<br>den Sie unter der Funktion SCHALLGE-<br>SCHWINDIGKEIT FLÜSSIGKEIT (6542). |  |  |
| P<br>!                               | INTERF. K1<br># 495                                                                                                    | Die im Rohr übertragene Welle kann<br>das Nutzsignal überlagern. Wir emp-<br>fehlen bei dieser Fehlermeldung die<br>Aufnehmerkonfiguration zu ändern.  | Ändern Sie in der Funktion AUFNEH-<br>MERKONFIGURATION (6882) die<br>Anzahl der Traversen von 2 bzw. 4 auf<br>1 bzw. 3 und montieren Sie die Senso-<br>ren entsprechend um.                                                                                                    |  |  |
|                                      |                                                                                                    | Wenn das Messgerät einen Nulldurch-<br>fluss oder einen geringen Durchfluss<br>anzeigt, muss die Aufnehmerkonfigu-<br>ration zwingend geändert werden. |                                                                                                    |  |  |

# 9.4 Prozessfehler ohne Anzeigemeldung

| Fehlerbild                                                                                                    | Behebungsmaßnahmen                                                                                                    |
|----------------------------------------------------------------------------------------------------|----------------------------------------------------------------------------------------------------|
| Hinweis!<br>Zur Fehlerbehebung müssen ggf.<br>oder angepasst werden. Erläuteru<br>usw. → 🖹 69 ff.                                                                                               | Einstellungen in bestimmten Funktionen der Funktionsmatrix geändert<br>Ing der nachfolgend aufgeführten Funktionen, z.B. DÄMPFUNG ANZEIGE                                                                                                    |
| Anzeige negativer Durchflusswerte,<br>obwohl der Messstoff in der Rohr-                                                                                                    | 1. Verdrahtung kontrollieren $\rightarrow \triangleq$ 33.<br>Anschlüsse der Klemmen "up" und "down" eventuell vertauschen.                                                                                                    |
| leitung vorwarts meist.                                                                                                    | 2. Funktion "EINBAURICHT. AUFNEHMER" entsprechend ändern.                                                                                                    |
| Unruhige Messwertanzeige trotz<br>kontinuierlichem Durchfluss                                                                                                    | 1. Prüfen Sie, ob Gasblasen im Messstoff sind.                                                                                                    |
| Kontinulementen Durennuss.                                                                                                    | 2. Funktion "ZEITKONSTANTE" (Stromausgang) $\rightarrow$ Wert erhöhen                                                                                                    |
|                                                                                                    | 3. Funktion "DAMPFUNG ANZEIGE" $\rightarrow$ Wert erhöhen                                                                                                    |
| Die Messwertanzeige bzw.<br>Messwertausgabe ist pulsierend<br>oder schwankend, z.B. wegen Kol-<br>ben-, Schlauch-, Membranpumpen<br>oder Pumpen mit ähnlicher<br>Fördercharakteristik.          | Führen Sie das Quick Setup "Pulsierender Durchfluss" durch → 🗎 77.<br>Führen diese Maßnahmen nicht zum Erfolg, muss zwischen der Pumpe<br>und dem Durchfluss-Messgerät ein Pulsationsdämpfer eingebaut werden.                                                                                                    |
| Wird trotz Stillstand des Messstoffes                                                                                                    | 1. Prüfen Sie, ob Gasblasen im Messstoff sind.                                                                                                    |
| und gefülltem Messrohr ein geringer<br>Durchfluss angezeigt?                                                                                                    | 2. Funktion "SCHLEICHMENGE" aktivieren, d.h. Wert für Schaltpunkt eingeben bzw. erhöhen.                                                                                                    |
| Die Störung kann nicht behoben                                                                                                    | Folgende Problemlösungen sind möglich:                                                                                                    |
| <ul> <li>Werden oder es liegt ein anderes</li> <li>Fehlerbild vor.</li> <li>Wenden Sie sich in solchen Fällen<br/>bitte an Ihre zuständige End-<br/>ress+Hauser Serviceorganisation.</li> </ul> | <ul> <li>Forgente Proteiniosangen sind inigital.</li> <li>Endress+Hauser-Servicetechniker anfordern</li> <li>Wenn Sie einen Servicetechniker vom Kundendienst anfordern, benötigen wir folgende Angaben: <ul> <li>Kurze Fehlerbeschreibung</li> <li>Typenschildangaben: Bestell-Code und Seriennummer</li> </ul> </li> <li>Rücksendung von Geräten an Endress+Hauser</li> <li>Beachten Sie unbedingt die auf aufgeführten Maßnahmen, bevor Sie ein Messgerät zur Reparatur oder Kalibrierung an Endress+Hauser zurücksenden.</li> <li>Legen Sie dem Durchfluss-Messgerät in jedem Fall das vollständig ausgefüllte Formular "Erklärung zur Kontamination" bei. Eine Kopiervorlage des Gefahrgutblattes befindet sich am Schluss dieser Betriebsanleitung.</li> </ul> |
|                                                                                                    |                                                                                                    |

## 9.5 Verhalten der Ausgänge bei Störung

#### Hinweis!

Das Fehlerverhalten des Summenzählers kann über verschiedene Funktionen der Funktionsmatrix eingestellt werden.

Mit Hilfe der Messwertunterdrückung können die Signale auf den Ruhepegel zurückgesetzt werden, z.B. für das Unterbrechen des Messbetriebs während der Reinigung einer Rohrleitung. Diese Funktion hat höchste Priorität vor allen anderen Gerätefunktionen; Simulationen werden beispielsweise unterdrückt.

| Störungsverhalten von Ausgängen und Summenzähler                                   |                                                                                                    |                                           |  |  |  |  |  |  |
|------------------------------------------------------------------------------------|----------------------------------------------------------------------------------------------------|-------------------------------------------|--|--|--|--|--|--|
|                                                                                    | Prozess-/Systemfehler anliegend                                                                                                    | Messwertunter-<br>drückung akti-<br>viert |  |  |  |  |  |  |
| $ \begin{array}{c}  \\ \hline \\ \\ \\ \\ \\ \\ \\ \\ \\ \\ \\ \\ \\ \\ \\ \\ \\ $ |                                                                                                    |                                           |  |  |  |  |  |  |
| Summenzähler                                                                       | ANHALTEN<br>Die Summenzähler bleiben stehen solange eine Störung ansteht.<br>AKTUELLER WERT<br>Die Störung wird ignoriert. Die Summenzähler summieren entsprechend<br>des aktuellen Durchflussmesswertes weiter auf.<br>LETZTER WERT<br>Die Summenzähler summieren entsprechend des letzten gültigen Durch- | Summenzähler<br>hält an                   |  |  |  |  |  |  |

## 9.6 Ersatzteile

Für das Messgerät stehen lediglich Zubehörteile zur Verfügung  $\rightarrow \ge 52$ .

## 9.7 Rücksendung

→ 🖹 5

## 9.8 Entsorgung

Beachten Sie die in Ihrem Land gültigen Vorschriften!

## 9.9 Software-Historie

| Datum   | Software<br>Version | Software-Änderungen                                                                                                    | Dokumentation  |
|---------|---------------------|----------------------------------------------------------------------------------------------------|----------------|
| 06.2011 | 2.03.XX             | – Messstellenmanager hinzugefügt<br>– Stromausgang hinzugefügt<br>– Information Auskleidung zum Quick Setup hinzugefügt<br>– den Rohrleitungsstandards ANSI Standards hinzugefügt | 71136629/13.11 |
| 04.2010 | 2.02.XX             | Keine Änderung der Software                                                                                                    | 71112143/04.10 |
| 06.2009 | 2.02.XX             | Original-Software für Prosonic Flow 93T Portable                                                                                                    | 71093719/06.09 |

## 10 Technische Daten

## 10.1 Technische Daten auf einen Blick

## 10.1.1 Anwendungsbereich

- Durchflussmessung von Flüssigkeiten in geschlossenen Rohrleitungen.
- Anwendungen in der Mess-, Steuer- und Regeltechnik zur Kontrolle von Prozessen.

## 10.1.2 Arbeitsweise und Systemaufbau

### Messprinzip

Das Messsystem arbeitet nach dem Laufzeitdifferenz-Messverfahren.

### Messeinrichtung

Das Messsystem besteht aus einem Messumformer und zwei Messaufnehmern.

#### Messumformer

Prosonic Flow 93T Portable

#### Messaufnehmer

- Prosonic Flow P Clamp On Ausführung, Nennweiten DN 15...65 (1/2...21/2")
- Prosonic Flow P Clamp On Ausführung, Nennweiten DN 50...4000 (2...160")
- Prosonic Flow DDU18 (Schallgeschwindigkeitsmessung), Nennweiten DN 50...3000 (2...120")
- Prosonic Flow DDU20 (Wandstärkemessung)
  - für Wandstärken von 2...50 mm (1/12...2") bei Stahlrohren
  - für Wandstärken von 4...15 mm (1/8...½") bei Kunststoffrohren (bedingt geeignet zum Einsatz an PTFE oder PE-Rohren)

## 10.1.3 Eingangskenngrößen

#### Messgröße

Durchflussgeschwindigkeit (Laufzeitdifferenz proportional zur Durchflussgeschwindigkeit)

#### Messbereich

Typisch v = 0...15 m/s (0...50 ft/s)

#### Messdynamik

Über 150 : 1

#### Eingangssignal

#### Stromeingang

- galvanisch getrennt
- passiv: 0/4...20 mA,  $R_i < 150 \Omega$  , max. 30 V DC
- Klemmenspannung: min. 2 V DC bis max. 30 V DC
- Zeitkonstante wählbar (0,05...100 s)
- Endwert einstellbar
- Temperaturkoeffizient: typ. 0,002 % v.M./°C (v.M. = vom Messwert)
- Auflösung: 0,82 µA

## 10.1.4 Ausgangskenngrößen

#### Ausgangssignal

Stromausgang

- Aktiv/Passiv auswählbar
  - Aktiv 0/4...20 mA,  $R_i$  < 700  $\Omega$
- Passiv 4...20 mA, 30VDC,  ${\rm R_i}$  < 150  $\Omega$
- Für den gesamten Messbereich justierbar
- Temperatur Koeffizient 0.005 % v.M./°C (v.M. = vom Messwert)
- Zeitdauer auswählbar (0,05...100 s)

#### Datenlogger-Funktion

Das Messgerät ist mit einer Datalogger-Funktion ausgestattet. Die Messwerte können im CSV-Format auf einen extern angeschlossenen USB Speicher (FAT 16/FAT 32) abgelegt werden. Der Aufzeichnungszyklus ist zwischen 1...99999 Sekunden frei wählbar. USB-Speicher mit einer max. Kapazität größer als 2 GB sollten nicht verwendet werden. Pro Aufzeichnung werden ca. 130 Byte benötigt. Die max. Kapazität des serienmäßig mitgelieferten USB-Speichers beträgt 1 GB.

Folgende Werte werden abgelegt:

- Zeitangabe (dd.mm.yyyy hh:mm:ss)
- Durchfluss
- Schallgeschwindigkeit
- Durchflussgeschwindigkeit
- Signalstärke
- Rauschverhältnis
- Zähler 1...3
- Systemstatus
- 0/4...20 mA Stromeingang (Durchfluss und aktueller Stromwert)

Jede Aufzeichnung wird mit der Messstellbezeichnung und den gerätespezifischen Angaben, z.B. der Seriennummer gekennzeichnet.

#### Messstellenmanager Funktion

Ermöglicht Datenspeicherung auf externen USB-Datenträger (Messrohrdaten, Sensordaten, Messflussdaten, etc.). Up to 20 sites can be stored.

#### Schleichmengenunterdrückung

Schaltpunkte für die Schleichmenge frei wählbar.

#### Galvanische Trennung

Alle Stromkreise für Eingänge, Ausgänge und Energieversorgung sind untereinander galvanisch getrennt.

#### 10.1.5 Energieversorgung

#### **Elektrischer Anschluss Messeinheit**

→ 🖹 33

#### Anschluss Verbindungskabel

→ 🖹 33

#### Versorgungsspannung

Messumformer

Netzteil

100...240 V AC, 47...63 Hz auf Netzadapter (12 V DC, 2,5 A)

#### NiMH-Akkumulator

- Betriebszeit: bis zu 8 Stunden
- Ladezeit: ca. 3,6 Stunden

#### Messaufnehmer

werden durch den Messumformer versorgt

#### Verbindungskabel (Messaufnehmer/-umformer)

Es sind ausschließlich die von Endress+Hauser mitgelieferten Verbindungskabel zu verwenden!

Die Verbindungskabel sind in unterschiedlichen Ausführungen verfügbar  $\rightarrow \ge 52$ .

- Kabelmaterial: PTFE
- Kabellängen: 5 m (16.4 feet), 10 m (32.8 feet)

Hinweis!

Um korrekte Messresultate zu gewährleisten, Verbindungskabel nicht in die Nähe von elektrischen Maschinen und Schaltelementen verlegen.

#### Potentialausgleich

Spezielle Maßnahmen für den Potentialausgleich sind nicht erforderlich.

### 10.1.6 Messgenauigkeit

#### Referenzbedingungen

- Messstofftemperatur: +20...+30 °C
- Umgebungstemperatur: +22 °C ± 2 K
- Warmlaufzeit: 30 Minuten.

Einbau:

- Messaufnehmer und Messumformer sind geerdet.
- Die Messaufnehmer sind ordnungsgemäß montiert.

#### Messabweichung

Die Messabweichung ist von mehreren Faktoren abhängig. Grundsätzlich wird zwischen der Messabweichung des Messgeräts (Prosonic Flow 93T = 0,5 % vom Messwert) und einer zusätzlichen, vom Messgerät unabhängigen, installationsbedingten Messabweichung (typisch 1,5 % vom Messwert) unterschieden.

Die installationsbedingte Messabweichung ist abhängig von den vor Ort herrschenden Installationsbedingungen wie z.B. der Nennweite, der Wandstärke, der realen Rohrgeometrie, dem Messstoff etc.

Die Summe aus beiden Messabweichungen ergibt die Messabweichung an der Messstelle.

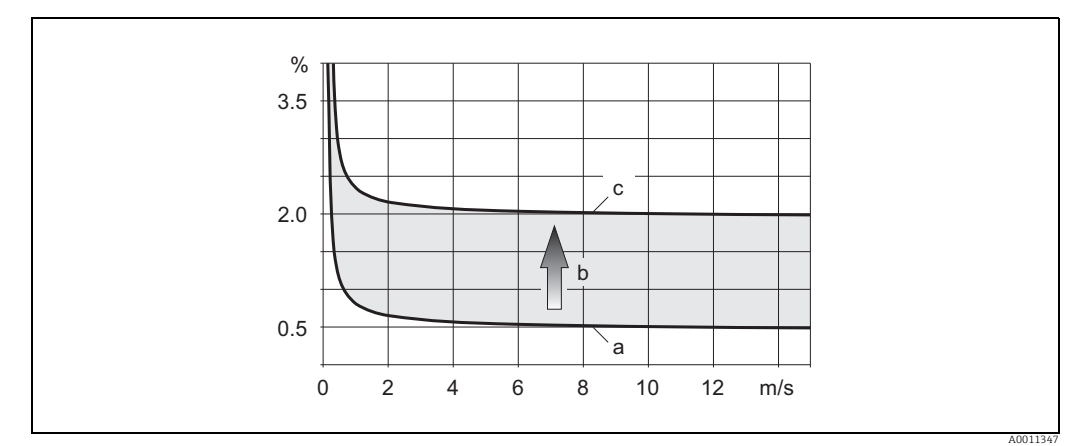

Beispiel für die Messabweichung in einer Rohrleitung mit einer Nennweite DN > 200 (8") Abb. 44:

- Messabweichung des Messgeräts (0,5 % v.M. ± 3 mm/s) а h
- Messabweichung aufgrund Installationsbedingungen (typisch 1,5 % v.M.)
- Messabweichung an der Messstelle: 0,5 % v.M.  $\pm$  3 mm/s+ 1,5 % v.M. = 2 % v.M.  $\pm$  3 mm/s С

#### Messabweichung an der Messstelle

Die Messabweichung an der Messstelle setzt sich aus der Messabweichung des Messgeräts (0,5 % v.M.) und der Messabweichung aufgrund der vor Ort herrschenden Installationsbedingungen zusammen. Bei einer Durchflussgeschwindigkeit von > 0,3 m/s (1 ft/s) und einer Reynoldszahl > 10000 sind folgende Fehlergrenzen typisch:

| Nennweite      | Fehlergrenzen Messgerät | + | Installationsbedingte Feh-<br>lergrenzen (typisch) | $\rightarrow$ | Fehlergrenzen an der<br>Messstelle (typisch) |
|----------------|-------------------------|---|----------------------------------------------------|---------------|----------------------------------------------|
| DN 15 (½")     | ±0,5 % v.M. ± 5 mm/s    | + | ±2,5 % v.M.                                        | $\rightarrow$ | ±3 % v.M. ± 5 mm/s                           |
| DN 25200 (18") | ±0,5 % v.M. ± 7,5 mm/s  | + | ±1,5 % v.M.                                        | $\rightarrow$ | ±2 % v.M. ± 7,5 mm/s                         |
| > DN 200 (8")  | ±0,5 % v.M. ± 3 mm/s    | + | ±1,5 % v.M.                                        | $\rightarrow$ | ±2 % v.M. ± 3 mm/s                           |

v M = vom Messwert

#### Messprotokoll

Das Messgerät kann auf Wunsch mit einem Werks-Messprotokoll ausgeliefert werden. Für den Nachweis der Leistungsfähigkeit des Messgeräts wird eine Messung unter Referenzbedingungen durchgeführt.

Die Messaufnehmer werden dabei auf ein entsprechendes Rohr mit der Nennweite DN 50 (2") oder DN 100 (4") montiert.

Mit dem Messprotokoll werden die folgenden Fehlergrenzen des Messgeräts garantiert [bei einer Durchflussgeschwindigkeit von > 0.3 m/s (1 ft/s) und Reynoldszahl > 10000]:

| Nennweite   | Garantierte Fehlergrenzen des Messgeräts |
|-------------|------------------------------------------|
| DN 50 (2")  | ±0,5 % v.M. ± 5 mm/s                     |
| DN 100 (4") | ±0,5 % v.M. ± 7,5 mm/s                   |

v.M. = vom Messwert

#### Wiederholbarkeit

±0,3 % für Durchflussgeschwindigkeiten > 0,3 m/s (1 ft/s)

### 10.1.7 Einsatzbedingungen: Einbau

#### Einbauhinweise

Einbauort

→ 🖻 9

Einbaulage

→ 🖹 10

#### Ein- und Auslaufstrecken

→ 🖹 11

#### Verbindungskabellänge (Messaufnehmer/-umformer)

Das Verbindungskabel ist in folgenden Längen verfügbar:

• 5 m (16.4 ft)

• 10 m (32.8 ft)

#### 10.1.8 Einsatzbedingungen: Umgebung

#### Umgebungstemperatur

Messumformer

0...+60 °C (+32...+140 °F)

Messaufnehmer Prosonic Flow P

DN 15...65 (1/2...21/2")

- Standard: -40...+100 °C (-40...+212 °F)
- Optional: -40...+150 °C (-40...+302 °F)

DN 50...4000 (2...160")

- Standard: -40...+80 °C (-40...+176 °F)
- Optional: 0...+170 °C (+32...+338 °F)

Messaufnehmer DDU18 (Zubehör: Schallgeschwindigkeitsmessung)

- Standard: -40...+80 °C (-40...+176 °F)
- Optional: 0...+170 °C (+32...+338 °F)

*Messaufnehmer DDU20 (Zubehör: Wandstärkemessung)* -20...+60 °C (-4...+140 °F)

Verbindungskabel (Messaufnehmer/-umformer)

-40...+170 °C (-40...+338 °F)

#### Lagerungstemperatur

Die Lagerungstemperatur entspricht dem Umgebungstemperaturbereich.

#### Schutzart

Messumformer IP 40

Messaufnehmer IP 68 (NEMA 6P), Anschluss IP 50

Messaufnehmer DDU18 (Zubehör: Schallgeschwindigkeitsmessung) IP 68 (NEMA 6P), Anschluss IP 50

Messaufnehmer DDU20 (Zubehör: Wandstärkemessung) IP 67 (NEMA 4X), Anschluss IP 50

#### Stoß- und Schwingungsfestigkeit

gemäß IEC 68-2-6

#### Elektromagnetische Verträglichkeit (EMV)

Elektromagnetische Verträglichkeit (EMV-Anforderungen) nach IEC/EN 61326 "Emission gemäß Anforderungen" für Klasse A sowie den NAMUR-Empfehlungen NE 21 und NE 43.

### 10.1.9 Einsatzbedingungen: Prozess

#### Messstofftemperaturbereich

Messaufnehmer Prosonic Flow P

DN 15...65 (½...2½")

- Standard: -40...+100 °C (-40...+212 °F)
- Optional: -40...+150 °C (-40...+302 °F)

DN 50...4000 (2...160")

- Standard: -40...+80 °C (-40...+176 °F)
- Optional: 0...+170 °C (+32...+338 °F)

Messaufnehmer DDU18 (Zubehör: Schallgeschwindigkeitsmessung)

- Standard: -40...+80 °C (-40...+176 °F)
- Optional: 0...+170 °C (+32...+338 °F)

Messaufnehmer DDU20 (Zubehör: Wandstärkemessung)

-10...+60 °C (+14...+140 °F)

#### Messstoffdruckbereich (Nenndruck)

Keine Druckbegrenzung, trotzdem erfordert eine einwandfreie Messung, dass der statische Druck des Messstoffs höher liegt als der Dampfdruck.

#### Druckverlust

Es entsteht kein Druckverlust.

### 10.1.10 Konstruktiver Aufbau

#### Bauform, Maße

Die Abmessungen und Einbaulängen des Messaufnehmers und -umformers finden Sie in der separaten Dokumentation "Technischen Information" zu dem jeweiligen Messgerät, welche Sie im PDF-Format unter www.endress.com herunterladen können. Eine Liste der verfügbaren "Technischen Informationen" finden Sie auf  $\rightarrow \triangleq 68$ 

#### Gewicht

Messumfomer

1,6 kg (3,53 lbs)

#### Messaufnehmer Prosonic Flow P

- DN 15...65 (½...2½") (inkl. Montagematerial): 1,78 kg (3,9 lbs)
- DN 50...4000 (2...160") (inkl. Montagematerial): 2,8 kg (6,2 lbs)

#### Messaufnehmer (Zubehör)

- Prosonic Flow DDU18 (inkl. Montagematerial): 2,4 kg (5,3 lbs)
- Prosonic Flow DDU20 (inkl. Montagematerial): 0,23 kg (0,5 lbs)

#### Hinweis!

Gewichtsangaben ohne Verpackungsmaterial.

#### Werkstoffe

#### Messumfomer

Kunststoff

#### Messaufnehmer Prosonic Flow P

DN 15...65 (½...2½")

- Messaufnehmerhalterung: korrosionsgeschütztes Aluminium, rostfreier Stahl 1.4301
- Messaufnehmergehäuse: rostfreier Stahl 1.4301
- Kontaktflächen Messaufnehmer: chemisch beständiger Kunststoff

DN 50...4000 (2...160")

- Messaufnehmerhalterung: rostfreier Stahl 1.4301
- Messaufnehmergehäuse: rostfreier Stahl 1.4301
- Spannbänder/-bügel: Gewebe oder rostfreier Stahl 1.4301
- Kontaktflächen Messaufnehmer: chemisch beständiger Kunststoff

#### Messaufnehmer (Zubehör)

Prosonic Flow DDU18; Prosonic Flow DDU20

- Messaufnehmerhalterung: rostfreier Stahl 1.4301
- Messaufnehmergehäuse: rostfreier Stahl 1.4301
- Spannbänder/-bügel: Gewebe oder rostfreier Stahl 1.4301
- Kontaktflächen Messaufnehmer: chemisch beständiger Kunststoff

#### Verbindungskabel (Messaufnehmer/-umformer)

Verbindungskabel PTFE

- Kabelmantel: PTFE
- Kabelstecker: rostfreier Stahl

#### 10.1.11 Anzeige- und Bedienoberfläche

#### Anzeigeelemente

- Flüssigkristall-Anzeige: beleuchtet, vierzeilig mit je 16 Zeichen
- Anzeige individuell konfigurierbar f
  ür die Darstellung unterschiedlicher Messwert- und Statusgrößen

#### Bedienelemente

- Vor-Ort-Bedienung mit drei optischen Sensortasten
- Anwendungsspezifische Kurzbedienmenüs (Quick Setups) für die schnelle Inbetriebnahme

#### Sprachpakete

Zur Verfügung stehende Sprachpakete für die Bedienung in verschiedenen Ländern:

- West-Europa und Amerika (WEA): Englisch, Deutsch, Spanisch, Italienisch, Französisch, Niederländisch und Portugiesisch
- Ost-Europa/Skandinavien (EES): Englisch, Russisch, Polnisch, Norwegisch, Finnisch, Schwedisch und Tschechisch
- Süd- und Ost-Asien (SEA): Englisch, Japanisch, Indonesisch
- China (CN): Englisch, Chinesisch

Ein Wechsel des Sprachpakets erfolgt über das Bedienprogramm FieldCare.

#### Fernbedienung

Bedienung via FieldCare, dabei:

- Möglichkeit vorprogrammierte Messstellen zu laden oder zu speichern
- Protokollierung der Einstellungen
- Visualisierung der Messwerte

#### 10.1.12 Zertifikate und Zulassungen

#### **CE-Zeichen**

Das Messsystem erfüllt die gesetzlichen Anforderungen der EG-Richtlinien. Endress+Hauser bestätigt die erfolgreiche Prüfung des Gerätes mit der Anbringung des CE-Zeichens.

#### **C-Tick Zeichen**

Das Messsystem ist in Übereinstimmung mit den EMV Anforderungen der Behörde "Australian Communications and Media Authority (ACMA)".

### Externe Normen und Richtlinien

- EN 60529 Schutzarten durch Gehäuse (IP-Code).
- EN 61010-1 Sicherheitsbestimmungen für elektrische Mess-, Steuer-, Regel- und Laborgeräte.
- IEC/EN 61326
   "Emission gemäß Anforderungen für Klasse A". Elektromagnetische Verträglichkeit (EMV-Anforderungen).
- ANSI/ISA-S82.01
   Safety Standard for Electrical and Electronic Test, Measuring, Controlling and related Equipment - General Requirements. Pollution degree 2, Installation Category II.
- CAN/CSA-C22.2 No. 1010.1-92 Safety requirements for Electrical Equipment for Measurement and Control and Laboratory Use.
   Pollution degree 2.

## 10.1.13 Bestellinformationen

Bestellinformationen und ausführliche Angaben zum Bestellcode erhalten Sie von Ihrer Endress+Hauser Serviceorganisation.

## 10.1.14 Ergänzende Dokumentation

- Durchfluss-Messtechnik (FA005D/06)
- Technische Information Prosonic Flow 93T Portable (TI00085D/06)

## 11 Beschreibung der Gerätefunktionen

## 11.1 Funktionsmatrix

### 11.1.1 Allgemeiner Aufbau der Funktionsmatrix

Die Funktionsmatrix besteht aus vier Ebenen:

Blöcke -> Gruppen -> Funktionsgruppen -> Funktionen

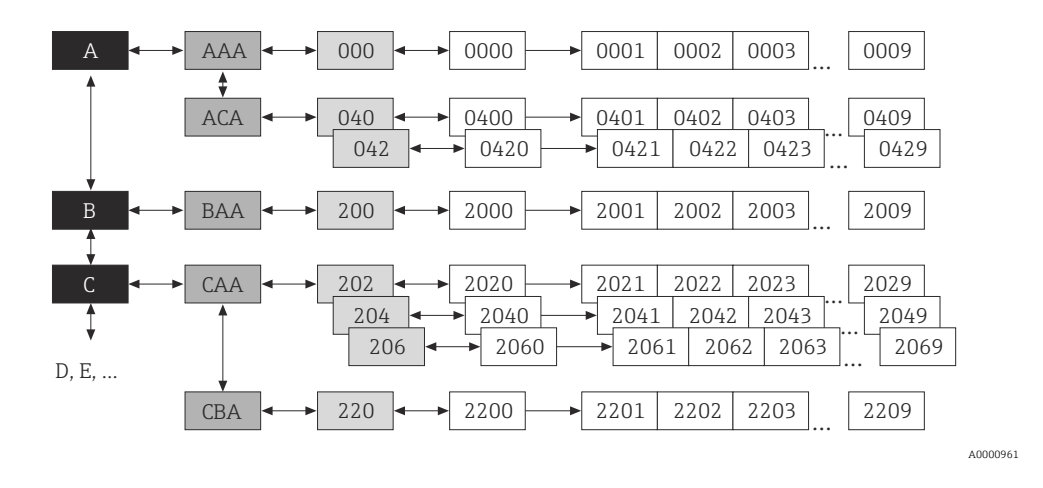

#### Blöcke (A, B, C usw.)

In den Blöcken erfolgt eine Grobeinteilung der einzelnen Bedienmöglichkeiten des Gerätes. Zur Verfügung stehende Blöcke sind z.B.: MESSGRÖSSEN, QUICK SETUP, ANZEIGE, SUMMENZÄHLER usw.

#### Gruppen (AAA, AEA, CAA usw.)

Ein Block besteht aus einer oder mehreren Gruppen. In einer Gruppe erfolgt eine erweiterte Auswahl der Bedienmöglichkeiten des jeweiligen Blockes. Zur Verfügung stehenden Gruppen des Blockes ANZEIGE sind z.B.: BEDIENUNG, HAUPTZEILE, ZUSATZZEILE usw.

#### Funktionen (0000, 0001, 0002 usw.)

Jede Funktionsgruppe besteht aus einer oder mehreren Funktionen. In den Funktionen erfolgt die eigentliche Bedienung bzw. Parametrierung des Gerätes. Hier können Zahlenwerte eingegeben bzw. Parameter ausgewählt und abgespeichert werden.

Zur Verfügung stehende Funktionen der Funktionsgruppe GRUNDEINSTELLUNG sind z.B.: SPRACHE, DÄMPFUNG ANZEIGE, KONTRAST LCD usw.

Soll z.B. die Bediensprache des Gerätes verändert werden, ergibt sich folgendes Vorgehen:

- 1. Auswahl des Blocks ANZEIGE
- 2. Auswahl der Gruppe BEDIENUNG
- 3. Auswahl der Funktionsgruppe GRUNDEINSTELLUNG
- 4. Auswahl der Funktion SPRACHE (in der die Einstellung der gewünschten Sprache erfolgt).

#### Funktionsgruppen (000, 020, 060 usw.)

Eine Gruppe besteht aus einer oder mehreren Funktionsgruppen. In einer Funktionsgruppe erfolgt eine erweiterte Auswahl der Bedienmöglichkeiten der jeweiligen Gruppe. Zur Verfügung stehende Funktionsgruppen der Gruppe BEDIENUNG sind z.B.: GRUNDEINSTELLUNG, ENT- / VERRIEGELN, BETRIEB usw.

### 11.1.2 Kennzeichnung der Zellen

Jede Zelle (Block, Gruppe, Funktionsgruppe und Funktion) in der Funktionsmatrix besitzt eine individuelle nur einmal vorkommende Kennzeichnung.

#### Blöcke:

Gekennzeichnet durch einen Buchstaben (A, B, Cusw.)

#### Gruppen:

Gekennzeichnet durch drei Buchstaben (AAA, ABA, BAA usw.). Der erste Buchstabe ist identisch mit der Blockbenennung (d.h. alle Gruppen im Block A haben in der Gruppenkennzeichnung als ersten Buchstaben ebenfalls ein A \_ \_, alle Gruppen im Block B ein B \_ \_ usw.). Die beiden restlichen Buchstaben identifizieren die Gruppe innerhalb des jeweiligen Blocks.

### Funktionsgruppen:

Gekennzeichnet durch drei Ziffern (000, 001, 100 usw.)

### Funktionen:

Gekennzeichnet durch vier Ziffern (0000, 0001, 0201 usw.). Die ersten drei Ziffern werden von der jeweiligen Funktionsgruppe übernommen. Die letzte Ziffer zählt die Funktionen innerhalb der Funktionsgruppe von 0 bis 9 hoch (z.B. die Funktion 0005 ist in der Gruppe 000 die sechste Funktion).

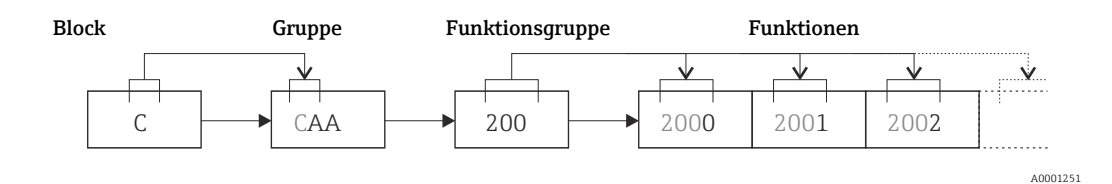

## 11.2 Funktionsmatrix Prosonic Flow 93T Portable

| Blöcke          |   | $\rightarrow$ | Gruppen                          |               | $\rightarrow$ | Funktionsgruppen    |     | Funktionen        |
|-----------------|---|---------------|----------------------------------|---------------|---------------|---------------------|-----|-------------------|
| MESSGRÖSSEN     | А | $\rightarrow$ | MESSWERT                         | AAA           | $\rightarrow$ | HAUPTWERTE K1       | 000 | → 🖹 73            |
|                 |   | -             | SYSTEMEINHEITEN                  | ACA           | $\rightarrow$ | EINSTELLUNGEN       | 040 | → 🖹 74            |
|                 |   |               |                                  |               | _             | ZUSATZEINSTELLUNGEN | 042 | → 🖹 75            |
|                 |   |               | SPEZIALEINHEITEN                 | AEA           | $\rightarrow$ | FREIE EINHEIT       | 060 | → <b></b> 76      |
| OUICK SETUP     | В |               |                                  | $\rightarrow$ |               |                     |     | → 🖹 77            |
|                 |   | ]             |                                  |               | 1             |                     |     | 1                 |
| ANZEIGE         | С | $\rightarrow$ | BEDIENUNG                        | CAA           | $\rightarrow$ | GRUNDEINSTELLUNGEN  | 200 | → 🖹 78            |
|                 |   |               |                                  |               |               | ENT-/VERRIEGELUNG   | 202 | → 🖻 79            |
|                 |   |               |                                  |               | ,             | BETRIEB             | 204 | → 🖹 80            |
|                 |   |               | HAUPTZEILE                       | CCA           | $\rightarrow$ | EINSTELLUNGEN       | 220 | → 🖹 81            |
|                 |   |               |                                  |               | -             | MULTIPLEX           | 222 | → 🖹 82            |
|                 |   |               | ZUSATZZEILE                      | CEA           | $\rightarrow$ | EINSTELLUNGEN       | 240 | → 🖹 83            |
|                 |   |               |                                  |               | _             | MULTIPLEX           | 242 | → 🖹 85            |
|                 |   |               | INFOZEILE                        | CGA           | $\rightarrow$ | EINSTELLUNGEN       | 260 | → <b>1</b> 87     |
|                 |   |               |                                  |               | _             | MULTIPLEX           | 262 | → 🖹 89            |
| SUMMENZÄHLER    | D | $\rightarrow$ | SUMMENZÄHLER 1                   | DAA           | $\rightarrow$ | EINSTELLUNGEN       | 300 | → 🖹 91            |
|                 |   | _             | SUMMENZÄHLER 2<br>SUMMENZÄHLER 3 | DAB<br>DAC    |               | BETRIEB             | 304 | → 🖹 92            |
|                 |   |               | ZÄHLERVERWALTUNG                 | DJA           | $\rightarrow$ |                     |     | → 🖻 93            |
| AUSGÄNGE        | E | $\rightarrow$ | DATENLOGGER                      | ELA           | $\rightarrow$ | EINSTELLUNGEN       | 490 | → 🖹 106           |
|                 |   | 1             |                                  |               |               | INFORMATION         | 498 | → 🖹 105           |
|                 |   |               |                                  |               |               | MESSSTELLENMANAGER  | 498 | → 🖹 103           |
|                 |   |               | STROMAUSGANG                     | EAA           | $\rightarrow$ | EINSTELLUNGEN       | 400 | → 🖹 106           |
|                 |   |               |                                  |               | ]             | BETRIEB             | 404 | → 🖹 107           |
| EINGÄNGE        | F | $\rightarrow$ | STROMEINGANG                     | FCA           | $\rightarrow$ | EINSTELLUNGEN       | 520 | → 🖹 108           |
|                 |   |               |                                  |               | ]             | BETRIEB             | 524 | → 🖹 107           |
| GRUNDFUNKTIONEN | G | $\rightarrow$ | PROZESSPARAMETER K1              | GIA           | $\rightarrow$ | EINSTELLUNGEN       | 640 | → 🖹 108           |
|                 |   | ]             |                                  |               | 1             | ABGLEICH            | 648 | → 🖹 110           |
|                 |   |               |                                  |               |               | ROHRDATEN           | 652 | → <b>1</b> 10     |
|                 |   |               |                                  |               |               | FLÜSSIGKEITSDATEN   | 654 | → 🖹 113           |
|                 |   |               | SYSTEMPARAMETER K1               | GLA           | $\rightarrow$ | EINSTELLUNGEN       | 660 | $\rightarrow$ 116 |
|                 |   |               | AUFNEHMERDATEN K1                | GNA           | $\rightarrow$ | AUFNEHMER PARAM.    | 688 | → 🖹 117           |
|                 |   |               | L                                |               | L             | KALIBRIERDATEN      | 689 | → 🖹 119           |

| Blöcke        | $\rightarrow$ | Gruppen          |    | $\rightarrow$ | Funktionsgruppen |     | Funktionen |
|---------------|---------------|------------------|----|---------------|------------------|-----|------------|
| ÜBERWACHUNG J | $\rightarrow$ | SYSTEM JA        | ٩A | $\rightarrow$ | EINSTELLUNGEN    | 800 | → 🖹 120    |
|               |               |                  |    |               | BETRIEB          | 804 | → 🖹 121    |
|               |               | VERSION-INFO JC. | CA | $\rightarrow$ | GERÄT            | 810 | → 🖹 122    |
|               |               |                  |    |               | AUFNEHMER        | 820 | → 🖹 123    |
|               |               |                  |    |               | VERSTÄRKER       | 822 | → 🖹 123    |
|               |               |                  |    |               | A/E-MODULE       | 830 | → 🖹 123    |
|               |               |                  |    |               | A/E-SUBMODUL 1   | 832 | → 🖹 123    |
|               |               |                  |    |               | A/E-SUBMODUL 3   | 834 | → 🖹 124    |
# 11.3 Block MESSGRÖSSEN

## 11.3.1 Gruppe MESSWERTE

### Funktionsgruppe HAUPTWERTE K1

| М                                                                                                    | Funktionsbeschreibung<br>MESSGRÖSSEN $\rightarrow$ MESSWERTE $\rightarrow$ HAUPTWERTE K1                                                                                                    |  |
|----------------------------------------------------------------------------------------------------|----------------------------------------------------------------------------------------------------|--|
| <ul> <li>In dieser Funktionsgruppe werden die aktuell gemessenen Messwerte von Kanal 1 angezeigt.</li> <li>Hinweis! <ul> <li>Die Maßeinheiten aller hier dargestellten Messgrößen können in der Gruppe SYSTEMEINHEITEN eingestellt werden.</li> <li>Fließt der Messstoff in der Rohrleitung rückwärts, so erscheint der Durchflusswert auf der Anzeige mit einem negativen Vorzeichen.</li> </ul> </li> </ul> |                                                                                                    |  |
| VOLUMENFLUSS K1<br>(0001)                                                                                                    | Anzeige des aktuell gemessenen Volumenflusses (Kanal 1).<br><b>Anzeige</b><br>5-stellige Gleitkommazahl, inkl. Einheit und Vorzeichen<br>z.B. 5,545 dm <sup>3</sup> /min; 1,4359 kg/h; 731,63 gal/d usw. |  |
| SCHALL-<br>GESCHWINDIGKEIT<br>(0002)                                                                                                    | Anzeige des aktuell gemessenen Schallgeschwindigkeit in der Flüssigkeit<br>(Kanal 1).<br><b>Anzeige</b><br>5-stellige Festkommazahl, inkl. Einheit<br>z.B. 1400,0 m/s, 5249,3 ft/s usw.                  |  |
| DURCHFLUSS-<br>GESCHWINDIGKEIT K1<br>(0003)                                                                                                    | Anzeige des aktuell gemessenen Durchflussgeschwindigkeit (Kanal 1).<br><b>Anzeige</b><br>5-stellige Gleitkommazahl, inkl. Einheit und Vorzeichen<br>z.B. 8,0000 m/s, 26,247 ft/s usw.                    |  |
| SIGNALSTÄRKE K1<br>(0007)                                                                                                    | Anzeige der Signalstärke (Kanal 1).<br><b>Anzeige</b><br>4-stellige Festkommazahl<br>z.B. 80,0<br>Hinweis!<br>Prosonic Flow benötigt für eine zuverlässige Messung eine<br>Signalstärke > 30.            |  |
| VOLUMENFLUSS GERÄT 2<br>(0011)                                                                                                    | Anzeige des aktuellen Istwertes des Eingangsstroms am Stromeingang.<br>Anzeige<br>0,025 mA                                                                                                    |  |

## 11.3.2 Gruppe SYSTEMEINHEITEN

| $Funktions beschreibung \\ MESSGRÖSSEN \rightarrow SYSTEMEINHEITEN \rightarrow EINSTELLUNGEN$ |                                                                                                    |
|-----------------------------------------------------------------------------------------------|----------------------------------------------------------------------------------------------------|
| EINHEIT VOLUMENFLUSS<br>(0402)                                                                | Auswahl der gewünschten und angezeigten Einheit für den Volumenfluss.<br>Die hier gewählte Einheit ist auch für die Schleichmenge gültig.<br><b>Auswahl</b><br>Metrisch:<br>Kubikzentimeter $\rightarrow$ cm <sup>3</sup> /s; cm <sup>3</sup> /min; cm <sup>3</sup> /h; cm <sup>3</sup> /day<br>Kubikmeter $\rightarrow$ m <sup>3</sup> /s; m <sup>3</sup> /min; m <sup>3</sup> /h; m <sup>3</sup> /day<br>Milliliter $\rightarrow$ lm <sup>3</sup> ; m <sup>3</sup> /min; m <sup>3</sup> /h; m <sup>3</sup> /day<br>Milliliter $\rightarrow$ ml/s; ml/min; ml/h; ml/day<br>Liter $\rightarrow$ l/s; l/min; l/h; l/day<br>Hektoliter $\rightarrow$ hl/s; hl/min; hl/h; hl/day<br>Megaliter $\rightarrow$ Ml/s; Kl/min; fl/h; fl/day<br>Megaliter $\rightarrow$ Ml/s; stilt, min; fl/h; fl/day<br>Cubic centimeter $\rightarrow$ cc/s; cc/min; cc/h; cc/day<br>Acre foot $\rightarrow$ af/s; af/min; af/h; af/day<br>Cubic cot $\rightarrow$ fl <sup>3</sup> /s; ft <sup>3</sup> /min; ft <sup>3</sup> /h; ft <sup>3</sup> /day<br>Fluid ounce $\rightarrow$ oz f/s; oz f/min; oz f/h; oz f/day<br>Gallon $\rightarrow$ gal/s; gal/min; gal/h; gal/day. US kgal/s; US kgal/min; US kgal/h;<br>US kgal/day<br>Million gallon $\rightarrow$ Mgal/s; Mgal/min; Mgal/h; Mgal/day<br>Barrel (normal fluids: 31,5 gal/bbl) $\rightarrow$ bbl/s; bbl/min; bbl/h; bbl/day<br>Barrel (petrochemicals: 42,0 gal/bbl) $\rightarrow$ bbl/s; bbl/min; bbl/h; bbl/day<br>Barrel (filling tanks: 55,0 gal/bbl) $\rightarrow$ bbl/s; bbl/min; bbl/h; bbl/day<br>Barrel (filling tanks: 55,0 gal/bbl) $\rightarrow$ bbl/s; bbl/min; bbl/h; bbl/day<br>Barrel (petrochemicals: 34,97 gal/bal) $\rightarrow$ bbl/s; bbl/min; bbl/h; bbl/day<br>Barrel (petrochemicals: 34,97 gal/bbl) $\rightarrow$ bbl/s; bbl/min; bbl/h; bbl/day<br>Barrel (petrochemicals: 34,97 gal/bbl) $\rightarrow$ bbl/s; bbl/min; bbl/h; bbl/day<br>Barrel (filling tanks: 55,0 gal/bbl) $\rightarrow$ bbl/s; bbl/min; bbl/h; bbl/day<br>Barrel (petrochemicals: 34,97 gal/bbl) $\rightarrow$ bbl/s; bbl/min; bbl/h; bbl/day<br>Barrel (filling tanks: 55,0 gal/bbl) $\rightarrow$ bbl/s; bbl/min; bbl/h; bbl/day<br>Barrel (filling tanks: 55,0 gal/bbl) $\rightarrow$ bbl/s; bbl/min; bbl/h; bbl/day<br>Barrel (filling tanks: 55,0 gal/bbl) $\rightarrow$ bbl/s; bbl/min; bbl/h; bbl/day<br>Barrel (filling tanks: 55,0 gal/bbl) $\rightarrow$ bbl/s; bbl/min; bbl/h; bbl/day<br>Barrel (filling tanks: 55,0 gal/bbl) $\rightarrow$ bbl/s; bbl/min; bbl/h; bbl/day<br>Barrel (filling tanks: 55,0 gal/bbl) $\rightarrow$ bbl/s; bbl/min; bbl/h; bbl/day<br>Barrel (filling tanks: 55,0 gal/bbl) $\rightarrow$ bbl/s; bbl/min; bbl/h; bbl/da |
| EINHEIT VOLUMEN<br>(0403)                                                                     | Auswahl der gewünschten und angezeigten Einheit für das Volumen.<br><b>Auswahl</b><br>Metrisch:<br>cm <sup>3</sup> ; dm <sup>3</sup> ; m <sup>3</sup> ; ml; l; hl; Ml MEGA<br>US:<br>cc; af; ft <sup>3</sup> ; oz f; gal; kgal; Mgal; bbl (NORMAL FLUIDS); bbl (BEER);<br>bbl (PETROCHEMICALS), bbl (FILLING TANKS)<br>Imperial:<br>gal; Mgal; bbl (BEER); bbl (PETROCHEMICALS)<br>Freie Einheit (aus Funktionsgruppe FREIE EINHEIT $\rightarrow \square$ 76):<br><br><b>Werkseinstellung</b><br>Liter<br>Hinweis!<br>Die Einheit der Summenzähler ist unabhängig von der hier getroffenen<br>Auswahl. Die Summenzählereinheit wird bei den jeweiligen Summenzäh-<br>ler separat ausgewählt.                                                                                                    |

| $Funktions beschreibung \\ MESSGRÖSSEN \rightarrow SYSTEMEINHEITEN \rightarrow ZUSATZEINSTELLUNGEN \\$ |                                                                                                    |
|----------------------------------------------------------------------------------------------------|----------------------------------------------------------------------------------------------------|
| EINHEIT TEMPERATUR<br>(0422)                                                                           | In dieser Funktion wählen Sie die Einheit für die Messstofftemperatur aus.<br>Auswahl<br>°C (Celsius)<br>K (Kelvin)<br>°F (Fahrenheit)<br>R (Rankine)<br>Werkseinstellung<br>°C<br>Hinweis!<br>Die Messstofftemperatur wird in der Funktion TEMPERATUR eingegeben<br>$(\rightarrow B 113).$                      |
| EINHEIT VISKOSITÄT<br>(0423)                                                                           | In dieser Funktion wählen Sie die Einheit für die Viskosität des Messstoffs aus.<br>Auswahl<br>mm <sup>2</sup> /s<br>cSt<br>St<br>Werkseinstellung<br>mm <sup>2</sup> /s                                                                                                    |
| EINHEIT LÄNGE<br>(0424)                                                                                | In dieser Funktion wählen Sie die Einheit für das Längenmaß aus.<br>Die hier gewählte Einheit ist z.B. gültig für:<br>• Nennweite<br>• Durchmesser<br>• Wandstärke<br>• Auskleidungsstärke<br>• Spurlänge<br>• Schnurlänge<br>• Sensorabstand<br>Auswahl<br>MILLIMETER<br>INCH<br>Werkseinstellung<br>MILLIMETER |
| EINHEIT<br>GESCHWINDIGKEIT<br>(0425)                                                                   | In dieser Funktion wählen Sie die Einheit für die Geschwindigkeit aus.<br>Die hier gewählte Einheit ist z.B. gültig für:<br>• Schallgeschwindigkeit<br>• Durchflussgeschwindigkeit<br>Auswahl<br>mm <sup>2</sup> /s<br>cSt<br>St<br>Werkseinstellung<br>m/s                                                      |
| FORMAT DATUM/UHR<br>(0429)                                                                             | In dieser Funktion wählen Sie das Datums- und Zeitformat der Kalibrierhisto-<br>rie.<br>Auswahl<br>DD.MM.YY 24 H<br>MM/DD/YY 12 H A/P<br>DD.MM.YY 12 H A/P<br>MM/DD/YY 24 H<br>Werkseinstellung<br>DD.MM.YY 24 H                                                                                                 |

## 11.3.3 Gruppe SPEZIALEINHEITEN

### Funktionsgruppe FREIE EINHEITEN

| $Funktions beschreibung \\ MESSGRÖSSEN \rightarrow SPEZIALEINHEITEN \rightarrow FREIE EINHEITEN$ |                                                                                                    |
|--------------------------------------------------------------------------------------------------|----------------------------------------------------------------------------------------------------|
| In dieser Funktionsgruppe ka                                                                     | nn eine frei wählbare Einheit für die Durchflussmessgröße definiert werden.                                                                                                    |
| TEXT VOLUMENEINHEIT<br>(0602)                                                                    | In dieser Funktion kann ein Text für die frei wählbare Volumen(durchfluss)-<br>Einheit eingegeben werden. Es wird nur der Text definiert, die zugehörige Zeit-<br>einheit wird aus einer Auswahl (s, min, h, day) bereitgestellt.                                                                               |
|                                                                                                  | <b>Eingabe</b><br>7-stellige Gleitkommazahl                                                                                                    |
|                                                                                                  | Werkseinstellung<br>(ohne Text)<br>Beispiel<br>Bei der Eingabe des Textes "GLAS" wird auf der Anzeige der Text mit der Zeit-<br>einheit, z.B. "GLAS / min" generiert:<br>GLAS = Volumen (Eingabe als Text)<br>GLAS / min Darstellung Volumenfluss (auf Anzeige)                                                 |
| FAKTOR VOLUMEN-<br>EINHEIT<br>(0603)                                                             | In dieser Funktion kann ein Mengenfaktor (ohne Zeit) für die frei wählbare<br>Einheit definiert werden. Dieser Faktor bezieht sich jeweils auf das Volumen<br>von einem Liter.<br><b>Eingabe</b><br>xxxxxxx (max. 4 Stellen)<br>Jede Stelle ist belegbar mit A–Z, 0–9, +, –, Punkt, Leerstelle oder Unterstrich |
|                                                                                                  | Werkseinstellung<br>1                                                                                                    |
|                                                                                                  | <b>Bezugsgröße</b><br>Liter                                                                                                    |
|                                                                                                  | <b>Beispiel</b><br>Ein Glas hat ein Volumen von $0,5 l \rightarrow 2$ Gläser = 1 Liter<br>Eingabe: 2                                                                                                    |

# 11.4 Block QUICK SETUP

| Funktionsbeschreibung<br>QUICK SETUP                                                                  |                                                                                                    |  |
|----------------------------------------------------------------------------------------------------|----------------------------------------------------------------------------------------------------|--|
| Beschreibung der Vorgehensweise und Darstellung der nachfolgenden Quick Setups $\rightarrow$ 🗎 43 ff. |                                                                                                    |  |
| QUICK SETUP<br>SENSORMONTAGE<br>(1001)                                                                | In dieser Funktion kann das Setup für die Sensormontage gestartet werden.<br><b>Auswahl</b><br>JA<br>NEIN<br><b>Werkseinstellung</b><br>NEIN |  |
| QUICK SETUP<br>INBETRIEBNAHME<br>(1002)                                                               | In dieser Funktion kann das Setup für die Inbetriebnahme gestartet werden.<br>Auswahl<br>JA<br>NEIN<br>Werkseinstellung<br>NEIN              |  |
| QUICK SETUP<br>PULSIERENDER<br>DURCHFLUSS                                                             | In dieser Funktion kann das Setup für die Inbetriebnahme gestartet werden.<br>Auswahl<br>JA<br>NEIN<br>Werkseinstellung<br>NEIN              |  |

# 11.5 Block ANZEIGE

## 11.5.1 Gruppe BEDIENUNG

## Funktionsgruppe GRUNDEINSTELLUNG

| $Funktions beschreibung \\ ANZEIGE \rightarrow BEDIENUNG \rightarrow GRUNDEINSTELLUNG$ |                                                                                                    |  |
|----------------------------------------------------------------------------------------|----------------------------------------------------------------------------------------------------|--|
| SPRACHE<br>(2000)                                                                      | In dieser Funktion wird die gewünschte Sprache ausgewählt, in der alle Texte,<br>Parameter und Bedienmeldungen auf der Vor-Ort-Anzeige angezeigt werden.<br>Hinweis!<br>Die Auswahl ist abhängig vom vorhandenen Sprachpaket, das in der Funk-<br>tion SPRACHPAKET (8226) angezeigt wird.                                                                                                |  |
|                                                                                        | Sprachpakete Sprachpakete WEST EU / USA ENGLISH DEUTSCH FRANCAIS ESPANOL ITALIANO NEDERLANDS PORTUGESE Sprachpakete EAST EU / SCAND. ENGLISH                                                                                                    |  |
|                                                                                        | NORSK<br>SVENSKA<br>SUOMI<br>POLISH<br>CZECH<br>RUSSIAN<br>Sprachpaket ASIA<br>ENGLISH                                                                                                    |  |
|                                                                                        | BAHASA INDONESIA<br>JAPANESE (Silbenschrift)<br>Sprachpaket CHINA<br>CHINESE<br>ENGLISH                                                                                                    |  |
|                                                                                        | <ul> <li>Werkseinstellung<br/>abhängig vom Land (→ 125)</li> <li>Hinweis! <ul> <li>Durch gleichzeitiges Betätigen der → -Tasten beim Aufstarten wird<br/>die Sprache "ENGLISH" eingestellt.</li> <li>Ein Wechsel des Sprachpakets kann über das Bedienprogramm Field-<br/>Care erfolgen.</li> </ul> </li> </ul>                                                                          |  |
| DÄMPFUNG ANZEIGE<br>(2002)                                                             | In dieser Funktion können Sie durch die Eingabe einer Zeitkonstante bestim-<br>men, ob die Anzeige auf stark schwankende Durchflussgrößen, besonders<br>schnell reagiert (kleine Zeitkonstante) oder abgedämpft wird (große Zeitkons-<br>tante).<br>Eingabe<br>0100 Sekunden<br>Werkseinstellung<br>1 s<br>Hinweis!<br>Bei der Einstellung Null Sekunden ist die Dämpfung ausgeschaltet. |  |

| $Funktions beschreibung \\ ANZEIGE \rightarrow BEDIENUNG \rightarrow GRUNDEINSTELLUNG$ |                                                                                                    |
|----------------------------------------------------------------------------------------|----------------------------------------------------------------------------------------------------|
| KONTRAST LCD<br>(2003)                                                                 | In dieser Funktion können Sie den Anzeige-Kontrast gemäß den vor Ort herr-<br>schenden Betriebsbedingungen optimal einstellen.<br><b>Eingabe</b><br>10100%<br><b>Werkseinstellung</b><br>50%                                   |
| HINTERGRUND-<br>BELEUCHTUNG<br>(2004)                                                  | In dieser Funktion können Sie die Hintergrundbeleuchtung gemäß den vor Ort<br>herrschenden Betriebsbedingungen optimal einstellen.<br><b>Eingabe</b><br>10100%<br><b>Werkseinstellung</b><br>50%                               |
| ABSCHALTZEIT<br>HINTERGRUND-<br>BELEUCHTUNG<br>(2005)                                  | In dieser Funktion können Sie die Bedingungen für das automatische Abschal-<br>ten der Hintergrundbeleuchtung bestimmen.<br><b>Auswahl</b><br>30 Sek.<br>1 Min.<br>5 Min.<br>Immer EIN<br><b>Werkseinstellung</b><br>Immer EIN |

### Funktionsgruppe ENT-/VERRIEGELUNG

| $Funktions beschreibung \\ ANZEIGE \rightarrow BEDIENUNG \rightarrow ENT/VERRIEGELUNG$ |                                                                                                    |
|----------------------------------------------------------------------------------------|----------------------------------------------------------------------------------------------------|
| CODE EINGABE<br>(2020)                                                                 | Sämtliche Daten des Messsystems sind gegen unbeabsichtigtes Ändern<br>geschützt. Erst nach der Eingabe einer Codezahl in dieser Funktion ist die<br>Programmierung freigegeben und die Geräteeinstellungen veränderbar.<br>Werden in einer beliebigen Funktion die Bedienelemente P betätigt, so ver-<br>zweigt das Messsystem automatisch in diese Funktion und auf der Anzeige<br>erscheint die Aufforderung zur Code-Eingabe (bei gesperrter Programmie-<br>rung).                 |
|                                                                                        | Sie können die Programmierung durch die Eingabe Ihrer persönlichen Code-<br>zahl (Werkseinstellung = 93).                                                                                                    |
|                                                                                        | <b>Eingabe</b><br>09999 (max. 4-stellige Zahl)                                                                                                    |
|                                                                                        | Werkseinstellung<br>max. 4-stellige Zahl: 09999                                                                                                    |
|                                                                                        | <ul> <li>Hinweis!</li> <li>Nach einem Rücksprung in die HOME-Position werden die Programmierebenen nach 60 Sekunden wieder gespert, falls Sie die Bedienelemente nicht mehr betätigen.</li> <li>Die Programmierung kann auch gesperrt werden, indem Sie in dieser Funktion eine beliebige Zahl (ungleich dem Kundencode) eingeben.</li> <li>Falls Sie Ihre persönliche Codezahl nicht mehr greifbar haben, kann Ihnen die Endress+Hauser Serviceorganisation weiterhelfen.</li> </ul> |

| $Funktions beschreibung \\ \textbf{ANZEIGE} \rightarrow \textbf{BEDIENUNG} \rightarrow \textbf{ENT/VERRIEGELUNG} \\$ |                                                                                                    |
|----------------------------------------------------------------------------------------------------|----------------------------------------------------------------------------------------------------|
| KUNDENCODE<br>(2021)                                                                                                 | In dieser Funktion kann eine persönliche Codezahl eingegeben werden, mit der die Programmierung freigegeben wird.                                                                                                    |
|                                                                                                    | Eingabe<br>09999 (max. 4-stellige Zahl)                                                                                                    |
|                                                                                                    | Werkseinstellung<br>93                                                                                                    |
|                                                                                                    | <ul> <li>Hinweis!</li> <li>Mit der Codezahl "0" ist die Programmierung immer freigegeben.</li> <li>Das Ändern dieser Codezahl ist nur nach Freigabe der Programmierung möglich. Bei gesperrter Programmierung ist diese Funktion nicht verfügbar, und damit der Zugriff auf die persönliche Codezahl durch andere Personen ausgeschlossen.</li> </ul> |
| ZUSTAND ZUGRIFF<br>(2022)                                                                                            | In dieser Funktion wird der Zugriffszustand auf die Funktionsmatrix angezeigt.<br><b>Anzeige</b><br>ZUGRIFF KUNDE (Parametrierung möglich)<br>VERRIEGELT (Parametrierung gesperrt)                                                                                                    |
|                                                                                                    | Werkseinstellung<br>50%                                                                                                    |
| CODE EINGABEZÄHLER<br>(2023)                                                                                         | Anzeige, wie oft der Kunden- oder Service-Code eingegeben wurde, um Zugriff<br>zum Messgerät zu erhalten.                                                                                                    |
|                                                                                                    | <b>Anzeige</b><br>Ganze Zahl (Auslieferungszustand: 0)                                                                                                    |

### Funktionsgruppe BETRIEB

| Funktionsbeschreibung ANZEIGE $\rightarrow$ BEDIENUNG $\rightarrow$ BETRIEB |                                                                                                    |
|-----------------------------------------------------------------------------|----------------------------------------------------------------------------------------------------|
| TEST ANZEIGE<br>(2040)                                                      | In dieser Funktion kann die Funktionstüchtigkeit der Vor-Ort-Anzeige bzw.<br>deren Pixel überprüften werden.                   |
|                                                                             | Auswahl<br>JA<br>NEIN                                                                                                    |
|                                                                             | Werkseinstellung<br>AUS                                                                                                    |
|                                                                             | Ablauf des Tests:                                                                                                    |
|                                                                             | 1. Start des Tests durch Aktivierung der Auswahl EIN.                                                                          |
|                                                                             | 2. Alle Pixel der Haupt-, Zusatz- und Infozeile werden für min. 0,75 Sekun-<br>den verdunkelt.                                 |
|                                                                             | <ol> <li>Haupt-, Zusatz- und Infozeile zeigen f ür min. 0,75 Sekunden in jedem<br/>Anzeigefeld den Wert 8.</li> </ol>          |
|                                                                             | <ol> <li>Haupt-, Zusatz- und Infozeile zeigen f ür min. 0,75 Sekunden in jedem<br/>Anzeigefeld den Wert 0.</li> </ol>          |
|                                                                             | <ol> <li>In der Haupt-, Zusatz- und Infozeile erscheint f ür min. 0,75 Sekunden<br/>keine Anzeige (leeres Display).</li> </ol> |
|                                                                             | Nach Ende des Tests geht die Anzeige wieder in die Ausgangslage zurück und zeigt die Auswahl AUS an.                           |
|                                                                             |                                                                                                    |
|                                                                             |                                                                                                    |
|                                                                             |                                                                                                    |

## 11.5.2 Gruppe HAUPTZEILE

|                                                    | $\begin{tabular}{lllllllllllllllllllllllllllllllllll$                                                                                                    |
|----------------------------------------------------|----------------------------------------------------------------------------------------------------|
| 1 = Hauptzeile<br>2 = Zusatzzeile<br>3 = Infozeile |                                                                                                    |
| ZUORDNUNG<br>(2200)                                | In dieser Funktion wird festgelegt, welcher Anzeigewert der Hauptzeile<br>(oberste Zeile der Vor-Ort-Anzeige) zugeordnet wird, der während des norma-<br>len Messbetriebs angezeigt werden soll.<br><b>Auswahl</b><br>AUS<br>VOLUMENFLUSS (K1)<br>VOLUMENFLUSS IN % (K1)<br>SCHALLGESCHWINDIGKEIT (K1)<br>SIGNALSTÄRKE (K1)<br>DURCHFLUSSGESCHWINDIGKEIT (K1)<br>ISTWERT STROM 1<br>SUMMENZÄHLER (13)<br>ISTWERT STROMEINGANG<br>VOLUMENFLUSS GERÄT 2<br><b>Werkseinstellung</b><br>VOLUMENFLUSS K1                                                                                                    |
| 100% WERT<br>(2201)                                | Hinweis!<br>Diese Funktion ist nur verfügbar, wenn in der Funktion ZUORDNUNG<br>(2200) die Auswahl VOLUMENFLUSS IN % getroffen wurde.<br>In dieser Funktion bestimmen Sie den Durchflusswert, der auf der Anzeige als<br>100% Wert dargestellt werden soll.<br><b>Eingabe</b><br>5-stellige Gleitkommazahl<br><b>Werkseinstellung</b><br>10 l/s                                                                                                    |
| FORMAT<br>(2202)                                   | <ul> <li>In dieser Funktion legen Sie die maximale Anzahl der Nachkommastellen des<br/>Anzeigewerts der Hauptzeile fest.</li> <li>Auswahl<br/>XXXXX XXXX.X - XXX.XX - XX.XXX</li> <li>Werkseinstellung<br/>X.XXXX</li> <li>Hinweis! <ul> <li>Die hier vorgenommene Einstellung beeinflusst nur die Anzeige, in keinem Fall aber die systeminterne Rechengenauigkeit!</li> <li>Die vom Messgerät berechneten Nachkommastellen können, abhängig<br/>von der hier gewählten Einstellung und der Maßeinheit, nicht immer<br/>angezeigt werden. In solchen Fällen erscheint auf der Anzeige ein Pfeil-<br/>symbol zwischen dem Messwert und der Maßeinheit (z.B. 1.2→m3/h),<br/>d.h. das Messsystem rechnet mit mehr Stellen als angezeigt werden<br/>können.</li> </ul> </li> </ul> |

### Funktionsgruppe MULTIPLEX

| $\begin{tabular}{lllllllllllllllllllllllllllllllllll$ |                                                                                                    |
|-------------------------------------------------------|----------------------------------------------------------------------------------------------------|
| ZUORDNUNG<br>(2220)                                   | In dieser Funktion wird ein zweiter Anzeigewert definiert, der alternierend<br>(alle 10 Sekunden) mit dem Anzeigewert aus der Funktion ZUORDNUNG<br>(2200), auf der Hauptzeile dargestellt wird.<br><b>Auswahl</b><br>AUS<br>VOLUMENFLUSS (K1)<br>VOLUMENFLUSS IN % (K1)<br>SCHALLGESCHWINDIGKEIT (K1)<br>SIGNALSTÄRKE (K1)<br>DURCHFLUSSGESCHWINDIGKEIT (K1)<br>ISTWERT STROM 1<br>SUMMENZÄHLER (13)<br>ISTWERT STROMEINGANG<br>VOLUMENFLUSS GERÄT 2<br>LADEZUSTAND AKKU<br><b>Werkseinstellung</b><br>AUS                                                                                                    |
| 100% WERT<br>(2221)                                   | <ul> <li>Hinweis!<br/>Diese Funktion ist nur verfügbar, wenn in der Funktion ZUORDNUNG<br/>(2220) die Auswahl VOLUMENFLUSS IN % getroffen wurde.</li> <li>In dieser Funktion bestimmen Sie den Durchflusswert, der auf der Anzeige als<br/>100% Wert dargestellt werden soll.</li> <li>Eingabe<br/>5-stellige Gleitkommazahl</li> <li>Werkseinstellung<br/>abhängig von Nennweite und Land, [Wert] / [dm<sup>3</sup>m<sup>3</sup> oder US-galUS-Mgal]<br/>Entspricht der Werkseinstellung für den Endwert (→  <sup>1</sup> 125).</li> </ul>                                                                                                    |
| FORMAT<br>(2222)                                      | <ul> <li>In dieser Funktion legen Sie die maximale Anzahl der Nachkommastellen des<br/>Anzeigewerts der Hauptzeile fest.</li> <li>Auswahl<br/>XXXXX XXXXX - XXX.XX - XX.XXX</li> <li>Werkseinstellung<br/>X.XXXX</li> <li>Hinweis! <ul> <li>Die hier vorgenommene Einstellung beeinflusst nur die Anzeige, in keinem Fall aber die systeminterne Rechengenauigkeit!</li> <li>Die vom Messgerät berechneten Nachkommastellen können, abhängig<br/>von der hier gewählten Einstellung und der Maßeinheit, nicht immer<br/>angezeigt werden. In solchen Fällen erscheint auf der Anzeige ein Pfeil-<br/>symbol zwischen dem Messwert und der Maßeinheit (z.B. 1.2→ m3/h),<br/>d.h. das Messsystem rechnet mit mehr Stellen als angezeigt werden<br/>können.</li> </ul> </li> </ul> |

## 11.5.3 Gruppe ZUSATZZEILE

|                                                    | Funktionsbeschreibung ANZEIGE $\rightarrow$ ZUSATZZEILE $\rightarrow$ EINSTELLUNGEN                                                                                                    |
|----------------------------------------------------|----------------------------------------------------------------------------------------------------|
| 1 = Hauptzeile<br>2 = Zusatzzeile<br>3 = Infozeile |                                                                                                    |
| ZUORDNUNG<br>(2400)                                | In dieser Funktion wird festgelegt, welcher Anzeigewert der Zusatzzeile<br>(mittlere Zeile der Vor-Ort-Anzeige) zugeordnet wird, der während des norma-<br>len Messbetriebs angezeigt werden soll.<br><b>Auswahl</b><br>AUS<br>VOLUMENFLUSS (K1)<br>VOLUMENFLUSS IN % (K1)<br>SCHALLGESCHWINDIGKEIT (K1)<br>SIGNALSTÄRKE (K1)<br>DURCHFLUSSGESCHWINDIGKEIT (K1)<br>VOLUMENFLUSS BARGRAPH IN % (K1)<br>SIGNAL BARGRAPH IN % (K1)<br>ISTWERT STROM 1<br>SUMMENZÄHLER (13)<br>DURCHFLUSSRICHTUNG<br>LADEZUSTAND AKKU<br>ISTWERT STROMEINGANG<br>VOLUMENFLUSS GERÄT 2<br><b>Werkseinstellung</b><br>SUMMENZÄHLER 1                                                      |
| 100% WERT<br>(2401)                                | <ul> <li>Hinweis!</li> <li>Diese Funktion ist nur verfügbar, wenn in der Funktion ZUORDNUNG (2400) die Auswahl VOLUMENFLUSS IN % getroffen wurde.</li> <li>VOLUMENFLUSS IN % (K1)</li> <li>VOLUMENFLUSS BARGRAPH IN % (K1)</li> <li>SIGNAL BARGRAPH IN % (K1)</li> <li>In dieser Funktion bestimmen Sie den Durchflusswert, der auf der Anzeige als 100% Wert dargestellt werden soll.</li> <li>Eingabe</li> <li>5-stellige Gleitkommazahl</li> <li>Werkseinstellung</li> <li>abhängig von Nennweite und Land, [Wert] / [dm<sup>3</sup>m<sup>3</sup> oder US-galUS-Mgal]</li> <li>Entspricht der Werkseinstellung für den Endwert (→  <sup>1</sup> 125).</li> </ul> |

|                        | Funktionsbeschreibung<br>ANZEIGE $\rightarrow$ ZUSATZZEILE $\rightarrow$ EINSTELLUNGEN                                                                                                    |
|------------------------|----------------------------------------------------------------------------------------------------|
| FORMAT<br>(2402)       | <ul> <li>Hinweis!<br/>Diese Funktion ist nur verfügbar, wenn in der Funktion ZUORDNUNG<br/>(2400) eine numerische Auswahl getroffen wurde.</li> <li>In dieser Funktion legen Sie die maximale Anzahl der Nachkommastellen des<br/>Anzeigewerts der Zusatzzeile fest.</li> <li>Auswahl<br/>XXXXX XXXX.X - XXX.XX - XX.XXX -X.XXXX</li> <li>Werkseinstellung<br/>X.XXXX</li> <li>Hinweis!</li> <li>Die hier vorgenommene Einstellung beeinflusst nur die Anzeige, in keinem Fall aber die systeminterne Rechengenauigkeit!</li> <li>Die vom Messgerät berechneten Nachkommastellen können, abhängig<br/>von der hier gewählten Einstellung und der Maßeinheit, nicht immer<br/>angezeigt werden. In solchen Fällen erscheint auf der Anzeige ein Pfeil-<br/>symbol zwischen dem Messwert und der Maßeinheit (z.B. 1.2→ m3/h),<br/>d.h. das Messsystem rechnet mit mehr Stellen als angezeigt werden<br/>können.</li> </ul> |
| ANZEIGEMODUS<br>(2403) | Hinweis!<br>Diese Funktion ist nur verfügbar, wenn in der Funktion ZUORDNUNG<br>(2400) die Auswahl VOLUMENFLUSS BARGRAPH IN % bzw. SIGNAL<br>BARGRAPH IN % getroffen wurde.<br>In dieser Funktion kann das Format des Bargraphs definiert werden.<br>Auswahl<br>STANDARD (Einfacher Bargraph mit der Anzeige 25 / 50 / 75% und<br>integrierten Vorzeichen).                                                                                                    |
|                        |                                                                                                    |

### Funktionsgruppe MULTIPLEX

|                     | Funktionsbeschreibung ANZEIGE $\rightarrow$ ZUSATZZEILE $\rightarrow$ MULTIPLEX                                                                                                    |
|---------------------|----------------------------------------------------------------------------------------------------|
| ZUORDNUNG<br>(2420) | In dieser Funktion wird ein zweiter Anzeigewert definiert, der alternierend<br>(alle 10 Sekunden) mit dem Anzeigewert aus der Funktion ZUORDNUNG<br>(2400), auf der Hauptzeile dargestellt wird.                                                                                                    |
|                     | Auswahl<br>AUS<br>VOLUMENFLUSS (K1)<br>VOLUMENFLUSS IN % (K1)<br>SCHALLGESCHWINDIGKEIT (K1)<br>SIGNALSTÄRKE (K1)<br>DURCHFLUSSGESCHWINDIGKEIT (K1)<br>VOLUMENFLUSS BARGRAPH IN % (K1)<br>SIGNAL BARGRAPH IN % (K1)<br>ISTWERT STROM 1<br>SUMMENZÄHLER (13)<br>DURCHFLUSSRICHTUNG<br>LADEZUSTAND AKKU<br>ISTWERT STROMEINGANG<br>VOLUMENLUSS GERÄT 2                                                                                                    |
|                     | Werkseinstellung<br>AUS                                                                                                    |
|                     | <ul> <li>Hinweis!</li> <li>Der Multiplexbetrieb wird ausgesetzt, sobald eine Stör- /Hinweismeldung vorliegt. Auf der Anzeige erscheint die entsprechende Fehlermeldung.</li> <li>Störmeldung (gekennzeichnet durch einen dargestellten Blitz): <ul> <li>wurde in der Funktion QUITTIERUNG STÖRUNGEN (8004) die Auswahl EIN getroffen, wird der Multiplexbetrieb weitergeführt, sobald die Störung quittiert wurde und nicht mehr aktiv ist.</li> <li>wurde in der Funktion QUITTIERUNG STÖRUNGEN (8004) die Auswahl AUS getroffen, wird der Multiplexbetrieb weitergeführt, sobald die Störung nicht mehr aktiv ist.</li> </ul> </li> <li>Hinweismeldung (gekennzeichnet durch ein Ausrufezeichen): <ul> <li>der Multiplexbetrieb wird weitergeführt, sobald die Hinweismeldung nicht mehr aktiv ist.</li> </ul> </li> </ul> |
|                     | Wenn ein Kanal ausgeblendet ist, erscheint er nicht in der Auswahl. Kanäle<br>werden über die Funktion MESSUNG (6880) ein- und ausgeblendet.                                                                                                    |
| 100% WERT<br>(2421) | <ul> <li>Hinweis!</li> <li>Diese Funktion ist nur verfügbar, wenn in der Funktion ZUORDNUNG (2420) die Auswahl VOLUMENFLUSS IN % getroffen wurde.</li> <li>VOLUMENFLUSS IN % (K1)</li> <li>VOLUMENFLUSS BARGRAPH IN % (K1)</li> <li>SIGNAL BARGRAPH IN % (K1)</li> <li>In dieser Funktion bestimmen Sie den Durchflusswert, der auf der Anzeige als 100% Wert dargestellt werden soll.</li> <li>Eingabe</li> <li>5-stellige Gleitkommazahl</li> <li>Werkseinstellung</li> </ul>                                                                                                    |
|                     | abhängig von Nennweite und Land, [Wert] / [dm³m³ oder US-galUS-Mgal]<br>Entspricht der Werkseinstellung für den Endwert (→ 🗎 125)                                                                                                    |

|                        | $\begin{tabular}{lllllllllllllllllllllllllllllllllll$                                                                                                    |
|------------------------|----------------------------------------------------------------------------------------------------|
| FORMAT<br>(2422)       | <ul> <li>Hinweis!<br/>Diese Funktion ist nur verfügbar, wenn in der Funktion ZUORDNUNG<br/>(2420) eine numerische Auswahl getroffen wurde.</li> <li>In dieser Funktion legen Sie die maximale Anzahl der Nachkommastellen des<br/>Anzeigewerts der Hauptzeile fest.</li> <li>Auswahl<br/>XXXXX XXXX.X - XX.XX - XX.XXX - X.XXXX</li> <li>Werkseinstellung<br/>X.XXXX</li> <li>Hinweis!</li> <li>Die hier vorgenommene Einstellung beeinflusst nur die Anzeige, in keinem Fall aber die systeminterne Rechengenauigkeit!</li> <li>Die vom Messgerät berechneten Nachkommastellen können, abhängig<br/>von der hier gewählten Einstellung und der Maßeinheit, nicht immer<br/>angezeigt werden. In solchen Fällen erscheint auf der Anzeige ein Pfeil-<br/>symbol zwischen dem Messwert und der Maßeinheit (z.B. 1.2→ m3/h),<br/>d.h. das Messsystem rechnet mit mehr Stellen als angezeigt werden<br/>können.</li> </ul> |
| ANZEIGEMODUS<br>(2423) | Hinweis!<br>Diese Funktion ist nur verfügbar, wenn in der Funktion ZUORDNUNG<br>(2420) die Auswahl VOLUMENFLUSS BARGRAPH IN % bzw. SIGNAL<br>BARGRAPH IN % getroffen wurde.<br>In dieser Funktion kann das Format des Bargraphs definiert werden.<br>Auswahl<br>STANDARD (Einfacher Bargraph mit der Anzeige 25 / 50 / 75% und<br>integrierten Vorzeichen).                                                                                                    |

## 11.5.4 Gruppe INFOZEILE

|                                                    | Funktionsbeschreibung ANZEIGE $\rightarrow$ INFOZEILE $\rightarrow$ EINSTELLUNGEN                                                                                                    |
|----------------------------------------------------|----------------------------------------------------------------------------------------------------|
| 1 = Hauptzeile<br>2 = Zusatzzeile<br>3 = Infozeile |                                                                                                    |
| ZUORDNUNG<br>(2600)                                | In dieser Funktion wird festgelegt, welcher Anzeigewert der Zusatzzeile<br>(unterste Zeile der Vor-Ort-Anzeige) zugeordnet wird, der während des nor-<br>malen Messbetriebs angezeigt werden soll.<br><b>Auswahl</b><br>AUS<br>VOLUMENFLUSS (K1)<br>VOLUMENFLUSS IN % (K1)<br>SCHALLGESCHWINDIGKEIT (K1)<br>SIGNALSTÄRKE (K1)<br>DURCHFLUSSGESCHWINDIGKEIT (K1)<br>VOLUMENFLUSS BARGRAPH IN % (K1)<br>SIGNAL BARGRAPH IN % (K1)<br>SIGNAL BARGRAPH IN % (K1)<br>ISTWERT STROM<br>SUMMENZÄHLER (13)<br>BETRIEBS-/SYSTEMZUSTAND<br>DURCHFLUSSRICHTUNG<br>LADEZUSTAND AKKU<br>ISTWERT STROMEINGANG<br>VOLUMENFLUSS GERÄT 2<br><b>Werkseinstellung</b><br>LADEZUSTAND AKKU |
| 100% WERT<br>(2601)                                | <ul> <li>Hinweis!<br/>Diese Funktion ist nur verfügbar, wenn in der Funktion ZUORDNUNG<br/>(2600) die Auswahl VOLUMENFLUSS IN % getroffen wurde.</li> <li>VOLUMENFLUSS IN % (K1)</li> <li>VOLUMENFLUSS BARGRAPH IN % (K1)</li> <li>SIGNAL BARGRAPH IN % (K1)</li> <li>In dieser Funktion bestimmen Sie den Durchflusswert, der auf der Anzeige als<br/>100% Wert dargestellt werden soll.</li> <li>Eingabe<br/>5-stellige Gleitkommazahl</li> <li>Werkseinstellung<br/>abhängig von Nennweite und Land, [Wert] / [dm<sup>3</sup>m<sup>3</sup> oder US-galUS-Mgal]<br/>Entspricht der Werkseinstellung für den Endwert (→ ≧ 125)</li> </ul>                             |

| FORMAT<br>(2602)       Hinweisl<br>Diese Funktion ist nur verfügbar, wenn in der Funktion ZUORDNUNG<br>(2600) eine numerische Auswahl getroffen wurde.         In dieser Funktion legen Sie die maximale Anzahl der Nachkommastellen des<br>Anzeigewerts der Zusatzzeile fest.         Auswahl<br>XXXXX       XXXXX + XXX.XX + XXXXXX + XXXXXX         Werkseinstellung<br>X.XXX         Hinweisl         Die hier vorgenommene Einstellung beeinflusst nur die Anzeige, in kei<br>nem Fall aber die systeminterne Rechengenauigkeit!         Die vom Messgerät berechneten Nachkommastellen können, abhängig<br>von der hier gewählten Einstellung und der Maßeinheit, nicht immer<br>angezeigt werden. In solchen Fällen erscheint auf der Anzeige ein Pfeil<br>symbol zwischen dem Messwert und der Maßeinheit, nicht immer<br>angezeigt werden. In solchen Fällen erscheint auf der Anzeige ein Pfeil<br>symbol zwischen dem Messwert und der Maßeinheit, nicht immer<br>angezeigt werden. In solchen Fällen erscheint auf der Anzeige ein Pfeil<br>symbol zwischen dem Messwert und der Maßeinheit, nicht ZUORDNUNG<br>(2603)         ANZEIGEMODUS<br>(2603)       Hinweisl<br>Diese Funktion ist nur verfügbar, wenn in der Funktion ZUORDNUNG<br>(2600) die Auswahl VOLUMENPLUSS BARGRAPH IN % bzw. SIGNAL<br>BARGRAPH IN % getroffen wurde.         In dieser Funktion kann das Format des Bargraphs definiert werden.         Auswahl<br>STANDARD (Einfacher Bargraph mit der Anzeige 25 / 50 / 75% und<br>integrierten Vorzeichen). |                        | Funktionsbeschreibung ANZEIGE $\rightarrow$ INFOZEILE $\rightarrow$ EINSTELLUNGEN                                                                                                    |
|----------------------------------------------------------------------------------------------------|------------------------|----------------------------------------------------------------------------------------------------|
| ANZEIGEMODUS<br>(2603)<br>Hinweis!<br>Diese Funktion ist nur verfügbar, wenn in der Funktion ZUORDNUNG<br>(2600) die Auswahl VOLUMENFLUSS BARGRAPH IN % bzw. SIGNAL<br>BARGRAPH IN % getroffen wurde.<br>In dieser Funktion kann das Format des Bargraphs definiert werden.<br>Auswahl<br>STANDARD (Einfacher Bargraph mit der Anzeige 25 / 50 / 75% und<br>integrierten Vorzeichen).<br>*<br>SYMMETRIE (Symmetrischer Bargraph für positive und negative Fließrichtung<br>mit der Anzeige -50 / 0 / +50% und integrierten Vorzeichen)<br>*<br>*<br>*<br>*<br>*<br>*<br>*<br>*<br>*<br>*<br>*<br>*                                                                                                    | FORMAT<br>(2602)       | <ul> <li>Hinweis!<br/>Diese Funktion ist nur verfügbar, wenn in der Funktion ZUORDNUNG<br/>(2600) eine numerische Auswahl getroffen wurde.</li> <li>In dieser Funktion legen Sie die maximale Anzahl der Nachkommastellen des<br/>Anzeigewerts der Zusatzzeile fest.</li> <li>Auswahl<br/>XXXXX XXXX.X - XXX.XX - XX.XXX -X.XXXX</li> <li>Werkseinstellung<br/>X.XXXX</li> <li>Hinweis!</li> <li>Die hier vorgenommene Einstellung beeinflusst nur die Anzeige, in keinem Fall aber die systeminterne Rechengenauigkeit!</li> <li>Die vom Messgerät berechneten Nachkommastellen können, abhängig<br/>von der hier gewählten Einstellung und der Maßeinheit, nicht immer<br/>angezeigt werden. In solchen Fällen erscheint auf der Anzeige ein Pfeilsymbol zwischen dem Messwert und der Maßeinheit (z.B. 1.2→m3/h),<br/>d.h. das Messsystem rechnet mit mehr Stellen als angezeigt werden<br/>können.</li> </ul> |
| STANDARD                                                                                                    | ANZEIGEMODUS<br>(2603) | Hinweis!<br>Diese Funktion ist nur verfügbar, wenn in der Funktion ZUORDNUNG<br>(2600) die Auswahl VOLUMENFLUSS BARGRAPH IN % bzw. SIGNAL<br>BARGRAPH IN % getroffen wurde.<br>In dieser Funktion kann das Format des Bargraphs definiert werden.<br>Auswahl<br>STANDARD (Einfacher Bargraph mit der Anzeige 25 / 50 / 75% und<br>integrierten Vorzeichen).<br>SYMMETRIE (Symmetrischer Bargraph für positive und negative Fließrichtung<br>mit der Anzeige –50 / 0 / +50% und integrierten Vorzeichen)                                                                                                    |

#### Funktionsgruppe MULTIPLEX

|                     | $\begin{tabular}{lllllllllllllllllllllllllllllllllll$                                                                                                    |
|---------------------|----------------------------------------------------------------------------------------------------|
| ZUORDNUNG<br>(2620) | In dieser Funktion wird ein zweiter Anzeigewert definiert, der alternierend<br>(alle 10 Sekunden) mit dem Anzeigewert aus der Funktion ZUORDNUNG<br>(2600), auf der Hauptzeile dargestellt wird.<br>Auswahl<br>AUS<br>VOLUMENFLUSS (K1)<br>VOLUMENFLUSS (K1)<br>VOLUMENFLUSS (K1)<br>VOLUMENFLUSS (K1)<br>UNCHFLUSSCESCHWINDIGKEIT (K1)<br>UNCHFLUSSGESCHWINDIGKEIT (K1)<br>VOLUMENFLUSS BARGRAPH IN % (K1)<br>SIGNAL BARGRAPH IN % (K1)<br>SIGNAL BARGRAPH IN % (K1)<br>SIGNAL BARGRAPH IN % (K1)<br>SIGNAL BARGRAPH IN % (K1)<br>SIGNAL BARGRAPH IN % (K1)<br>SIGNAL BARGRAPH IN % (K1)<br>SIGNAL BARGRAPH IN % (K1)<br>SIGNAL BARGRAPH IN % (K1)<br>SIGNAL BARGRAPH IN % (K1)<br>SIGVERT STROM 1<br>BETNIEBS-/SYSTEMZUSTAND<br>DURCHFLUSSRICHTUNG<br>LADEZUSTAND AKKU<br>ISTWERT STROMEINGANG<br>VOLUMENFLUSS GERÄT 2<br>Werkseinstellung<br>AUS<br>Hinweis!<br>Der Multiplexbetrieb wird ausgesetzt, sobald eine Stör- /Hinweismeldung<br>vorliegt. Auf der Anzeige erscheint die entsprechende Fehlermeldung.<br>• Störmeldung (gekennzeichnet durch einen dargestellten Blitz):<br>- wurde in der Funktion QUITTIERUNG STÖRUNGEN (8004) die<br>Auswahl EIN getroffen, wird der Multiplexbetrieb weitergeführt,<br>sobald die Störung quitteirt wurde und nicht mehr aktiv ist.<br>- wurde in der Funktion QUITTIERUNG STÖRUNGEN (8004) die<br>Auswahl AUS getroffen, wird der Multiplexbetrieb weitergeführt,<br>sobald die Störung nicht mehr aktiv ist.<br>• Hinweismeldung (gekennzeichnet durch ein Ausrufezeichen):<br>- der Multiplexbetrieb wird weitergeführt, sobald die Hinweismel-<br>dung nicht mehr aktiv ist.<br>Wenn ein Kanal ausgeblendet ist, erscheint er nicht in der Auswahl. Kanäle<br>werden über die Funktion MESSUNG (6880) ein- und ausgeblendet. |
| 100% WERT<br>(2621) | <ul> <li>Hinweis!</li> <li>Diese Funktion ist nur verfügbar, wenn in der Funktion ZUORDNUNG (2620) die Auswahl VOLUMENFLUSS IN % getroffen wurde.</li> <li>VOLUMENFLUSS IN % (K1)</li> <li>VOLUMENFLUSS BARGRAPH IN % (K1)</li> <li>SIGNAL BARGRAPH IN % (K1)</li> <li>In dieser Funktion bestimmen Sie den Durchflusswert, der auf der Anzeige als 100% Wert dargestellt werden soll.</li> <li>Eingabe</li> <li>5-stellige Gleitkommazahl</li> <li>Werkseinstellung</li> <li>abhängig von Nennweite und Land, [Wert] / [dm<sup>3</sup>m<sup>3</sup> oder US-galUS-Mgal]</li> <li>Entspricht der Werkseinstellung für den Endwert (→ 🖹 125)</li> </ul>                                                                                                    |

|                        | Funktionsbeschreibung<br>ANZEIGE $\rightarrow$ INFOZEILE $\rightarrow$ MULTIPLEX                                                                                                    |
|------------------------|----------------------------------------------------------------------------------------------------|
| FORMAT<br>(2622)       | <ul> <li>Hinweis!<br/>Diese Funktion ist nur verfügbar, wenn in der Funktion ZUORDNUNG<br/>(2620) eine numerische Auswahl getroffen wurde.</li> <li>In dieser Funktion legen Sie die maximale Anzahl der Nachkommastellen des<br/>Anzeigewerts der Hauptzeile fest.</li> <li>Auswahl<br/>XXXXX XXXXX.X - XXX.XX - XX.XXX</li> <li>Werkseinstellung<br/>X.XXXX</li> <li>Hinweis!</li> <li>Die hier vorgenommene Einstellung beeinflusst nur die Anzeige, in keinem Fall aber die systeminterne Rechengenauigkeit!</li> <li>Die vom Messgerät berechneten Nachkommastellen können, abhängig<br/>von der hier gewählten Einstellung und der Maßeinheit, nicht immer<br/>angezeigt werden. In solchen Fällen erscheint auf der Anzeige ein Pfeil-<br/>symbol zwischen dem Messwert und der Maßeinheit (z.B. 1.2→ m3/h),<br/>d.h. das Messsystem rechnet mit mehr Stellen als angezeigt werden<br/>können.</li> </ul> |
| ANZEIGEMODUS<br>(2623) | Hinweis!<br>Diese Funktion ist nur verfügbar, wenn in der Funktion ZUORDNUNG<br>(2620) die Auswahl VOLUMENFLUSS BARGRAPH IN % bzw. SIGNAL<br>BARGRAPH IN % getroffen wurde.<br>In dieser Funktion kann das Format des Bargraphs definiert werden.<br>Auswahl<br>STANDARD (Einfacher Bargraph mit der Anzeige 25 / 50 / 75% und<br>integrierten Vorzeichen).                                                                                                    |

# 11.6 Block SUMMENZÄHLER

# 11.6.1 Gruppe SUMMENZÄHLER (1...3)

| SUM                            | Funktionsbeschreibung MENZÄHLER $\rightarrow$ SUMMENZÄHLER $\rightarrow$ EINSTELLUNGEN                                                                                                    |
|--------------------------------|----------------------------------------------------------------------------------------------------|
| ZUORDNUNG<br>(3000)            | Zuordnung einer Messgröße zu dem jeweiligen Summenzähler.<br><b>Auswahl</b><br>AUS<br>VOLUMENFLUSS (K1)                                                                                                    |
|                                | <ul> <li>Werkseinstellung<br/>VOLUMENFLUSS (K1)</li> <li>Hinweis! <ul> <li>Der jeweilige Summenzähler wird auf den Wert 0 zurückgesetzt, sobald die Auswahl geändert wird.</li> <li>Bei der Auswahl AUS wird in der Funktionsgruppe EINSTELLUNGEN, des jeweiligen Summenzählers, nur noch die Funktion ZUORDNUNG (3000) eingeblendet.</li> </ul> </li> </ul>                                                                                                    |
| EINHEIT SUMMENZÄHLER<br>(3001) | In dieser Funktion wird die Einheit der zuvor ausgewählten Messgröße des<br>Summenzählers bestimmt.<br>Auswahl<br>Metrisch:<br>cm3; dm3; m3; m1; l; h1; M1<br>US:<br>cc; af; ft3; oz f; gal; Mgal; bbl (normal fluids); bbl (beer); bbl (petrochemicals);<br>bbl (filling tanks)<br>Imperial:<br>gal; Mgal; bbl (beer); bbl (petrochemicals)<br>Freie Einheit (aus Funktionsgruppe FREIE EINHEIT $\rightarrow \square$ 76):<br><br>Werkseinstellung<br>m <sup>3</sup>                                                                                                    |
| ZÄHLERMODUS<br>(3002)          | In dieser Funktion wird für den jeweiligen Summenzähler bestimmt, auf wel-<br>che Weise die Durchflussanteile aufsummiert werden.<br><b>Auswahl</b><br>BILANZ<br>Positive und negative Durchflussanteile. Die positiven und negativen Durch-<br>flussanteile werden gegeneinander verrechnet. D.h. es wird der Nettodurch-<br>fluss in Fließrichtung erfasst.<br>VORWÄRTS<br>Nur positiv Durchflussanteile.<br>RÜCKWÄRTS<br>Nur negative Durchflussanteile.<br><b>Werkseinstellung</b><br>Summenzähler 1 = BILANZ<br>Summenzähler 2 = VORWÄRTS<br>Summenzähler 3 = RÜCKWÄRTS |

| SUM                    | Funktionsbeschreibung MENZÄHLER $\rightarrow$ SUMMENZÄHLER $\rightarrow$ EINSTELLUNGEN                 |
|------------------------|----------------------------------------------------------------------------------------------------|
| RESET ZÄHLER<br>(3003) | in dieser Funktion kann die Summe und der Überlauf des Summenzählers auf<br>Null zurückgesetzt werden. |
|                        | Auswahl<br>NEIN<br>JA                                                                                  |
|                        | Werkseinstellung<br>NEIN                                                                               |

### Funktionsgruppe BETRIEB

| S                  | Funktionsbeschreibung SUMMENZÄHLER $\rightarrow$ SUMMENZÄHLER $\rightarrow$ SUMMENZÄHLER $\rightarrow$ BETRIEB                                                                                                    |
|--------------------|----------------------------------------------------------------------------------------------------|
| SUMME<br>(3040)    | In dieser Funktion wird die seit Messbeginn aufsummierte Messgröße des<br>jeweiligen Summenzählers angezeigt. Je nach getroffener Auswahl in der<br>Funktion ZÄHLERMODUS (3002) und der Durchflussrichtung, kann dieser<br>Wert positiv oder negativ sein.                                                                                                    |
|                    | <b>Anzeige</b><br>max. 7-stellige Gleitkommazahl, inkl. Vorzeichen und Einheit<br>(z.B. 15467,04 m3)                                                                                                    |
|                    | <ul> <li>Hinweis!</li> <li>Der Multiplexbetrieb wird ausgesetzt, sobald eine Stör- /Hinweismeldung vorliegt. Auf der Anzeige erscheint die entsprechende Fehlermeldung.</li> <li>Wurde in der Funktion ZÄHLERMODUS (→ 🖹 91) die Auswahl: <ul> <li>"BILANZ" getroffen, so berücksichtigt der Summenzähler Durchfluss in positiver und negativer Fließrichtung (gegeneinander verrechnet).</li> <li>"POSITIV" getroffen, so berücksichtigt der Summenzähler nur Durchfluss in positiver Fließrichtung.</li> <li>"NEGATIV" getroffen, so berücksichtigt der Summenzähler nur Durchfluss in negativer Fließrichtung.</li> </ul> </li> <li>Das Verhalten der Summenzähler bei Auftreten einer Störung wird in der Funktion FEHLERVERHALTEN (3801) bestimmt (→ 🖹 91).</li> </ul> |
| ÜBERLAUF<br>(3041) | In dieser Funktion wird der seit Messbeginn aufsummierte Überlauf des jeweiligen Summenzählers angezeigt.                                                                                                    |
|                    | Die aufsummierte Durchflussmenge wird durch eine max. 7-stellige Gleitkom-<br>mazahl dargestellt. Größere Zahlenwerte (>9'999'999) können Sie in dieser<br>Funktion als sogenannte Überläufe ablesen. Die effektive Menge ergibt sich<br>somit aus der Summe von ÜBERLAUF und dem in der Funktion SUMME ange-<br>zeigten Wert.                                                                                                    |
|                    | <b>Beispiel</b><br>Anzeige bei 2 Überläufen: 2 10 <sup>7</sup> dm <sup>3</sup> (= 20'000'000 dm <sup>3</sup> )<br>Der in der Funktion SUMME angezeigte Wert = 196'845,7 dm <sup>3</sup><br>Effektive Gesamtmenge = 20'196'845,7 dm <sup>3</sup>                                                                                                    |
|                    | Anzeige<br>Ganzzahl mit Zehnerpotenz, inkl. Vorzeichen und Einheit, z.B. 2 107 dm3                                                                                                    |

|                                      | Funktionsbeschreibung SUMMENZÄHLER $\rightarrow$ ZÄHLERVERWALTUNG                                                                                                    |
|--------------------------------------|----------------------------------------------------------------------------------------------------|
| RESET ALLE<br>SUMMENZÄHLER<br>(3800) | In dieser Funktion können die Summen inklusive aller Überläufe der Summen-<br>zähler (13) auf den Wert "Null" (=RESET) zurückgesetzt werden.<br>Auswahl<br>NEIN<br>JA<br>Werkseinstellung<br>NEIN                                                                                                    |
| FEHLERVERHALTEN<br>(3801)            | Festlegen des gemeinsamen Verhaltens aller Summenzähler (13) im<br>Störungsfall.<br>Auswahl<br>ANHALTEN<br>Die Summenzähler bleiben stehen solange eine Störung ansteht.<br>AKTUELLER WERT<br>Die Summenzähler summieren auf Basis des aktuellen Durchflussmesswertes<br>weiter auf. Die Störung wird ignoriert<br>LETZTER WERT<br>Die Summenzähler summieren auf Basis des letzten gültigen Durchflussmess-<br>wertes<br>(vor Eintreten der Störung) die Durchflussmenge weiter auf.<br><b>Werkseinstellung</b><br>ANHALTEN |

# 11.6.2 Gruppe ZÄHLERVERWALTUNG

# 11.7 Block AUSGANGÄNGE

### 11.7.1 Gruppe STROMAUSGANG

| Funktionsbeschreibung<br>AUSGÄNGE E $ ightarrow$ STROMAUSGANG 1 EAA $ ightarrow$ EINSTELLUNGEN 400 |                                                                                                    |  |
|----------------------------------------------------------------------------------------------------|----------------------------------------------------------------------------------------------------|--|
| ZUORDNUNG<br>STROMAUSGANG<br>(4000)                                                                | Mit dieser Funktion können Sie einen zweiten Messwert definieren, der in der<br>Hauptzeile abwechselnd (alle 10 Sekunden) zu dem in der Funktion ZUORD-<br>NUNG (2600) definierten Messwert angezeigt wird. |  |
|                                                                                                    | AUS<br>VOLUMENFLUSS K 1<br>SCHALLGESCHWINDIGKEIT K 1<br>SIGNALSTÄRKE K 1<br>DURCHFLUSSGESCHWINDIGKEIT K 1                                                                                                   |  |
|                                                                                                    | Werkseinstellung:<br>VOLUMENFLUSS K 1                                                                                                    |  |
|                                                                                                    | Hinweis!<br>Bei der Auswahl AUS wird in der Funktionsgruppe EINSTELLUNGEN (400)<br>nur noch diese Funktion, ZUORDNUNG STROMAUSGANG (4000), ange-<br>zeigt.                                                  |  |

| AUSGÄ                  | Funktionsbesch<br>NGE E $ ightarrow$ STROMAUSGANG 1                                                                                                    | reibung<br>EAA $ ightarrow$ EINSTELLUN                                                                                                    | IGEN 400                                                                                                |                                                                                                    |
|------------------------|----------------------------------------------------------------------------------------------------|----------------------------------------------------------------------------------------------------|----------------------------------------------------------------------------------------------------|----------------------------------------------------------------------------------------------------|
| STROMBEREICH<br>(4001) | In dieser Funktion kann der<br>wahl wird der Arbeitsbereic<br>festgelegt.<br>Auswahl<br>0–20 mA<br>4–20 mA<br>4–20 mA NAMUR<br>4–20 mA US<br>0–20 mA (25 mA)<br>4–20 mA (25 mA)<br>Werkseinstellung:<br>4–20 mA NAMUR<br>Strombereich, Arbeitsbere                                                                                                    | Strombereich ausgev<br>h sowie der obere und                                                                                                    | vählt werde<br>d untere Au<br>alpegel                                                                   | n. Mit der Aus-<br>sfallsignalpegel                                                                                     |
|                        | 2                                                                                                    | 1 3<br>————————————————————————————————————                                                                                                    | I[mA]                                                                                                   |                                                                                                    |
|                        | а                                                                                                    | 1                                                                                                    | 2                                                                                                    | 3                                                                                                    |
|                        | 0-20 mA                                                                                                    | 0 - 20.5 mA                                                                                                    | 0                                                                                                    | 22                                                                                                    |
|                        | 4-20 mA                                                                                                    | 4 - 20.5 mA                                                                                                    | 2                                                                                                    | 22                                                                                                    |
|                        | 4-20 mA NAMUR                                                                                                    | 3.8 - 20.5 mA                                                                                                    | 3.5                                                                                                    | 22.6                                                                                                    |
|                        | 4-20 mA US                                                                                                    | 3.9 - 20.8 mA                                                                                                    | 3.75                                                                                                    | 22.6                                                                                                    |
|                        | 0-20 mA (25 mA)                                                                                                    | 0 - 24 mA                                                                                                    | 0                                                                                                    | 25                                                                                                    |
|                        | 4-20 mA (25 mA)                                                                                                    | 4 - 24 mA                                                                                                    | 2                                                                                                    | 25                                                                                                    |
|                        |                                                                                                    |                                                                                                    |                                                                                                    | A0001222                                                                                                    |
|                        | <ul> <li>A = Strombereich</li> <li>1 = Arbeitsbereich (Messinf</li> <li>2 = unterer Ausfallsignalpeg</li> <li>3 = oberer Ausfallsignalpeg</li> <li>Hinweis!</li> <li>Liegt der Messwert a<br/>tionen WERT 0_4 m.<br/>Hinweismeldung gen</li> <li>Bei einer Störung ver<br/>der Funktion FEHLEF<br/>eine Störmeldung gen<br/>Hinweismeldung auf<br/>SYSTEMFEHLER (80)</li> </ul> | formation)<br>gel<br>el<br>ußerhalb des Messbe<br>A (4002) und WERT<br>ieriert (#351–354, St<br>hält sich der Stromau<br>RVERHALTEN (4006)<br>neriert wird, muss die<br>eine Störmeldung ges<br>00)). | reichs (defii<br>20 mA (400<br>rombereich<br>isgang entsj<br>festgelegte<br>e Fehlerkate<br>ändert werd | niert in den Funk-<br>D3)), wird eine<br>).<br>prechend der in<br>m Auswahl. Damit<br>gorie von einer<br>len (ZUORDNUNG |

| AUSGÄN                | Funktionsbeschreibung AUSGÄNGE E $ ightarrow$ STROMAUSGANG 1 EAA $ ightarrow$ EINSTELLUNGEN 400                                                                                                    |  |
|-----------------------|----------------------------------------------------------------------------------------------------|--|
| WERT 0_4 mA<br>(4002) | In dieser Funktion wird dem 0/4 mA Strom ein Wert zugeordnet. Der Wert<br>darf größer oder kleiner als der 20 mA zugeordnete Wert sein (Funktion<br>WERT 20 mA (4003)). Je nach zugeordneter Messgröße (z.B. Volumenfluss<br>K1) sind positive und negative Werte zulässig.<br>Beispiel:<br>4 mA zugeordneter Wert = - 250 l/h<br>20 mA zugeordneter Wert = +750 l/h<br>Berechneter Stromwert = 8 mA (bei Nulldurchfluss)<br>Hinweis!<br>Eine Eingabe des 0/4 mA und 20 mA (Funktion 4003) Wertes mit unter-<br>schiedlichen Vorzeichen ist nicht möglich, wenn in der Funktion MESS-<br>MODUS (4004) die Auswahl SYMMETRIE getroffen wurde. In diesem Fall<br>erscheint die Meldung EINGABEBEREICH ÜBERSCHRITTEN.<br>Beispiel für Messmodus STANDARD:                                                                                    |  |
|                       | I [mA]<br>(a)<br>(b)<br>(c)<br>(c)<br>(c)<br>(c)<br>(c)<br>(c)<br>(c)<br>(c                                                                                                    |  |
|                       | <ul> <li>① = Anfangswert (020 mA)</li> <li>② = Unterer Ausfallsignalpegel: abhängig von der Auswahl in der Funktion STROMBEREICH</li> <li>③ = Anfangswert (420 mA): abhängig von der Auswahl in der Funktion STROMBEREICH</li> <li>④ = Endwert (0/420 mA): abhängig von der Auswahl in der Funktion STROMBEREICH</li> <li>⑤ = Maximaler Stromwert: abhängig von der Auswahl in der Funktion STROMBEREICH</li> <li>⑥ = Oberer Ausfallsignalpegel (die min. Messspanne darf den Wert, der einer Durchflussgeschwindigkeit von 0,3 m/s entspricht, nicht unterschreiten Funktion STROMBEREICH → 106 und FEHLERVERHALTEN,→ 121</li> <li>A = Messbereich (die min. Messspanne darf den Wert, der einer Durchflussgeschwindigkeit von 0,3 m/s entspricht, nicht unterschreiten Funktion STROMBEREICH → 106 und FEHLERVERHALTEN,→ 121</li> </ul> |  |
|                       | <ul> <li>Werkseinstellung:</li> <li>0 [Einheit]</li> <li>Hinweis! <ul> <li>Die zugehörige Einheit wird aus der Funktion EINHEIT VOLUMENFLUSS (0402) übernommen → </li> <li>74.</li> <li>Für weitere Informationen zu Strombereich, Arbeitsbereich und Ausfallsignalpegel → </li> <li>106.</li> </ul> </li> <li>Achtung! Der Stromausgang verhält sich, je nach Parametrierung in verschiedenen Funktionen, unterschiedlich. Folgend werden einige Parametrierbeispiele und deren Auswirkung auf den Stromausgang erläutert.</li> </ul>                                                                                                    |  |

| AUSGÄN               | Funktionsbeschreibung GE E $\rightarrow$ STROMAUSGANG 1 EAA $\rightarrow$ EINSTELLUNGEN 400                                                                                                    |
|----------------------|----------------------------------------------------------------------------------------------------|
| WERT 20 mA<br>(4003) | <ul> <li>Parametrierbeispiel A:</li> <li>1. WERT 0_4 mA (4002) = ungleich Nulldurchfluss (z.B5 m3/h)<br/>WERT 20 mA (4003) = ungleich Nulldurchfluss (z.B. 10 m3/h) oder</li> <li>2. WERT 0_4 mA (4002) = ungleich Nulldurchfluss (z.B. 100 m3/h)<br/>WERT 20 mA (4003) = ungleich Nulldurchfluss (z.B40 m3/h)<br/>und</li> <li>MESSMODUS (4004) = STANDARD</li> </ul>                                                                                                    |
|                      | Mit der Eingabe der Werte für 0/4 mA und 20 mA wird der Arbeitsbereich des<br>Messgerätes definiert. Über- oder unterschreitet der effektive Durchfluss die-<br>sen Arbeitsbereich (siehe Abb. ①), so wird eine Stör- oder Hinweismeldung<br>generiert (#351-354, Strombereich) und der Stromausgang verhält sich<br>gemäß der Parametrierung in der Funktion FEHLERVERHALTEN (4006).                                                                                                    |
|                      | 1) $\operatorname{mA}$<br>4<br>4<br>-5 0 10<br>+ 0<br>+ 0<br>+ 1<br>+ 0<br>+ 0<br>+ 1<br>+ 0<br>+ 0<br>+ |
|                      | Parametrierbeispiel B:<br>1. WERT 0_4 mA (4002) = gleich Nulldurchfluss (z.B. 0 m3/h)<br>WERT 20 mA (4003) = ungleich Nulldurchfluss (z.B. 10 m3/h) oder<br>2. WERT 0_4 mA (4002) = ungleich Nulldurchfluss (z.B. 100 m3/h)<br>WERT 20 mA (4003) = gleich Nulldurchfluss (z.B. 0 m3/h)<br>und<br>MESSMODUS (4004) = STANDARD                                                                                                    |
|                      | Mit der Eingabe der Werte für 0/4 mA und 20 mA wird der Arbeitsbereich des Messgerätes definiert. Dabei wird einer der beiden Werte als Nulldurchfluss (z.B. 0 m3/h) parametriert. Über- bzw. unterschreitet der effektive Durchfluss den als Nulldurchfluss parametrierten Wert, so wird keine Stör- oder Hinweismeldung generiert und der Stromausgang behält seinen Wert bei. Über- bzw. unterschreitet der effektive Durchfluss den anderen Wert, so wird eine Stör- oder Hinweismeldung generiert (#351-354, Strombereich) und der Strom-ausgang verhält sich gemäß der Parametrierung in der Funktion FEHLERVERHALTEN (4006).                                                                                                    |
|                      | 1) $\stackrel{\text{mA}}{\leftarrow} 20$<br>$\downarrow 4$ $\downarrow 0$<br>$\downarrow 0$ $\downarrow 0$<br>$\vdash \odot \rightarrow$ 2) $\stackrel{\text{mA}}{\leftarrow} 20$<br>$\downarrow 4$ $\downarrow 0$<br>$\downarrow 0$ $\downarrow 0$<br>$\vdash \odot \rightarrow$ 2) $\stackrel{\text{mA}}{\leftarrow} 20$<br>$\downarrow 4$<br>$\downarrow 0$ $\downarrow 0$<br>$\downarrow 0$ $\downarrow 0$<br>$\vdash \odot \rightarrow$                                                                                                    |
|                      | Mit dieser Einstellung wird bewusst nur eine Durchflussrichtung ausgegeben<br>und Durchflusswerte in die andere Fließrichtung werden unterdrückt.                                                                                                    |
|                      | <b>Parametrierbeispiel C:</b><br>MESSMODUS (4004) = SYMMETRIE<br>Das Stromausgangssignal ist unabhängig von der Förderrichtung (Absolutbe-<br>trag der Messgröße). Der 0_4 mA WERT ① und 20 mA WERT ② müssen das<br>gleiche Vorzeichen besitzen (+ oder -). Der 20 mA WERT ③ (z.B. Rückfluss)<br>entspricht dem gespiegelten 20 mA WERT ② (z.B. Förderfluss).                                                                                                    |
|                      | mA<br>20<br>4<br>3<br>0<br>1<br>2<br>2<br>2<br>2<br>2<br>2<br>2<br>2                                                                                                    |
|                      | ZUORDNUNG RELAIS (4700) = DURCHFLUSSRICHTUNG<br>Mit dieser Einstellung kann z.B. die Ausgabe der Fließrichtung über einen<br>Schaltkontakt erfolgen.                                                                                                    |

#### Funktion Gruppe OPERATION

| Funktionsbeschreibung      TOTALIZER $\rightarrow$ TOTALIZER $\rightarrow$ OPERATION |                                                                                                    |  |
|--------------------------------------------------------------------------------------|----------------------------------------------------------------------------------------------------|--|
| WERT 20 mA<br>(4003)                                                                 | In dieser Funktion wird dem 20 mA Strom ein Wert zugeordnet. Der Wert darf größer oder kleiner als der 0/4 mA zugeordnete Wert sein (Funktion WERT 0_4 mA (4002)).<br>Je nach zugeordneter Messgröße (z.B. Volumenfluss) sind positive und negative Werte zulässig. Die Zuordnung gilt im Messmodus SYMMETRIE ( $\rightarrow \triangleq$ 98) für beide Durchflussrichtungen, im Messmodus STANDARD nur für die gewählte Durchflussrichtung.                                                                         |  |
|                                                                                      | Beispiel:<br>4 mA zugeordneter Wert = – 250 l/h<br>20 mA zugeordneter Wert = +750 l/h<br>Berechneter Stromwert = 8 mA (bei Nulldurchfluss)                                                                                                    |  |
|                                                                                      | Hinweis!<br>Eine Eingabe des 0/4 mA (Funktion 4002) und 20 mA Wertes mit unter-<br>schiedlichen Vorzeichen ist nicht möglich, wenn in der Funktion MESS-<br>MODUS (4004) die Auswahl SYMMETRIE getroffen wurde. In diesem Fall<br>erscheint die Meldung EINGABEBEREICH ÜBERSCHRITTEN.                                                                                                    |  |
|                                                                                      | <b>Eingabe:</b><br>5-stellige Gleitkommazahl, mit Vorzeichen                                                                                                    |  |
|                                                                                      | Werkseinstellung:<br>abhängig von der Einstellung ZUORDNUNG STROMAUSGANG (4000):<br>Volumenfluss: 20 I/s<br>Schallgeschwindigkeit: 1800 m/s<br>Durchflussgeschwindigkeit: 10 m/s<br>Entspricht der Werkseinstellung für den Endwert.                                                                                                    |  |
|                                                                                      | <ul> <li>Hinweis!</li> <li>Die zugehörige Einheit wird aus der Funktion EINHEIT VOLUMENFLUSS (0402) übernommen →  <sup>1</sup> 74.</li> <li>Für ein Beispiel für Messmodus STANDARD → <sup>1</sup> 95.</li> <li>Wenn ein Kanal ausgeblendet ist, erscheint er nicht in der Auswahl. Kanäle werden über die Funktion MESSUNG (6880) ein- und ausgeblendet.</li> <li>Achtung!</li> <li>Beachten Sie unbedingt die Informationen in der Funktion WERT 0_4 mA unter Parametrierbeispiele → <sup>1</sup> 106.</li> </ul> |  |
|                                                                                      |                                                                                                    |  |

|                     | Funktionsbeschreibung TOTALIZER $\rightarrow$ TOTALIZER $\rightarrow$ OPERATION                                                                                                    |
|---------------------|----------------------------------------------------------------------------------------------------|
| MESSMODUS<br>(4004) | In dieser Funktion wird der Messmodus für den Stromausgang bestimmt.<br><b>Auswahl:</b><br>STANDARD<br>SYMMETRIE                                                                                                    |
|                     | Das Stromausgangssignal folgt proportional der zugeordneten Messgröße. Die Durchflussanteile außerhalb des skalierten Messbereichs (definiert durch den 0_4 mA WERT $\textcircled{D}$ und 20 mA WERT $\textcircled{D}$ ), werden bei der Signalausgabe wie folgt berücksichtigt:                                                                                                    |
|                     | <ul> <li>Wird einer der Werte gleich dem Nulldurchfluss (zum Beispiel<br/>WERT 0_4 mA = 0 m<sup>3</sup>/h) definiert, erfolgt bei Über- bzw. Unterschreitung<br/>dieses Wertes keine Meldung und der Stromausgang behält seinen Wert be<br/>(in dem Beispiel 4 mA).</li> <li>Bei einer Über- bzw. Unterschreitung des anderen Wertes, erfolgt die Mel-<br/>dung STROMAUSGANG AM ANSCHLAG und der Stromausgang verhält sich<br/>gemäß der Parametrierung in der Funktion FEHLERVERHALTEN (4006).</li> </ul>      |
|                     | <ul> <li>Werden beide Werte ungleich dem Nulldurchfluss<br/>(z.B. WERT 0_4 mA = -5 m<sup>3</sup>/h, WERT 20 mA = 10 m<sup>3</sup>/h) definiert, erfolgt<br/>bei Über- bzw. Unterschreitung des Messbereichs die Meldung STROMAUS<br/>GANG AM ANSCHLAG und der Stromausgang verhält sich gemäß der Para-<br/>metrierung in der Funktion FEHLERVERHALTEN (4006).</li> </ul>                                                                                                    |
|                     | I [mA]<br>20                                                                                                    |
|                     | 4<br>0<br>0<br>0<br>2<br>0<br>2<br>0<br>0<br>0<br>0<br>0<br>0<br>0<br>0<br>0<br>0<br>0<br>0<br>0                                                                                                    |
|                     | SYMMETRIE<br>Das Stromausgangssignal ist unabhängig von der Förderrichtung (Absolutbe-<br>trag der Messgröße). Der 0_4 mA WERT ① und 20 mA WERT ② müssen da<br>gleiche Vorzeichen besitzen (+ oder –). Der 20 mA WERT ③ (z.B. Rückfluss)<br>entspricht dem gespiegelten 20 mA WERT ② (z.B. Förderfluss).                                                                                                    |
|                     |                                                                                                    |
|                     | 3 ① ②                                                                                                    |
|                     | <ul> <li>Hinweis!</li> <li>Die Fließrichtung kann über die konfigurierbaren Relais- oder Status-<br/>ausgänge ausgegeben werden.</li> <li>Die Auswahl SYMMETRIE kann nur gewählt werden, wenn die Werte in<br/>den Funktionen WERT 0_4 mA (4002) und WERT 20 mA (4003) das<br/>gleiche Vorzeichen besitzen bzw. einer der Werte Null ist. Besitzen die<br/>Werte verschiedene Vorzeichen, ist die Auswahl SYMMETRIE nicht<br/>anwählbar und die Meldung ZUORDNUNG NICHT MÖGLICH wird ange<br/>zeigt.</li> </ul> |

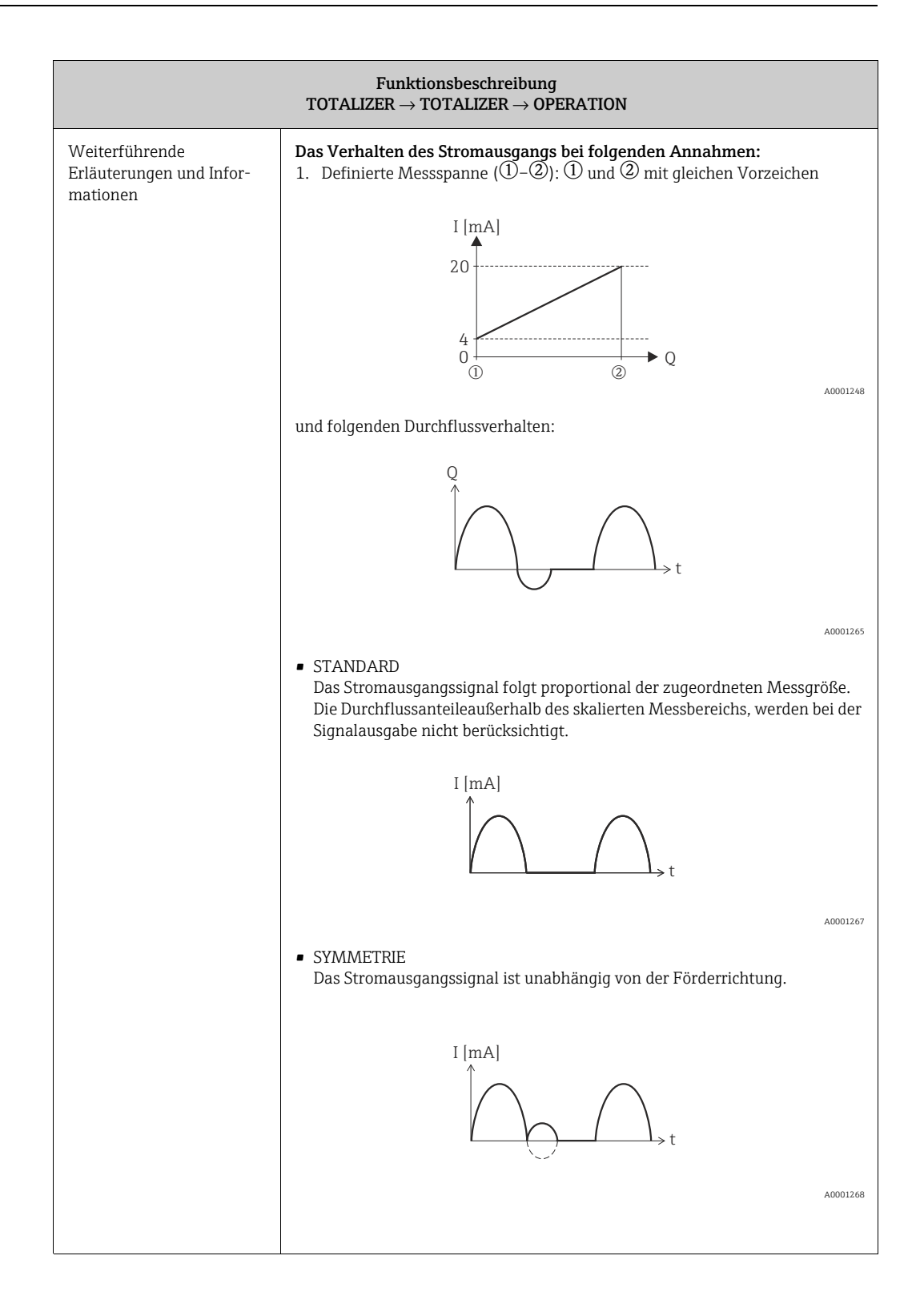

|                                                      | Funktionsbeschreibung TOTALIZER $\rightarrow$ OPERATION                                                                                                    |
|------------------------------------------------------|----------------------------------------------------------------------------------------------------|
| Weiterführende<br>Erläuterungen und<br>Informationen | 2. Definierte Messspanne (①-②): ① und ② mit <b>ungleichen</b> Vorzeichen<br>$I [mA]$ $20^{$                                                                                                    |
|                                                      | $(2) \qquad 0 \qquad (2) \qquad (2) \qquad $ |
|                                                      | <ul> <li>a (-): Die Durchflussanteile außerhalb des skalierten Messbereichs, können<br/>bei der Signalausgabe nicht berücksichtigt werden.</li> <li>Es wird eine Störmeldung generiert (# 351354, Strombereich) und der<br/>Stromausgang verhält sich gemäß der Parametrierung in der Funktion FEH-<br/>LERVERHALTEN (4006).</li> <li>b (): Das Stromausgangssignal folgt proportional der zugeordneten Mess-<br/>größe.</li> </ul>                                                                                                    |
|                                                      | I [mA]                                                                                                    |
|                                                      | <ul> <li>SYMMETRIE<br/>Diese Auswahl ist in dem Fall nicht möglich, da der 0_4 mA WERT und der<br/>20 mA WERT unterschiedliche Vorzeichen besitzen.</li> </ul>                                                                                                    |
| ZEITKONSTANTE<br>(4005)                              | In dieser Funktion wird durch die Wahl der Zeitkonstante bestimmt, ob das<br>Stromausgangssignal auf stark schwankende Messgrößen besonders schnell<br>reagiert (kleine Zeitkonstante) oder abgedämpft wird (große Zeitkonstante).<br>Eingabe:<br>Festkommazahl 0,01100,00 s<br>Werkseinstellung:<br>1.00 s                                                                                                    |

|                            | Funktions<br>beschreibung TOTALIZER $\rightarrow$ OPERATION                                                                                                    |
|----------------------------|----------------------------------------------------------------------------------------------------|
| FEHLERVERHALTEN<br>(4006)  | Bei einer Störung ist es aus Sicherheitsgründen sinnvoll, dass der Stromaus-<br>gang einen zuvor definierten Zustand einnimmt. Die hier gewählte Einstellung<br>beeinflusst nur den Stromausgang. Das Fehlerverhalten weiterer Ausgänge<br>und Summenzähler wird in der zugehörigen Funktionsgruppe definiert. |
|                            | Auswahl:<br>MIN. STROMWERT<br>Der Stromausgang wird auf den Wert des unteren Ausfallsignalpegels gesetzt<br>(die jeweiligen Werte finden Sie in der Funktion STROMBEREICH<br>(4001) $\rightarrow \square$ 94.                                                                                                  |
|                            | MAX. STROMWERT<br>Der Stromausgang wird auf den Wert des oberen Ausfallsignalpegels gesetzt<br>(die jeweiligen Werte finden Sie in der Funktion STROMBEREICH<br>(4001) $\rightarrow \square$ 94).                                                                                                    |
|                            | LETZTER WERT <b>(nicht empfohlen)</b><br>Messwertausgabe auf Basis des letzten gespeicherten Messwerts, vor Auftre-<br>ten der Störung.                                                                                                    |
|                            | AKTUELLER WERTE<br>Messwertausgabe auf Basis der aktuellen Durchflussmessung.<br>Die Störung wird ignoriert.                                                                                                    |
|                            | Werkseinstellung:<br>MIN. STROMWERT                                                                                                    |
| AUSGANGSSIGNAL<br>(4007)   | Mit dieser Funktion können Sie den Stromausgang als "aktiv" oder "passiv" kon-<br>figurieren.<br>Auswahl:                                                                                                    |
|                            | PASSIV<br>Die Stromschleife wird extern gespeist (d. h. über das Prozessleitsystem).                                                                                                    |
|                            | AKTIV<br>Die Stromschleife wird über den Prosonic Flow 93T-Messumformer gespeist.                                                                                                    |
|                            | Hinweis!<br>Wenn der Stromausgang im Modus "AKTIV" verwendet wird, reduziert sich<br>die Batterielebensdauer um rund 25 %.                                                                                                    |
|                            | Werkseinstellung:<br>PASSIV                                                                                                    |
| ISTWERT STROM<br>(4040)    | Anzeige des aktuellen, rechnerisch ermittelten, Istwert des Ausgangstroms.<br><b>Anzeige:</b><br>0.0025.00 mA                                                                                                    |
| SIMULATION STROM<br>(4041) | In dieser Funktion kann die Simulation des Stromausgangs aktiviert werden.<br>Auswahl:<br>AUS<br>EIN                                                                                                    |
|                            | Werkseinstellung:<br>AUS                                                                                                    |
|                            | <ul> <li>Hinweis!</li> <li>Die aktive Simulation wird durch die Hinweismeldung SIMULATION STROMAUSGANG angezeigt.</li> <li>Das Messgerät bleibt während der Simulation voll messfähig und die aktuellen Messwerte werden über die anderen Ausgänge korrekt ausgegeben.</li> </ul>                              |
|                            | Die Einstellung wird bei Netzausfall nicht gespeichert.                                                                                                    |

## 11.7.2 Funktionsgruppe BETRIEB

| Hinweis!<br>Diese Funktion wird nur eingeblendet wenn die Funktion SIMULATION<br>STROM (4041) aktiv ist (= EIN).                                                                                            |
|----------------------------------------------------------------------------------------------------|
| In dieser Funktion wird ein frei wählbarer Wert (z.B. 12 mA) vorgegeben, der<br>am Stromausgang ausgegeben werden soll. Dies dient dazu, nachgeschaltete<br>Geräte bzw. das Messgerät selbst zu überprüfen. |
| <b>Eingabe:</b><br>Gleitkommazahl: 0,0025,00 mA                                                                                                    |
| Werkseinstellung:<br>0.00 mA                                                                                                    |
| Die Einstellung wird bei Netzausfall nicht gespeichert.                                                                                                    |
|                                                                                                    |
|                                                                                                    |
|                                                                                                    |
|                                                                                                    |
|                                                                                                    |
|                                                                                                    |
|                                                                                                    |
|                                                                                                    |
|                                                                                                    |

| $Funktions beschreibung \\ AUSGÄNGE \rightarrow DATENLOGGER \rightarrow MESSSTELLENMANAGER$ |                                                                                                    |  |
|---------------------------------------------------------------------------------------------|----------------------------------------------------------------------------------------------------|--|
| MESSSTELLE<br>(4990)                                                                        | Mit dieser Funktion können Sie den Namen der aktuell vom Gerät verwende-<br>ten Seite anzeigen (die Seite, die im internen Speicher des Prosonic Flow 93T<br>gespeichert ist). Diese Seite wird als die MESSSTELLE bezeichnet.                                                                                                    |  |
|                                                                                             | Hinweis!<br>Die "Seite" definiert die wichtigsten programmierten Daten, die in den<br>Funktionen der Gruppen SYSTEMEINHEITEN, AUFNEHMERDATEN,<br>ROHRDATEN, FLÜSSIGKEITSDATEN und SUMMENZÄHLER gefunden<br>wurden. → 🖹 49.                                                                                                    |  |
|                                                                                             | Hinweis!<br>Die MESSSTELLENMANAGER-Funktion kann nur dann verwendet wer-<br>den, wenn der USB-Stick installiert ist, da die Seitendaten auf dem USB-<br>Stick gespeichert und dort aufgerufen werden.<br>Diese Funktion vergleicht die aktuell programmierten Daten im internen<br>Gerätespeicher (MESSSTELLE) mit den benutzerdefinierten Seiten, die auf<br>dem USB-Stick gespeichert sind. Während der Vergleich vorgenommen<br>wird, zeigt das Gerät die Meldung CHECKING.                                                                                                    |  |
|                                                                                             | Auswahl:<br>" " zeigt an, dass die MESSSTELLE derzeit nicht auf dem USB-Stick<br>gespeichert oder der USB-Stick nicht installiert ist. Besteht eine Übereinstim-<br>mung zwischen der MESSSTELLE und der benutzerdefinierten Seite, die auf<br>dem USB-Stick gespeichert ist, dann wird der Name dieser Seite angezeigt.                                                                                                    |  |
|                                                                                             | Werkseinstellung:<br>"" kein Text                                                                                                    |  |
| "MESSSTELLE<br>WECHSELN/NEU?"<br>(4991)                                                     | Mit dieser Funktion wählt man eine Seite aus<br><b>Auswahl:</b><br>RÜCKGÄNGIG<br>NEUE SEITE<br>"" zeigt an, dass die MESSSTELLE derzeit nicht auf dem USB-Stick<br>gespeichert oder der USB-Stick nicht installiert ist. Besteht eine Übereinstim-<br>mung zwischen der AKTUELLEN SEITE und der benutzerdefinierten Seite, die<br>auf dem USB-Stick gespeichert ist, dann wird der Name dieser Seite angezeigt.<br>Außerdem wird eine Liste mit den Namen der benutzerdefinierten Seiten<br>angezeigt, die aktuell auf dem USB-Stick gespeichert sind.<br>Wählen Sie NEW SITE, wenn Sie eine neue Seite erzeugen möchten, oder wäh-<br>len Sie eine bereits bestehende benutzerdefinierte Seite, wenn weitere Aktio-<br>nen (d. b. Laden (LOAD) oder Löschen (DELETEL) zu dieser geneicherten Seite |  |
|                                                                                             | durchgeführt werden sollen.                                                                                                    |  |
| "NAME ÄNDERN?"<br>(4992)                                                                    | Mit dieser Funktion können Sie der Seite, die verwaltet werden soll, einen<br>Namen zuweisen.<br>Benutzereingabe<br>Text aus maximal 8 Zeichen; zulässige Zeichen sind: A-Z, 0 bis 9, +, -, Satzzei-<br>chen.                                                                                                    |  |
|                                                                                             | Werkseinstellung<br>SEITE 01                                                                                                    |  |

## 11.7.3 Funktionsgruppe MESSSTELLE

| AUSC                                          | $Funktions beschreibung \\ \ddot{B} ANGE \rightarrow D ATENLOGGER \rightarrow M ESSSTELLENMANAGER \\$                                                                                                    |
|-----------------------------------------------|----------------------------------------------------------------------------------------------------|
| "SPEICHERN/VERWAL-<br>TEN/LÖSCHEN?"<br>(4993) | Mit dieser Funktion können Sie eine Seite auf dem USB-Stick speichern, eine<br>Seite vom USB-Stick laden oder eine Seite auf dem USB-Stick löschen                                                                                                    |
|                                               | Options:<br>ABBRECHEN<br>DATEN SPEICHERN<br>DATEN LADEN<br>DATEN LÖSCHEN                                                                                                    |
|                                               | DATEN SPEICHERN speichert die aktuell programmierten Daten auf dem USB-<br>Stick.                                                                                                    |
|                                               | Hinweis!<br>Es werden nicht alle programmierten Daten gespeichert. Nur eine Teil-<br>menge der insgesamt programmierten Daten wird auf einer Seite gespei-<br>chert. $\rightarrow \triangleq 48$ .                                                                             |
|                                               | Die Option DATEN LADEN lädt die programmierten Daten von der ausgewähl-<br>ten Seite (die auf dem USB-Stick gespeichert ist) auf die MESSSTELLE des<br>Gerätes hoch.<br>Die Ontion DATEN LÖSCHEN löscht die Seite auf dem USB-Stick                                            |
|                                               | Hinweis!<br>Sollen Seiten vom USB-Stick gelöscht werden, empfiehlt es sich, die<br>Löschung über den Prosonic Flow 93T Messstellenmanager und nicht über<br>den PC oder Laptops vorzunehmen. Der Name der gespeicherten Seite ist<br>nur über den Messstellenmanager sichtbar. |
|                                               | Sicherheits-Optionen:<br>NEIN<br>JA                                                                                                    |
|                                               | Werkseinstellung<br>NEIN                                                                                                    |

## 11.7.4 Gruppe DATEN LOGGER

| $Funktions beschreibung \\ AUSGÄNGE \rightarrow DATENLOGGER \rightarrow EINSTELLUNGEN$ |                                                                                                    |  |
|----------------------------------------------------------------------------------------|----------------------------------------------------------------------------------------------------|--|
| MESSSTELLEN-<br>BEZEICHNUNG<br>(4900)                                                  | Eingabe einer Messstellenbezeichnung für die aufzuzeichnenden Datensätze<br>(Header).<br>Hinwoist                                                                                          |  |
|                                                                                        | Nach der Aufzeichnung bleibt die Messstellenbezeichnung im Verstärker<br>des Messgerätes hinterlegt. Bei einem Messstellewechsel sollte die<br>Bezeichnung entsprechend abgepasst werden.  |  |
|                                                                                        | <b>Eingabe</b><br>max.8-stelliger Text, Auswahl: A–Z, 0–9, +,–, Satzzeichen                                                                                                    |  |
|                                                                                        | Werkseinstellung<br>(ohne Text)                                                                                                    |  |
| AUFZEICHNUNG<br>(4901)                                                                 | Aufzeichnung der Daten auf den USB-Stick starten und stoppen.<br><b>Auswahl</b><br>AUS<br>EIN                                                                                              |  |
|                                                                                        | Werkseinstellung<br>AUS                                                                                                    |  |
| SYSTEM DATUM/ZEIT<br>(4902)                                                            | Eingabe des aktuelle Datums und der aktuelle Zeit.<br><b>Eingabe</b><br>• Bereich Tag: 00 bis 99<br>• Bereich Monat: 00 bis 31<br>• Bereich Jahr: 00 bis 12<br>• Bereich Meridiem A oder P |  |

|                                        | Funktionsbese AUSGÄNGE $\rightarrow$ DATENLOGG                                                                    | chreibung<br>ER $\rightarrow$ EINSTELLUNGEN                                             |                                                                                   |
|----------------------------------------|----------------------------------------------------------------------------------------------------|-----------------------------------------------------------------------------------------|-----------------------------------------------------------------------------------|
| AUFZEICHNUNGSZYKLUS<br>(4903)          | Vorgabe der Zeitabständer<br>Eingabe<br>ganzzahlig, 199999 s<br>Werkseinstellung<br>10 s                          | n zwischen den Datenaufz                                                                | zeichnungen.                                                                      |
| SPEICHER LÖSCHEN<br>(4904)             | Löschen des gesamte Spei<br>Auswahl<br>NEIN<br>JA<br>Sicherheitsauswahl<br>NEIN<br>JA<br>Werkseinstellung<br>NEIN | cherinhalts des USB-Stick                                                               | S.                                                                                |
| BEGRENZUNGS-UND<br>TRENNZEICHEN (4905) | Mit dieser Funktion könne<br>chen im Datensatz verwen<br>lokalen Einstellungen über<br>werden.                    | en Sie festlegen, welche B<br>Idet werden sollen. Die Ein<br>reinstimmen, die auf den l | egrenzungs- und Trennze<br>nstellungen sollten mit de<br>PCs und Laptops verwende |
|                                        | Augusti                                                                                                    | Derimelasishen                                                                          | Feldbegrenz-                                                                      |
|                                        | Auswani                                                                                                    | Dezimalzeichen                                                                          | ungszeichen                                                                       |
|                                        | 12.34; 12.34                                                                                                    | Punkt (.)                                                                               | Semikolon (;)                                                                     |
|                                        | 12.34, 12.34                                                                                                    | Punkt(.)                                                                                | Komma (,)                                                                         |
|                                        | 12,34; 12,34                                                                                                    | Komma (,)                                                                               | Semikolon (;)                                                                     |
|                                        | 12,34 <tab> 12,34</tab>                                                                                           | Komma (,)                                                                               | TAB                                                                               |
|                                        | 12.34 <tab> 12.34</tab>                                                                                           | Punkt (.)                                                                               | TAB                                                                               |
|                                        | Werkseinstellung<br>12.34; 12.34                                                                                  |                                                                                         | A0015571                                                                          |

# 11.7.5 Funktionsgruppe INFORMATION

| Funktionsbeschreibung AUSGÄNGE $\rightarrow$ DATENLOGGER $\rightarrow$ INFORMATION |                                                                                                    |  |
|------------------------------------------------------------------------------------|----------------------------------------------------------------------------------------------------|--|
| AUFZEICHNUNGSZEIT<br>(4981)                                                        | Anzeige der verstrichene Aufzeichnungszeit von Daten auf den USB-Stick.<br>Anzeige<br>HH:MM:SS<br>Werkseinstellung<br>00:00:00 |  |

# 11.8 Block EINGÄNGE

## 11.8.1 Gruppe STROMEINGANG

| $Funktions beschreibung \\ EINGÄNGE \rightarrow STROMEINGANG \rightarrow EINSTELLUNGEN$ |                                                                                                    |  |
|-----------------------------------------------------------------------------------------|----------------------------------------------------------------------------------------------------|--|
| ZUORDNUNG<br>(5200)                                                                     | In dieser Funktion wird dem Stromeingang eine Prozessgröße zugeordnet.<br><b>Auswahl</b><br>VOLUMEFLOW GERÄT 2<br>AUS<br><b>Werkseinstellung</b><br>AUS                                                                                                    |  |
| STROMBEREICH (5201)                                                                     | In dieser Funktion kann der Strombereich ausgewählt werden. Mit der Aus-<br>wahl wird der Arbeitsbereich sowie der obere und untere Ausfallsignalpegel<br>festgelegt.<br>Auswahl<br>0-20 mA<br>4-20 mA<br>4-20 mA VAMUR<br>4-20 mA US<br>0-20 mA (25 mA)<br>4-20 mA (25 mA)<br>Werkseinstellung<br>4-20 mA NAMUR<br>Strombereich / Arbeitsbereich (Messinformation)<br>0-20 mA / 020,5 mA<br>4-20 mA VAMUR / 3,820,5 mA<br>4-20 mA NAMUR / 3,820,5 mA<br>4-20 mA US / 3,920,8 mA<br>0-20 mA (25 mA) / 024 mA |  |
| WERT 0-4 mA<br>(5202)                                                                   | In dieser Funktion wird dem 0/4 mA-Strom ein Wert zugeordnet.<br>Auswahl<br>5-stellige Gleitkommazahl<br>Werkseinstellung<br>0 m <sup>3</sup> /h                                                                                                    |  |
| WERT 20 mA<br>(5203)                                                                    | In dieser Funktion wird dem 20 mA-Strom ein Wert zugeordnet.<br>Auswahl<br>5-stellige Gleitkommazahl<br>Werkseinstellung<br>10 l/s                                                                                                    |  |
| FEHLERWERT<br>(5204)                                                                    | In dieser Funktion kann ein definierter Fehlerwert für die betreffende Prozess-<br>größe eingegeben werden.<br>Hinweis!<br>Wenn der Stromwert außerhalb des gewählten Bereiches liegt<br>(s. Funktion STROMBEREICH, 5201), dann wird die Prozessgröße auf den<br>hier definierten "Fehlerwert" gesetzt und eine entsprechende Hinweismel-<br>dung STROMEINGANG BEREICH (# 363) generiert.<br>Eingabe<br>5-stellige Gleitkommazahl<br>Werkseinstellung<br>0 l/s                                               |  |

#### Funktionsgruppe BETRIEB

| Funktionsbeschreibung<br>EINGÄNGE → STROMEINGANG → BETRIEB |                                                                                                    |  |  |
|------------------------------------------------------------|----------------------------------------------------------------------------------------------------|--|--|
| ISTWERT STROMEINGANG<br>(5240)                             | Anzeige des aktuellen Istwertes des Eingangsstroms.<br>Anzeige<br>0,025 mA                                                                                                    |  |  |
| SIMULATION<br>STROMEINGANG<br>(5241)                       | In dieser Funktion kann die Simulation des Stromeingangs aktiviert werden.<br>Auswahl<br>AUS<br>EIN<br>Werkseinstellung<br>AUS<br>Hinweis!<br>• Eine aktive Simulation wird durch die Hinweismeldung<br>"SIM. STR. EING. 1" (# 661) angezeigt.<br>• Der für die Simulation ausgegebene Wert am Stromeingang, wird in der<br>Funktion WERT SIMULATION STROM (5242) festgelegt.<br>• Das Messgerät bleibt während der Simulation voll messfähig und die<br>aktuellen Messwerte werden über die anderen Ausgänge und die<br>Anzeige korrekt ausgegeben.<br>Å Achtung!<br>Die Einstellung wird bei Netzausfall nicht gespeichert. |  |  |
| WERT SIMULATION<br>STROMEINGANG<br>(5242)                  | Hinweis!<br>Diese Funktion ist nur verfügbar, falls die Funktion SIMULATION STROM<br>(5241) eingeschaltet ist.<br>In dieser Funktion kann ein frei wählbarer Wert, z.B. 12 mA, vorgegeben wer-<br>den, der am Stromeingang simuliert werden soll. Dies dient dazu, nachgeschal-<br>tete Geräte bzw. das Messgerät selbst zu überprüfen.<br><b>Eingabe</b><br>0,0025,00 mA<br><b>Werkseinstellung</b><br>0,00 mA oder 4 mA (je nach Einstellung in der Funktion 5201)<br>Achtung!<br>Die Einstellung wird bei Netzausfall nicht gespeichert.                                                                                   |  |  |

# 11.9 Block GRUNDFUNKTIONEN

## 11.9.1 Gruppe PROZESSPARAMETER

| $\overrightarrow{\textbf{Funktions}} beschreibung \\ \textbf{GRUNDFUNKTION} \rightarrow \textbf{PROZESSPARAMETER} \rightarrow \textbf{EINSTELLUNGEN}$ |                                                                                                    |  |  |
|----------------------------------------------------------------------------------------------------|----------------------------------------------------------------------------------------------------|--|--|
| ZUORDNUNG<br>SCHLEICHMENGE<br>(6400)                                                                                                    | In dieser Funktion erfolgt die Zuordnung des Schaltpunktes für die<br>Schleichmengenunterdrückung in einer technischen Einheit.<br>Auswahl<br>AUS<br>VOLUMENFLUSS<br>Werkseinstellung<br>VOLUMENFLUSS                                                                                                    |  |  |
| EINSCHALTPUNKT<br>SCHLEICHMENGE (6401)                                                                                                    | In dieser Funktion wird der Einschaltpunkt der Schleichmengenunterdrückung vorgegeben.<br>Wird ein Wert ungleich 0 eingegeben, wird die Schleichmengenunterdrückung aktiv. Wenn die Schleichmengenunterdrückung aktiv ist, erscheint auf der Anzeige das Vorzeichen des Durchflusswertes hervorgehoben.<br><b>Eingabe</b><br>5-stellige Gleitkommazahl<br>Hinweis!<br>Die zugehörige Einheit wird aus der Funktion<br>EINHEIT VOLUMENFLUSS (0402) übernommen (→ 🖹 74).<br><b>Werkseinstellung</b><br>0 l/s                                                                                                    |  |  |
| AUSSCHALTPUNKT<br>SCHLEICHMENGE<br>(6403)                                                                                                    | Eingabe des Ausschaltpunktes (b) der Schleichmengenunterdrückung.<br>Der Ausschaltpunkt wird als positiver Hysteresewert (H), bezogen auf den<br>Einschaltpunkt (a), eingegeben.<br>Eingabe<br>Ganzzahl 0100%<br>Werkseinstellung<br>50%<br>Q = Durchfluss [Volumen/Zeit]<br>a = EINSCHALTPUNKT SCHLEICHMENGE (6402) = 200 dm <sup>3</sup> /h<br>b = AUSSCHALTPUNKT SCHLEICHMENGE (6403) = 10%<br>c = Schleichmengenunterdrückung aktiv<br>1 = Schleichmengenunterdrückung wird eingeschaltet bei 200 dm <sup>3</sup> /h<br>z = Schleichmengenunterdrückung wird ausgeschaltet bei 220 dm <sup>3</sup> /h<br>t = Zeit |  |  |
| GRUND                                  | Funktionsbeschreibung FUNKTION $\rightarrow$ PROZESSPARAMETER $\rightarrow$ EINSTELLUNGEN                                                                                                    |
|----------------------------------------|----------------------------------------------------------------------------------------------------|
| DRUCKSTOSS-<br>UNTERDRÜCKUNG<br>(6404) | <ul> <li>Beim Schließen eines Ventils können kurzzeitig starke Flüssigkeitsbewegungen in der Rohrleitung auftreten, welche vom Messsystem registriert werden.</li> <li>Die dabei aufsummierten Impulse führen, insbesondere bei Abfüllvorgängen, zu einem falschen Summenzählerstand. Aus diesem Grund ist das Messgerät mit einer Druckstoßunterdrückung (= zeitliche Signalunterdrückung) ausgestattet, die anlagenbedingte "Störungen" eliminieren kann.</li> <li>Hinweis!</li> <li>Voraussetzung für den Einsatz der Druckstoßunterdrückung ist eine Aktivierung der Schleichmengenunterdrückung (siehe Funktion EINSCHALT-PUNKT SCHLEICHMENGE →          <sup>1</sup> 108).</li> </ul>                                      |
|                                        | In dieser Funktion bestimmen Sie die Zeitspanne der aktiven Druckstoß-<br>unterdrückung.                                                                                                    |
|                                        | Aktivierung der Druckstoßunterdrückung<br>Die Druckstoßunterdrückung wird aktiviert, sobald der Durchfluss den<br>Einschaltpunkt der Schleichmenge unterschreitet (siehe Grafik Pkt. a).                                                                                                    |
|                                        | <ul> <li>Bei der Aktivierung der Druckstoßunterdrückung gilt folgendes:</li> <li>Stromausgang → gibt den Strom aus, der dem Nulldurchfluss entspricht.</li> <li>Impuls-/Frequenzausgang → gibt die Frequenz aus, die dem Nulldurchfluss entspricht.</li> <li>Anzeige Durchfluss → 0.</li> <li>Anzeige Summenzähler → die Summenzähler bleiben auf dem zuletzt gültigen Wert stehen.</li> <li>Deaktivierung der Druckstoßunterdrückung</li> <li>Die Druckstoßunterdrückung wird inaktiv, sobald die in dieser Funktion vorgegebene Zeit abgelaufen ist (siehe Grafik Pkt. b).</li> <li>Werkseinstellung</li> </ul>                                                                                                    |
|                                        | l/s<br>Hinweis!                                                                                                    |
|                                        | Der aktuelle Durchflusswert wird erst wieder verarbeitet und angezeigt,<br>wenn die vorgegebene Zeit für die Druckstoßunterdrückung abgelaufen ist<br>und der Durchfluss den Ausschaltpunkt der Schleichmenge überschritten<br>hat (siehe Grafik Pkt. c).                                                                                                    |
|                                        | Q       Befehl:         Ventil schließen         V       Pruckstoß         Druckstoß       C         Q       G         Q       G |
|                                        | Eingabe<br>max. 4-stellige Zahl, inkl. Einheit: 0,00100,0 s<br>Werkseinstellung<br>l/s                                                                                                    |

#### Funktionsgruppe ABGLEICH

| Funktionsbeschreibung GRUNDFUNKTION $\rightarrow$ PROZESSPARAMETER $\rightarrow$ ABGLEICH |                                                                                                    |
|-------------------------------------------------------------------------------------------|----------------------------------------------------------------------------------------------------|
| NULLPUNKTABGLEICH<br>(6480)                                                               | Starten des Nullpunktabgleichs.<br>Hinweis!<br>Beschreibung der Durchführung des Nullpunktabgleichs → 🖹 46.<br>Auswahl<br>ABBRECHEN<br>START<br>Werkseinstellung<br>ABBRECHEN |

#### Funktionsgruppe ROHRDATEN

| $Funktions beschreibung \\ GRUNDFUNKTION \rightarrow PROZESSPARAMETER \rightarrow ROHRDATEN$ |                     |                                                                                                    |
|----------------------------------------------------------------------------------------------|---------------------|----------------------------------------------------------------------------------------------------|
| S1<br>(6                                                                                     | FANDARROHR<br>5520) | In dieser Funktion wird ein Rohrstandard ausgewählt.<br>Auswahl<br>ANDERE<br>DIN: PN10, PN16, 28610, 28614, 28615, 28619<br>ANSI: SS SCH40S, SS SCH80S, SS SCH5S, SS SCH10S<br>CS SCH20, CS SCH40, CS SCH80, CS SCH120,<br>AWWA: CLASS 50, CLASS 53, CLASS 55<br>Hinweis!<br>Die Auswahl legt die Werte für die folgenden Funktionen fest:<br>• ROHRMATERIAL (6522)<br>• SCHALL GESCHWINDIGKETT ROHR (6524)                                                                                                    |
|                                                                                              |                     | <ul> <li>Schallbeschwindlöken Kork (6524)</li> <li>AUSKLEIDUNGSMATERIAL (6528)</li> <li>Wenn Sie diese Funktionen editieren, wird der Rohrstandard auf den Wert<br/>ANDERE zurückgesetzt.</li> <li>Werkseinstellung<br/>DIN PN10</li> </ul>                                                                                                    |
| N<br>(6                                                                                      | ENNWEITE<br>5521)   | <ul> <li>Hinweis!<br/>Diese Funktion erscheint nicht, wenn in der Funktion STANDARDROHR<br/>(6520) die Option ANDERE gewählt wurde.</li> <li>In dieser Funktion wird die Nennweite für das Rohr ausgewählt.</li> <li>Auswahl<br/>ANDERE<br/>DN:<br/>25/1", 40/1½", 50/2", 80/3", 100/4", 150/6", 200/8", 250/10", 300/12",<br/>400/16", 450/18", 500/20", 600/24", 700/28", 750/30", 800/32", 900/36",<br/>1000/40", 1200/48", 1400/54", 1500/60", 1600/64", 1800/72", 2000/80"</li> <li>Hinweis! Die Auswahl legt die Werte für die folgenden Funktionen fest: <ul> <li>ROHRUMFANG (6525)</li> <li>ROHRUMFANG (6527)</li> </ul> </li> <li>Wenn Sie diese Funktionen editieren, wird der Rohrstandard auf den Wert<br/>ANDERE zurückgesetzt und die Funktion NENNWEITE (6521) wird ausgeblendet.</li> </ul> <li>Werkseinstellung<br/>80/3"</li> |

| $Funktions beschreibung \\ GRUNDFUNKTION \rightarrow PROZESSPARAMETER \rightarrow ROHRDATEN$ |                                                                                                    |
|----------------------------------------------------------------------------------------------|----------------------------------------------------------------------------------------------------|
| ROHRMATERIAL<br>(6522)                                                                       | In dieser Funktion wird das Rohrmaterial dargestellt. Dieses wird festgelegt<br>durch die Auswahl in der Funktion STANDARDROHR (6520). Wenn Sie den<br>vorgegebenen Wert ändern, wird der Rohrstandard auf den Wert ANDERE<br>zurückgesetzt und die Funktion NENNWEITE (6521) wird ausgeblendet.                                                                                                    |
|                                                                                              | Das Rohrmaterial muss ausgewählt werden, wenn in der Funktion STAN-<br>DARDROHR (6520) die Auswahl ANDERE getroffen wurde und somit kein<br>Rohrstandard definiert ist.                                                                                                    |
|                                                                                              | Auswahl<br>KOHLENSTOFFSTAHL, GUSSEISEN, ROSTFREIER STAHL, SS ANSI 304,<br>SS ANSI 316, SS ANSI 347, SS ANSI 410, SS ANSI 430, ALLOY C, PVC, PE,<br>LDPE, HDPE, GFK, PVDF, PA, PP, PTFE, PYREXGLAS, ZEMENTASBEST,<br>KUPFER, ANDERE                                                                                                    |
|                                                                                              | Werkseinstellung<br>ROSTFREIER STAHL                                                                                                    |
| REFERENZWERTE<br>(6523)                                                                      | In dieser Funktion wird die Dicke des Referenzstückes (z.B. Flansch) als Grund-<br>lage zur Messung der Schallgeschwindigkeit der Röhre angegeben.<br>Hinweis!                                                                                                    |
|                                                                                              | Diese Funktion erscheint nur, wenn in der Funktion<br>MESSUNG (6880, → 🖹 117) die Option SCHALLGESCHWINDIGKEIT<br>ROHR ausgewählt wurde.<br>Eingabe                                                                                                    |
|                                                                                              | 5-stellige Gleitkommazahl [Einheit]<br><b>Werkseinstellung</b><br>5 mm                                                                                                    |
| SCHALLGESCHWINDIG-<br>KEIT ROHR<br>(6524)                                                    | In dieser Funktion wird die Schallgeschwindigkeit im Rohr dargestellt. Diese<br>wird festgelegt durch die Auswahl in der Funktion STANDARDROHR (6520).<br>Wenn Sie den vorgegebenen Wert ändern, wird der Rohrstandard auf den<br>Wert ANDERE zurückgesetzt und die Funktion NENNWEITE (6521) wird aus-<br>geblendet.                                                                                                    |
|                                                                                              | Die Schallgeschwindigkeit im Rohr muss eingegeben werden, wenn in der<br>Funktion STANDARDROHR (6520) die Auswahl ANDERE getroffen wurde und<br>somit kein Rohrstandard definiert ist.                                                                                                    |
|                                                                                              | Messung der Schallgeschwindigkeit im Rohr<br>Wenn die Schallgeschwindigkeit im Rohr nicht bekannt ist, kann sie gemessen<br>werden. Dazu muss in der Funktion MESSUNG (6880, → 📄 117) die Option<br>SCHALLGESCHWINDIGKEIT ROHR eingestellt werden. Bei Aufruf der Funktion<br>SCHALLGESCHWINDIGKEIT ROHR (6524) wird die Schallgeschwindigkeit im<br>Rohr gemessen. In der Vor-Ort-Anzeige erscheint die gemessene Schallge-<br>schwindigkeit, die Signalstärke und ein Bargraph. Die Messung ist gültig, wenn<br>in dem Bargraph 100% erreicht sind. Wird die Funktion mit der El-Taste<br>bestätigt, erfolgt die Abfrage SPEICHERN. Zur Übernahme der gemessenen<br>Schallgeschwindigkeit, wählen Sie die Option JA über die +l- bzwTaste.<br>Hinweis!<br>• Zur Messung der Schallgeschwindigkeit benötigen Sie die Ultraschall- |
|                                                                                              | sensoren "DDU20", die Sie als Zubehör bei Endress+Hauser bestellen<br>können.<br>• Für die Messung der Schallgeschwindigkeit wird ein Referenzwert als<br>Grundlage verwendet, der editiert werden kann<br>(siehe Funktion REFERENZWERT, 6523).                                                                                                    |
|                                                                                              | Eingabe<br>Festkommazahl 8006500 m/s                                                                                                    |
|                                                                                              | Werkseinstellung<br>3120 m/s                                                                                                    |
|                                                                                              |                                                                                                    |

| $Funktions beschreibung \\ GRUNDFUNKTION \rightarrow PROZESSPARAMETER \rightarrow ROHRDATEN$ |                                                                                                    |
|----------------------------------------------------------------------------------------------|----------------------------------------------------------------------------------------------------|
| ROHRUMFANG<br>(6525)                                                                         | In dieser Funktion wird der Rohraußenumfang dargestellt. Dieser wird festge-<br>legt durch die Auswahl in der Funktion NENNWEITE (6521). Wenn Sie den<br>vorgegebenen Wert ändern, wird der Rohrstandard auf den Wert ANDERE<br>zurückgesetzt und die Funktion NENNWEITE (6521) wird ausgeblendet.<br>Der Rohraußenumfang muss eingegeben werden, wenn in der Funktion<br>NENNWEITE (6521) die Auswahl ANDERE getroffen wurde oder kein Rohr-<br>standard definiert ist.<br><b>Eingabe</b><br>Festkommazahl 31,415708,0 mm<br><b>Werkseinstellung</b><br>279,3 mm                                                                                                    |
| ROHRDURCHMESSER<br>(6526)                                                                    | In dieser Funktion wird der Rohraußendurchmesser dargestellt. Dieser wird<br>festgelegt durch die Auswahl in der Funktion NENNWEITE (6521). Wenn Sie<br>den vorgegebenen Wert ändern, wird der Rohrstandard auf den Wert ANDERE<br>zurückgesetzt und die Funktion NENNWEITE (6521) wird ausgeblendet.<br>Der Rohraußendurchmesser muss eingegeben werden, wenn in der Funktion<br>NENNWEITE (6521) die Auswahl ANDERE getroffen wurde oder kein Rohr-<br>standard definiert ist.<br><b>Eingabe</b><br>Festkommazahl 10,05000,0 mm<br><b>Werkseinstellung</b><br>88,9 mm                                                                                                    |
| WANDSTÄRKE<br>(6527)                                                                         | In dieser Funktion wird die Wandstärke des Rohrs dargestellt. Diese wird fest-<br>gelegt durch die Auswahl in der Funktion NENNWEITE (6521). Wenn Sie den<br>vorgegebenen Wert ändern, wird der Rohrstandard auf den Wert ANDERE<br>zurückgesetzt und die Funktion NENNWEITE (6521) wird ausgeblendet.<br>Die Wandstärke muss eingegeben werden, wenn in der Funktion NENNWEITE<br>(6521) die Auswahl ANDERE getroffen wurde oder kein Rohrstandard defi-<br>niert ist.<br><b>Messung der Wandstärke</b><br>Wenn die Wandstärke nicht bekannt ist, kann sie gemessen werden. Dazu<br>muss in der Funktion MESSUNG (6880, → ↑ 117) die Option WANDSTÄRKE<br>eingestellt werden. Bei Aufruf der Funktion WANDSTÄRKE (6527) wird die<br>Wandstärke gemessen. In der Vor-Ort-Anzeige erscheint die gemessene<br>Wandstärke, die Signalstärke und ein Bargraph. Die Messung ist gültig, wenn<br>in dem Bargraph 100% erreicht sind. Wird die Funktion mit der ☐-Taste<br>bestätigt, erfolgt die Abfrage SPEICHERN. Zur Übernahme der gemessenen<br>Wandstärke, wählen Sie die Option JA über + bzw Taste.<br>Hinweis!<br>Zur Messung der Wandstärke benötigen Sie die Ultraschallsensoren<br>"DDU20", die Sie als Zubehör bei Endress+Hauser bestellen könne<br><b>Eingabe</b><br>Festkommazahl 0, 1 100,0 mm<br><b>Werkseinstellung</b><br>3,2 mm |

| $\overrightarrow{\textbf{Funktions beschreibung}} \\ \textbf{GRUNDFUNKTION} \rightarrow \textbf{PROZESSPARAMETER} \rightarrow \textbf{ROHRDATEN} \\ \end{array}$ |                                                                                                    |
|----------------------------------------------------------------------------------------------------|----------------------------------------------------------------------------------------------------|
| AUSKLEIDUNGS-<br>MATERIAL<br>(6528)                                                                                                    | In dieser Funktion wird das Auskleidungsmaterial des Rohrs dargestellt. Dieses<br>wird festgelegt durch die Auswahl in der Funktion STANDARDROHR (6520).<br>Wenn Sie den vorgegebenen Wert ändern, wird der Rohrstandard auf den<br>Wert ANDERE zurückgesetzt und die Funktion NENNWEITE (6521) wird aus-<br>geblendet.<br>Das Auskleidungsmaterial muss angegeben werden, wenn in der Funktion<br>STANDARDROHR (6520) die Auswahl ANDERE getroffen wurde und somit                                                                                                    |
|                                                                                                    | kein Konrstandard definiert ist.<br>Auswahl<br>KEINE AUSKLEIDUNG<br>ZEMENT<br>EPOXYDHARZ<br>ANDERE                                                                                                    |
|                                                                                                    | Werkseinstellung<br>KEINE AUSKLEIDUNG                                                                                                    |
| SCHALLGESCHWINDIG-<br>KEIT AUSKLEIDUNG<br>(6529)                                                                                                    | <ul> <li>Hinweis!<br/>Diese Funktion ist nicht verfügbar, wenn in der Funktion AUSKLEIDUNGS-<br/>MATERIAL (6528) die Option KEINE AUSKLEIDUNG gewählt wurde.</li> <li>In dieser Funktion wird die Schallgeschwindigkeit der Auskleidung dargestellt.</li> <li>Diese wird festgelegt durch die Auswahl in der Funktion AUSKLEIDUNGS-<br/>MATERIAL (6528). Wenn Sie den vorgegebenen Wert ändern, wird das Auskleidungsmaterial auf den Wert ANDERE zurückgesetzt.</li> <li>Die Schallgeschwindigkeit der Auskleidung muss eingegeben werden, wenn in<br/>der Funktion AUSKLEIDUNGSMATERIAL (6528) die Auswahl ANDERE getroffen wurde.</li> <li>Eingabe<br/>Festkommazahl 8006500 m/s</li> <li>Werkseinstellung<br/>Abhängig von der Auswahl in der Funktion AUSKLEIDUNGSMATERIAL (6528)</li> </ul> |
| AUSKLEIDUNGSSTÄRKE<br>(6528)                                                                                                    | <ul> <li>Hinweis!<br/>Diese Funktion ist nicht verfügbar, wenn in der Funktion AUSKLEIDUNGS-<br/>MATERIAL (6528) die Option KEINE AUSKLEIDUNG gewählt wurde.</li> <li>In dieser Funktion wird die Stärke der Auskleidung eingegeben.</li> <li>Eingabe<br/>Festkommazahl 0,1100,0 mm</li> <li>Werkseinstellung<br/>0 mm</li> </ul>                                                                                                    |

# Funktionsgruppe FLÜSSIGKEITSDATEN

| $\begin{tabular}{lllllllllllllllllllllllllllllllllll$ |                                                                                                    |
|-------------------------------------------------------|----------------------------------------------------------------------------------------------------|
| FLÜSSIGKEIT<br>(6540)                                 | In dieser Funktion wird ausgewählt, welche Flüssigkeit sich im Rohr befindet.<br><b>Auswahl</b><br>WASSER, MEERWASSER, DESTILLIERTES WASSER, AMMONIAK, ALKOHOL,<br>BENZOL, BROMID, ETHANOL, GLYKOL, KEROSIN, MILCH, METHANOL,<br>TOLUOL, SCHMIERÖL, DIESEL, BENZIN, ANDERE<br>Hinweis!<br>Die Auswahl legt die Werte für die Schallgeschwindigkeit und Viskosität<br>fest. Bei der Auswahl ANDERE müssen diese über die Funktionen<br>SCHALLGESCHWINDIGKEIT FLÜSSIGKEIT (6542) und VISKOSITÄT<br>(6543) eingegeben werden.<br><b>Werkseinstellung</b><br>Wasser |

| $\begin{tabular}{lllllllllllllllllllllllllllllllllll$ |                                                                                                    |  |
|-------------------------------------------------------|----------------------------------------------------------------------------------------------------|--|
| TEMPERATUR<br>(6541)                                  | In dieser Funktion wird die Prozesstemperatur der Flüssigkeit eingegeben. Der<br>Wert beeinflusst über die Schallgeschwindigkeit die Festlegung des Sensorab-<br>standes. Um eine optimale Konfiguration des Messsystems zu erreichen, sollte<br>die Prozesstemperatur bei Normalbetrieb eingegeben werden.<br><b>Eingabe</b><br>Festkommazahl –273,15726,85 °C (01000 K)<br><b>Werkseinstellung</b><br>20 °C                                                                                                    |  |
| SCHALLGESCHWINDIG-<br>KEIT FLÜSSIGKEIT<br>(6542)      | In dieser Funktion wird die Schallgeschwindigkeit der Flüssigkeit dargestellt.<br>Diese wird festgelegt durch die Werte der Funktionen FLÜSSIGKEIT (6540)<br>und TEMPERATUR (6541). Wenn Sie den vorgegebenen Wert ändern, wird<br>die Funktion FLÜSSIGKEIT (6540) auf den Wert ANDERE zurückgesetzt.<br>Die Schallgeschwindigkeit der Flüssigkeit muss eingegeben werden, wenn die<br>Flüssigkeit in der Funktion FLÜSSIGKEIT (6540) nicht in der Auswahl vorhan-<br>den ist und dort die Auswahl ANDERE getroffen wurde.<br><b>Messung der Schallgeschwindigkeit der Flüssigkeit</b><br>Wenn die Schallgeschwindigkeit der Flüssigkeit nicht bekannt ist, kann sie<br>gemessen werden. Dazu muss in der Funktion MESSUNG (6880, $\rightarrow \triangleq$ 117) die<br>Option SCHALLGESCHWINDIGKEIT FLÜSSIGKEIT eingestellt werden. Bei Auf-<br>ruf der Funktion SCHALLGESCHWINDIGKEIT FLÜSSIGKEIT (6542) wird die |  |
|                                                       | Schallgeschwindigkeit der Flüssigkeit gemessen. In der Vor-Ort-Anzeige<br>erscheint die gemessene Schallgeschwindigkeit. Wird die Funktion mit<br>der E-Taste bestätigt, erfolgt die Abfrage SPEICHERN. Zur Übernahme der<br>gemessenen Schallgeschwindigkeit, wählen Sie die Option JA über<br>die +- bzwTaste.                                                                                                    |  |
|                                                       | Hinweis!<br>Zur Messung der Schallgeschwindigkeit benötigen Sie die Ultraschallsen-<br>soren "DDU18", die Sie als Zubehör bei Endress+Hauser bestellen können.                                                                                                    |  |
|                                                       | Suchbereich des Messumformers:<br>Das Messgerät sucht innerhalb eines definierten Schallgeschwindigkeitsberei-<br>ches das Messsignal. Den Suchbereich legen Sie in den Funktionen SCHALLGE-<br>SCHWINDIGKEIT NEGATIV (6545) bzw. SCHALLGESCHWINDIGKEIT POSITIV<br>(6546) fest. Liegt die Schallgeschwindigkeit der Flüssigkeit außerhalb des<br>Suchbereichs erhalten Sie eine Fehlermeldung.                                                                                                    |  |
|                                                       | Hinweis!<br>Bei ungünstigen Signalverhältnissen (Signalstärke < 50%) empfiehlt es<br>sich, einen kleineren Suchbereich zu wählen.                                                                                                    |  |
|                                                       | 0-1000 0-1000                                                                                                    |  |
|                                                       |                                                                                                    |  |
|                                                       | 1<br>                                                                                                    |  |
|                                                       | 1. Schallgeschwindigkeit der Flüssigkeit                                                                                                    |  |
|                                                       | 2. Unterer Suchbereich: wird festgelegt in der Funktion<br>SCHALLGESCHWINDIGKEIT NEGATIV (6545)                                                                                                    |  |
|                                                       | 3. Oberer Suchbereich: wird festgelegt in der Funktion<br>SCHALLGESCHWINDIGKEIT POSITIV (6546)                                                                                                    |  |
|                                                       | <b>Eingabe</b><br>Festkommazahl 4003000 m/s                                                                                                    |  |
|                                                       | Werkseinstellung                                                                                                    |  |
|                                                       | 6 UL COT                                                                                                    |  |
|                                                       |                                                                                                    |  |
|                                                       |                                                                                                    |  |

| $Funktions beschreibung \\ GRUNDFUNKTIONEN \rightarrow PROZESSPARAMETER \rightarrow FLÜSSIGKEITS DATEN$ |                                                                                                    |  |
|----------------------------------------------------------------------------------------------------|----------------------------------------------------------------------------------------------------|--|
| VISKOSITÄT<br>(6543)                                                                                    | In dieser Funktion wird die Viskosität der Flüssigkeit dargestellt. Diese wird<br>festgelegt über die Werte der Funktionen FLÜSSIGKEIT (6540) und<br>TEMPERATUR (6541).<br>Wenn Sie den vorgegebenen Wert ändern, wird die Funktion FLÜSSIGKEIT<br>(6540) auf den Wert ANDERE zurückgesetzt.<br>Die Viskosität muss eingegeben werden, wenn die Flüssigkeit in der Funktion<br>FLÜSSIGKEIT (6540) nicht in der Auswahl vorhanden ist und dort die Auswahl<br>ANDERE getroffen wurde.<br><b>Eingabe</b><br>Festkommazahl 0,05000,0 mm <sup>2</sup> /s<br><b>Werkseinstellung</b><br>I mm <sup>2</sup> /s |  |
| SCHALLGESCHWINDIG-<br>KEIT NEGATIV<br>(6545)                                                            | In dieser Funktion wird der untere Suchbereich für die Schallgeschwindigkeit<br>der Flüssigkeit angegeben.<br><b>Eingabe</b><br>Festkommazahl 01000 m/s<br><b>Werkseinstellung</b><br>500 m/s<br>Hinweis!<br>Beachten Sie hierzu die Erläuterungen in der Funktion<br>SCHALLGESCHWINDIGKEIT FLÜSSIGKEIT (6542).                                                                                                    |  |
| SCHALLGESCHWINDIG-<br>KEIT POSITIV<br>(6546)                                                            | In dieser Funktion wird der obere Suchbereich für die Schallgeschwindigkeit<br>der Flüssigkeit angegeben.<br>Eingabe<br>Festkommazahl 01000 m/s<br>Werkseinstellung<br>300 m/s<br>Hinweis!<br>Beachten Sie hierzu die Erläuterungen in der Funktion<br>SCHALLGESCHWINDIGKEIT FLÜSSIGKEIT (6542).                                                                                                    |  |

## 11.9.2 Gruppe SYSTEMPARAMETER

#### Funktionsgruppe EINSTELLUNGEN

| $Funktions beschreibung \\ GRUNDFUNKTION \rightarrow SYSTEMPARAMETER \rightarrow EINSTELLUNGEN$ |                                                                                                    |  |
|-------------------------------------------------------------------------------------------------|----------------------------------------------------------------------------------------------------|--|
| EINBAURICHTUNG<br>AUFNEHMER<br>(6600)                                                           | In dieser Funktion kann das Vorzeichen der Durchflussmessgröße gegebenen-<br>falls geändert werden.<br>Auswahl<br>NORMAL<br>INVERS<br>Werkseinstellung<br>NORMAL                                                                                                    |  |
| DURCHFLUSS DÄMPFUNG<br>(6603)                                                                   | Die Systemdämpfung wirkt auf alle Funktionen und Ausgänge des Messgeräts.<br>In dieser Funktion kann die Filtertiefe des digitalen Filters eingestellt werden.<br>Damit kann die Empfindlichkeit des Messsignals gegenüber Störspitzen verrin-<br>gert werden (z.B. bei hohem Feststoffgehalt, Gaseinschlüssen im Messstoff<br>usw.). Die Reaktionszeit des Messsystems nimmt mit zunehmender Filterein-<br>stellung zu.<br><b>Eingabe</b><br>0100 s<br><b>Werkseinstellung</b><br>0 s |  |
| MESSWERT-<br>UNTERDRÜCKUNG<br>(6605)                                                            | In dieser Funktion kann die Auswertung von Messgrößen unterbrochen<br>werden. Dies ist z.B. für Reinigungsprozesse einer Rohrleitung sinnvoll. Die<br>Auswahl wirkt auf alle Funktionen und Ausgänge des Messgeräts.<br>Auswahl<br>AUS<br>EIN → Signalausgabe wird auf den Wert "NULLDURCHFLUSS" gesetzt.<br>Werkseinstellung<br>AUS                                                                                                    |  |

## 11.9.3 Gruppe AUFNEHMERDATEN

#### Funktionsgruppe AUFNEHMER PARAMETER

| $Funktions be schreibung \\ GRUNDFUNKTION \rightarrow AUFNEHMERDATEN \rightarrow AUFNEHMER PARAMETER$ |                                                                                                    |
|----------------------------------------------------------------------------------------------------|----------------------------------------------------------------------------------------------------|
| MESSUNG (6880)                                                                                        | Auswahl der Messmethode bzw. der Montageart.<br>Auswahl<br>AUS<br>CLAMP ON<br>INSERTION (wird vom Messgerät nicht unterstützt)<br>SCHALLGESCHWINDIGKEIT FLÜSSIGKEIT<br>SCHALLGESCHWINDIGKEIT ROHR<br>WANDSTÄRKE<br>Werkseinstellung<br>CLAMP ON                                                                                                    |
| SENSORTYP<br>(6681)                                                                                   | <ul> <li>Hinweis!<br/>Diese Funktion ist nur verfügbar, wenn in der Funktion MESSUNG nicht<br/>die Auswahl AUS getroffen wurde.</li> <li>Auswahl<br/>W-CL-05F-L-B<sup>1</sup>)</li> <li>W-CL-1F-L-B<sup>1</sup>)</li> <li>W-CL-2F-L-B<sup>1</sup>)</li> <li>W-CL-05F-L-C<sup>1</sup>)</li> <li>P-CL-05F-L-C<sup>1</sup>)</li> <li>P-CL-05F-L-C<sup>1</sup>)</li> <li>P-CL-06F-L-C<sup>1</sup>)</li> <li>P-CL-06F-L-C<sup>1</sup>)</li> <li>P-CL-06F-L-C<sup>1</sup>)</li> <li>P-CL-06F-L-C<sup>1</sup>)</li> <li>P-CL-06F-L-D<sup>1</sup>)</li> <li>P-CL-05F-M-B<sup>1</sup>)</li> <li>P-CL-05F-M-B<sup>1</sup>)</li> <li>P-CL-05F-M-B<sup>1</sup>)</li> <li>P-CL-05F-M-B<sup>1</sup>)</li> <li>P-CL-05F-M-B<sup>1</sup>)</li> <li>P-CL-05F-M-B<sup>1</sup>)</li> <li>P-CL-05F-M-B<sup>1</sup>)</li> <li>P-CL-1F-M-B<sup>1</sup>)</li> <li>P-CL-1F-M-B<sup>1</sup>)</li> <li>P-CL-1F-M-B<sup>1</sup>)</li> <li>P-CL-1F-L-C<sup>1</sup>)</li> <li>W-CL-1F-L-B<sup>2</sup>)</li> <li>W-CL-1F-L-C<sup>1</sup>)</li> <li>W-CL-1S-L-B<sup>3</sup>)</li> <li>P-CL-1S-L-B<sup>3</sup>)</li> <li>P-CL-2F-L-B</li> <li><sup>1)</sup> Diese Option ist nur verfügbar wenn in der Funktion MESSUNG die Auswahl ILAMP ON eingestellt ist.</li> <li><sup>2)</sup> Diese Option ist nur verfügbar wenn in der Funktion MESSUNG die Auswahl INSERTION eingestellt ist.</li> <li><sup>3)</sup> Diese Option ist nur verfügbar wenn in der Funktion MESSUNG die Auswahl SCHALLGESCHWINDIGKEIT FLÜSSIGKEIT eingestellt ist.</li> </ul> |

| Funktionsbeschreibung GRUNDFUNKTION $\rightarrow$ AUFNEHMERDATEN $\rightarrow$ AUFNEHMER PARAMETER |                                                                                                    |
|----------------------------------------------------------------------------------------------------|----------------------------------------------------------------------------------------------------|
| AUFNEHMER-<br>KONFIGURATION<br>(6882)                                                              | In dieser Funktion wählen Sie die Konfiguration für die Ultraschall-Sensoren<br>aus, z.B. die Anzahl der Traversen (bei der Ausführung Clamp On).<br>Hinweis!<br>Diese Funktion ist nur verfügbar wenn in der Funktion MESSUNG (6880) eine<br>der folgenden Optionen gewählt wurde:<br>• CLAMP ON<br>• SCHALLGESCHWINDIGKEIT FLÜSSIGKEIT<br>• INSERTION (wird vom Messgerät nicht unterstützt)<br><b>Auswahl</b><br>ANZ. TRAVERSEN: 1 <sup>1)</sup><br>ANZ. TRAVERSEN: 2 <sup>2)</sup><br>EINSPUR <sup>3)</sup> (wird vom Messgerät nicht unterstützt)<br>ZWEISPUR <sup>3)</sup> (wird vom Messgerät nicht unterstützt)<br>ZWEISPUR <sup>3)</sup> (wird vom Messgerät nicht unterstützt)<br><b>Werkseinstellung</b><br>ANZ. TRAVERSEN: 2<br>• <sup>1)</sup> Diese Option ist nur verfügbar, wenn in der Funktion MESSUNG die Aus-<br>wahl CLAMP ON oder SCHALLGESCHWINDIGKEIT FLÜSSIGKEIT eingestellt<br>ist.<br>• <sup>2)</sup> Diese Option ist nur verfügbar, wenn in der Funktion MESSUNG die Aus-<br>wahl CLAMP ON eingestellt ist.<br>• <sup>3)</sup> Diese Option ist nur verfügbar, wenn in der Funktion MESSUNG die Aus-<br>wahl INSERTION eingestellt ist. |
| KABELLÄNGE<br>(6883)                                                                               | In dieser Funktion wird die Länge des Sensorkabels ausgewählt.<br><b>Auswahl</b><br>LÄNGE 5 m/15 feet<br>LÄNGE 10 m/30 feet<br><b>Werkseinstellung</b><br>LÄNGE 5 m/15 feet                                                                                                    |
| POSITION SENSOR<br>(6884)                                                                          | In dieser Funktion wird die Position beider Sensoren auf der Schiene angezeigt.<br>Anzeige<br>5-stellige Ziffern- und Nummernkombination                                                                                                    |
| SCHNURLÄNGE<br>(6885)                                                                              | Anzeige der Schnurlänge zur Montage der Sensoren im richtigen Abstand.<br>Anzeige<br>max. 5-stellige Zahl inkl. Einheit (z.B. 200 mm)                                                                                                    |
| SENSORABSTAND<br>(6886)                                                                            | Anzeige der Distanz zwischen Sensor 1 und Sensor 2 als Längenmaß.<br>Anzeige<br>max. 5-stellige Zahl inkl. Einheit (z.B. 200 mm)                                                                                                    |
| BOGENLÄNGE<br>(6887)                                                                               | Anzeige der Bogenlänge auf dem Rohr.<br><b>Anzeige</b><br>max. 5-stellige Zahl inkl. Einheit (z.B. 200 mm)                                                                                                    |
| SPURLÄNGE<br>(6888)                                                                                | Anzeige der Spurlänge.<br><b>Anzeige</b><br>max. 5-stellige Zahl inkl. Einheit (z.B. 200 mm)                                                                                                    |

#### Funktionsgruppe KALIBRIERDATEN

| $Funktions beschreibung \\ \textbf{GRUNDFUNTIONEN} \rightarrow \textbf{AUFNEHMERDATEN} \rightarrow \textbf{KALIBRIERDATEN}$ |                                                                                                    |
|----------------------------------------------------------------------------------------------------|----------------------------------------------------------------------------------------------------|
| P-FAKTOR<br>(6890)                                                                                                    | In dieser Funktion wird der P-Faktor angezeigt.<br>Der P-Faktor beschreibt den Einfluss der Geschwindigkeitsverteilung des                                                                                                    |
|                                                                                                    | Strömungsprofils im Rohr und ist abhängig von der Reynoldszahl. Der P-Faktor<br>variiert im Bereich 0,750,95. Liegt der angezeigte Wert im Bereich zwischen<br>0,75 und 0,94, ist mit einer geringeren Linearität der Messung zu rechnen.                                                                                                    |
| NULLPUNKT<br>(6891)                                                                                                    | In dieser Funktion können Sie die aktuell verwendete Nullpunktkorrektur<br>abfragen oder manuell ändern.<br><b>Eingabe</b><br>5-stellige Gleitkommazahl inkl. Einheit und Vorzeichen (z.B. +10,0 ns)                                                                                                    |
| KORREKTURFAKTOR<br>(6893)                                                                                                   | In dieser Funktion kann kundenseitig ein Korrekturfaktor eingegeben werden.<br>Eingabe<br>5-stellige Gleitkommazahl<br>Werkseinstellung<br>1.0000 (= keine Korrektur)                                                                                                    |
| DIFFERENZ<br>SENSORABSTAND<br>(6894)                                                                                        | <ul> <li>Hinweis!<br/>Diese Funktion ist nur verfügbar wenn in der Funktion MESSUNG (6880)<br/>die Auswahl INSERTION eingestellt ist. (wird vom Messgerät nicht unter-<br/>stützt)</li> <li>In dieser Funktion kann eine Abweichung des Sensorabstandes eingegeben<br/>werden.</li> <li>Eingabe<br/>5-stellige Gleitkommazahl inkl. Einheit und Vorzeichen (z.B. +2,0000 mm)</li> <li>Werkseinstellung<br/>0 mm</li> </ul>                                         |
| DIFFERENZ BOGENLÄNGE<br>(6895)                                                                                              | In dieser Funktion kann eine Abweichung der Bogenlänge eingegeben werden.<br>Hinweis!<br>Diese Funktion ist nur verfügbar wenn in der Funktion MESSUNG (6880)<br>die Auswahl INSERTION eingestellt ist, und in der Funktion AUFNEHMER-<br>KONFIGURATION (6882) die Option ZWEISPUR gewählt wurde.<br><b>Eingabe</b><br>5-stellige Gleitkommazahl inkl. Einheit und Vorzeichen (z.B. +2,0000 mm)<br><b>Werkseinstellung</b><br>0 mm                                 |
| DIFFERENZ SPURLÄNGE<br>(6896)                                                                                               | <ul> <li>Hinweis! <ul> <li>Diese Funktion ist nur verfügbar wenn in der Funktion MESSUNG (6880)</li> <li>die Auswahl INSERTION eingestellt ist. (wird vom Messgerät nicht unterstützt)</li> </ul> </li> <li>In dieser Funktion kann eine Abweichung der Spurlänge eingegeben werden. <ul> <li>Eingabe</li> <li>5-stellige Gleitkommazahl inkl. Einheit und Vorzeichen (z.B. +2,0000 mm)</li> </ul> </li> <li>Werkseinstellung <ul> <li>0 mm</li> </ul> </li> </ul> |

# 11.10 Block ÜBERWACHUNG

# 11.10.1 Gruppe SYSTEM

#### Funktionsgruppe EINSTELLUNGEN

| Funktionsbeschreibung<br>ÜBERWACHUNG → SYSTEM → EINSTELLUNGEN |                                                                                                    |
|---------------------------------------------------------------|----------------------------------------------------------------------------------------------------|
| ZUORDNUNG<br>SYSTEMFEHLER<br>(8000)                           | <ul> <li>In dieser Funktion werden alle Systemfehler und deren zugehörige Fehler-<br/>kategorie (Stör- oder Hinweismeldung) angezeigt. Bei Anwahl eines einzelnen<br/>Systemfehlers kann die Fehlerkategorie geändert werden.</li> <li>Anzeige<br/>ABBRECHEN<br/>Systemfehlerliste mit Symbol vor jedem Eintrag.</li> <li>Hinweis! <ul> <li>Bei zweimaliger Betätigung der Bedientaste E folgt der Aufruf der<br/>Funktion FEHLER KATEGORIE (8001).</li> <li>Die Funktion kann über die D - Tastenkombination oder durch Auswahl des Parameters "ABBRECHEN" (in der Systemfehlerliste) verlassen<br/>werden.</li> <li>Eine Auflistung der möglichen Systemfehler → B 54.</li> </ul> </li> </ul>       |
| FEHLERKATEGORIE<br>(8001)                                     | In dieser Funktion wird definiert, ob ein Systemfehler eine Hinweismeldung<br>oder eine Störmeldung auslöst. Wird die Auswahl "STÖRMELDUNGEN" getrof-<br>fen, so verhalten sich im Fehlerfall alle Ausgänge entsprechend ihrem einge-<br>stellten Fehlerverhalten.<br><b>Auswahl</b><br>HINWEISMELDUNGEN (nur Anzeige)<br>STÖRMELDUNGEN (Ausgänge und Anzeige)<br>Hinweis!<br>Bei zweimaliger Betätigung der Bedientaste E erfolgt der Aufruf der<br>Funktion ZUORDNUNG SYSTEMFEHLER (8000)                                                                                                    |
| ZUORDNUNG<br>PROZESSFEHLER<br>(8002)                          | <ul> <li>In dieser Funktion werden alle Prozessfehler und deren zugehörige Fehlerkategorie (Stör- oder Hinweismeldung) angezeigt. Bei Anwahl eines einzelnen Prozessfehlers kann die Fehlerkategorie geändert werden.</li> <li>Anzeige ABBRECHEN Prozessfehlerliste mit Symbol vor jedem Eintrag. Hinweis! <ul> <li>Bei zweimaliger Betätigung der Bedientaste <sup>E</sup> folgt der Aufruf der Funktion FEHLER KATEGORIE (8003).</li> <li>Die Funktion kann über die <sup>(1)</sup> - Tastenkombination oder durch Auswahl des Parameters "ABBRECHEN" (in der Systemfehlerliste) verlassen werden.</li> <li>Eine Auflistung der möglichen Prozessfehler → <sup>[1]</sup> 57.</li> </ul> </li> </ul> |
| FEHLER KATEGORIE<br>(8003)                                    | In dieser Funktion wird definiert, ob ein Prozessfehler, eine Hinweismeldung<br>oder eine Störmeldung auslöst. Wird die Auswahl "STÖRMELDUNGEN" getrof-<br>fen, so verhalten sich im Fehlerfall alle Ausgänge entsprechend ihrem einge-<br>stellten Fehlerverhalten.<br><b>Auswahl</b><br>HINWEISMELDUNGEN (nur Anzeige)<br>STÖRMELDUNGEN (Ausgänge und Anzeige)<br>Hinweis!<br>Bei zweimaliger Betätigung der Bedientaste E erfolgt der Aufruf der<br>Funktion ZUORDNUNG PROZESSFEHLER (8002).                                                                                                    |

| $Funktions beschreibung \\ \ddot{U}BERWACHUNG \to SYSTEM \to EINSTELLUNGEN \\$ |                                                                                                    |  |
|--------------------------------------------------------------------------------|----------------------------------------------------------------------------------------------------|--|
| QUITTIERUNG STÖRUNG<br>(8004)                                                  | In dieser Funktion wird das Verhalten des Messgeräts bei einer Störmeldung<br>festgelegt.<br><b>Auswahl</b>                                                                                                    |  |
|                                                                                | AUS<br>Ist die Störung behoben, nimmt das Messgerät den normalen Messbetrieb wie-<br>der auf. Die Störmeldung verschwindet automatisch in der Vor-Ort-Anzeige.                                                                                                    |  |
|                                                                                | EIN<br>Ist die Störung behoben, nimmt das Messgerät den normalen Messbetrieb wie-<br>der auf. Die Störmeldung bleibt so lange in der Vor-Ort-Anzeige stehen, bis sie<br>mit der E-Taste quittiert wird.                                                                                                    |  |
|                                                                                | Werkseinstellung<br>AUS                                                                                                    |  |
| ALARMVERZÖGERUNG<br>(8005)                                                     | In dieser Funktion kann eine Zeitdauer zur Unterdrückung auftretender Stör-<br>und Hinweismeldungen vorgegeben werden.                                                                                                    |  |
|                                                                                | Diese Unterdrückung wirkt sich, je nach Einstellung und Fehlerart, aus auf:<br>Anzeige<br>Relaisausgang<br>Stromausgang<br>Frequenzausgang                                                                                                    |  |
|                                                                                | <b>Eingabe</b><br>0100 s (in Sekundenschritten)                                                                                                    |  |
|                                                                                | Werkseinstellung<br>0 sO sO sO sO sO sBei Einsatz dieser Funktion werden Stör- und Hinweismeldungen, entspre-<br>chend Ihrer Einstellung, verzögert an die übergeordnete Steuerung (PLS usw.)<br>weitergegeben.Es ist daher im Vorfeld zu überprüfen, ob die sicherheitstechnischen Anforde-<br>rungen des Prozesses dies erlauben. Dürfen die Stör- und Hinweismeldungen<br>nicht unterdrückt werden, muss hier ein Wert von 0 Sekunden eingestellt wer-<br>den. |  |

#### Funktionsgruppe BETRIEB

| Funktionsbeschreibung<br>ÜBERWACHUNG $\rightarrow$ SYSTEM $\rightarrow$ BETRIEB |                                                                                                    |  |
|---------------------------------------------------------------------------------|----------------------------------------------------------------------------------------------------|--|
| AKTUELLER<br>SYSTEMZUSTAND<br>(8040)                                            | In dieser Funktion wird der aktuelle Systemzustand angezeigt.<br><b>Anzeige</b><br>"SYSTEM OK" oder Anzeige der am höchst priorisierten Stör-/ Hinweismeldung.                                                                                                  |  |
| ALTE SYSTEM ZUSTÄNDE<br>(8041)                                                  | Abfrage der letzten 15, seit dem letzten Messbeginn, aufgetretenen Stör- und<br>Hinweismeldungen.<br><b>Anzeige</b><br>der letzten 15 Stör- bzw. Hinweismeldungen.                                                                                              |  |
| SIMULATION<br>FEHLERVERHALTEN<br>(8042)                                         | In dieser Funktion können alle Ein-, Ausgänge und Summenzähler in ihr<br>jeweiliges Fehlerverhalten geschaltet werden, um ihr korrektes Verhalten zu<br>überprüfen. In der Anzeige erscheint während dieser Zeit die Meldung "SIMU-<br>LATION FEHLERVERHALTEN". |  |
|                                                                                 | Auswahl<br>EIN<br>AUS<br>STÖRUNG (K1)<br>Werkseinstellung                                                                                                    |  |
|                                                                                 | AUS                                                                                                    |  |

| Funktionsbeschreibung<br>ÜBERWACHUNG $\rightarrow$ SYSTEM $\rightarrow$ BETRIEB |                                                                                                    |
|---------------------------------------------------------------------------------|----------------------------------------------------------------------------------------------------|
| SIMULATION MESS-<br>GRÖSSE<br>(8043)                                            | Hinweis!<br>Funktion in der Gruppe SYSTEM verfügbar.<br>In dieser Funktion können alle Ein-, Ausgänge und Summenzähler in ihr<br>jeweiliges Durchflussverhalten geschaltet werden, um ihr korrektes Verhalten<br>zu überprüfen. In der Anzeige erscheint während dieser Zeit die Meldung<br>"SIMULATION MESSGRÖSSE".<br>Auswahl<br>AUS<br>VOLUMENFLUSS (K1)<br>SCHALLGESCHWINDIGKEIT (K1)<br>Werkseinstellung<br>AUS<br>$\bigcirc$ Achtung!<br>Das Messgerät ist während der Simulation nicht mehr messfähig.<br>Die Einstellung wird bei Netzausfall nicht gespeichert.                                                                                                    |
| WER SIMULATION<br>MESSGRÖSSE<br>(8044)                                          | <ul> <li>Hinweis! <ul> <li>Funktion in der Gruppe SYSTEM verfügbar.</li> <li>Diese Funktion wird nur eingeblendet, wenn die Funktion SIMULATION MESSGRÖSSE (8043) aktiv ist.</li> </ul> </li> <li>In dieser Funktion wird ein frei wählbarer Wert (z.B. 12 m<sup>3</sup>/s) vorgegeben. Dies dient dazu, die zugeordneten Funktionen im Gerät selbst und nachgeschaltete Signalkreise zu überprüfen.</li> <li>Eingabe <ul> <li>5-stellige Gleitkommazahl [Einheit]</li> </ul> </li> <li>Werkseinstellung <ul> <li>[Einheit]</li> <li>Achtung!</li> <li>Die Einstellung wird bei Netzausfall nicht gespeichert.</li> <li>Die zugehörige Einheit wird aus der Funktionsgruppe SYSTEMEINHEITEN (ACA) übernommen (→ </li> </ul> </li> </ul> |
| SYSTEM RESET<br>(8046)                                                          | In dieser Funktion kann ein Reset des Messsystems durchgeführt werden.<br><b>Auswahl</b><br>NEIN<br>NEUSTART (neues Aufstarten ohne Netzunterbruch)<br><b>Werkseinstellung</b><br>NEIN                                                                                                    |

# 11.10.2 Gruppe VERSION-INFO

# Funktionsgruppe GERÄT

| Funktionsbeschreibung<br>ÜBERWACHUNG $\rightarrow$ VERSION-INFO $\rightarrow$ GERÄT |                                               |
|-------------------------------------------------------------------------------------|-----------------------------------------------|
| GERÄTESOFTWARE<br>(8100)                                                            | Anzeige der aktuellen Gerätesoftware-Version. |

#### Funktionsgruppe AUFNEHMER

| Funktionsbeschreibung<br>ÜBERWACHUNG $\rightarrow$ VERSION-INFO $\rightarrow$ AUFNEHMER |                                                        |
|-----------------------------------------------------------------------------------------|--------------------------------------------------------|
| SERIENNUMMER<br>(8200)                                                                  | Anzeige der aktuellen Seriennummer des Messaufnehmers. |

## Funktionsgruppe VERSTÄRKER

| Funktionsbeschreibung<br>ÜBERWACHUNG $\rightarrow$ VERSION-INFO $\rightarrow$ VERSTÄRKER |                                                                                                    |
|------------------------------------------------------------------------------------------|----------------------------------------------------------------------------------------------------|
| SOFTWARE REVISIONS-<br>NUMMER VERSTÄRKER<br>(8222)                                       | Anzeige der Software-Revisionsnummer des Verstärkers.                                                                                                    |
| SPRACHPAKET<br>(8226)                                                                    | <ul> <li>Anzeige des Sprachpakets.</li> <li>Hinweis! <ul> <li>Ein Wechsel des Sprachpakets kann über das Bedienprogramm Field-Care erfolgen.</li> <li>Folgende Sprachpakete sind verfügbar: <ul> <li>WEST EU / USA</li> <li>EAST EU / SCAND.</li> <li>ASIA</li> <li>CHINA</li> </ul> </li> </ul></li></ul> |

#### Funktionsgruppe A/E-MODULE

| Funktionsbeschreibung<br>ÜBERWACHUNG $\rightarrow$ VERSION-INFO $\rightarrow$ A/E-MODULE |                                                      |
|------------------------------------------------------------------------------------------|------------------------------------------------------|
| I/O-MODUL TYP<br>(8300)                                                                  | Anzeige der Bestückung des I/O-Moduls.               |
| SOFTWARE REVISIONS-<br>NUMMER I/O-MODUL<br>(8303)                                        | Anzeige der Software-Revisionsnummer des I/O-Moduls. |

#### Funktionsgruppe A/E-SUBMODUL 1

| Funktionsbeschreibung<br>ÜBERWACHUNG $\rightarrow$ VERSION-INFO $\rightarrow$ A/E-SUBMODUL 1 |                                                            |
|----------------------------------------------------------------------------------------------|------------------------------------------------------------|
| SUB A/E-TYP<br>(8320)                                                                        | Anzeige der Bestückung des I/O-Submoduls 1 (Stromeingang). |
| SOFTWARE REVISONS-<br>NUMMER SUB A/E TYP<br>(8323)                                           | Anzeige der Software-Revisionsnummer des I/O-Submoduls 1.  |

#### Funktionsgruppe A/E-SUBMODUL 2

| Funktionsbeschreibung<br>ÜBERWACHUNG $\rightarrow$ VERSION-INFO $\rightarrow$ A/E-SUBMODUL 2 |                                                           |
|----------------------------------------------------------------------------------------------|-----------------------------------------------------------|
| SUB A/E-TYP<br>(8340)                                                                        | Anzeige der Bestückung des I/O-Submoduls 2 (Datenlogger). |
| SOFTWARE REVISONS-<br>NUMMER SUB A/E TYP<br>(8343)                                           | Anzeige der Software-Revisionsnummer des I/O-Submoduls 2. |

# 12 Werkseinstellungen

# 12.1 SI-Einheiten (nicht für USA und Canada)

#### 12.1.1 Einheiten Länge, Temperatur

|            | Einheit |
|------------|---------|
| Temperatur | °C      |
| Länge      | mm      |

## 12.1.2 Sprache

| Land        | Sprache    | Land          | Sprache   |
|-------------|------------|---------------|-----------|
| Australien  | English    | Norwegen      | Norsk     |
| Belgien     | English    | Österreich    | Deutsch   |
| Dänemark    | English    | Polen         | Polski    |
| Deutschland | Deutsch    | Portugal      | Portugues |
| England     | English    | Schweden      | Svenska   |
| Finnland    | Suomi      | Schweiz       | Deutsch   |
| Frankreich  | Francais   | Singapur      | English   |
| Niederlande | Nederlands | Spanien       | Espanol   |
| Hong Kong   | English    | Südafrika     | English   |
| Indien      | English    | Thailand      | English   |
| Italien     | Italiano   | Tschechien    | Cesky     |
| Luxemburg   | Francais   | Ungarn        | English   |
| Malaysia    | English    | Andere Länder | English   |

# 12.2 US-Einheiten (nur für USA und Canada)

#### 12.2.1 Einheiten Länge, Temperatur

|            | Einheit |
|------------|---------|
| Temperatur | °F      |
| Länge      | Inch    |

## 12.2.2 Sprache

|        | Sprache |
|--------|---------|
| USA    | English |
| Canada | English |

# Index

# Α

| A/E Submodul 1 (8320) 123                     |
|-----------------------------------------------|
| A/E Submodul 2 (8340) 124                     |
| Abgleich (Funktionsgruppe) 110                |
| Abschaltzeit Hintergrundbeleuchtung (2005) 79 |
| Aktueller Systemzustand (8040) 121            |
| Alarmverzögerung (8005) 121                   |
| Alte Systemzustände (8041) 121                |
| Anwendungsbereiche 4.60                       |
| Anzeige                                       |
| Anzeige- und Bedienelemente                   |
| Anzeigeelemente                               |
| Applicator (Auslege-Software) 53              |
| Arbeitsweise                                  |
| Assign (3000)                                 |
| Aufnehmer (Funktionsgruppe) 123               |
| Aufnehmer Parameter                           |
| Funktionsgruppe 117                           |
| Aufnehmerkonfiguration (6882) 118             |
| Aufzeichnungen (4901) 104                     |
| Aufzeichnungszyklus (4903) 105                |
| Ausgangssignal                                |
| Auskleidungsmaterial (6528) 113               |
| Auskleidungsstärke (6528) 113                 |
| Ausschaltpunkt Schleichmenge (6403) 108       |
| Außenreinigung                                |
|                                               |
| В                                             |
| Batterieaufladung 51                          |
| Redienelemente 67                             |

| 2                             |
|-------------------------------|
| Batterieaufladung             |
| Bedlenelemente                |
| Bedienoberfläche 67           |
| Bedienung                     |
| Anzeige- und Bedienelemente   |
| FieldCare 41                  |
| Funktionsmatrix 38            |
| Bedienung (Gruppe) 78         |
| Bestellcode                   |
| Messumformer 6-7              |
| Zubehörteile 52               |
| Bestellinformationen          |
| Bestimmungsgemäße Verwendung4 |
| Betriebssicherheit            |
| Block                         |
| Anzeige                       |
| Eingänge                      |
| Grundfunktionen               |
| Messgrössen                   |
| Ouick Setup                   |
| Summenzähler                  |
| Totalizer 93                  |
| l'İberwachung 120             |
| Bogenlänge (6887) 118         |
| bogemange (0007) 110          |
| C                             |

| 9                                  |     |
|------------------------------------|-----|
| CE-Zeichen (Konformitätserklärung) | . 8 |
| Code Eingabe (2020)                | 79  |

| Code Eingabezähler (2023) | 80 |
|---------------------------|----|
| C-Tick Zeichen            | 8  |

# D

| D                                             |
|-----------------------------------------------|
| Dämpfung Anzeige (2002) 78                    |
| Data logger (group) 102                       |
| Datenlogger 61                                |
| Datenlogger (Datenaustausch)                  |
| DDU18 Schallgeschwindigkeits-Messaufnehmer 30 |
| DDU20 Wandstärke-Messaufnehmer                |
| Differenz Bogenlänge (6895) 119               |
| Differenz Sensorabstand (6894) 119            |
| Differenz Spurlänge (6896) 119                |
| Druckstossunterdrückung (6404) 109            |
| Druckverlust                                  |
| Durchfluss Dämpfung (6603) 116                |
| Durchflussgeschwindigkeit K1 (0003)73         |
|                                               |

# Ε

| Einbaubedingungen                          |
|--------------------------------------------|
| Ein- und Auslaufstrecken                   |
| Einbaumaße9                                |
| Einbauort                                  |
| Einbaukontrolle (Checkliste)               |
| Einbaurichtung Aufnehmer (6600) 116        |
| Eingänge (Block) 106                       |
| Eingangskenngrößen                         |
| Eingangssignal                             |
| Einheit                                    |
| Geschwindigkeit (0425)                     |
| Länge (0424)                               |
| Temperatur (0422)                          |
| Viskosität (0423)                          |
| Volumen (0403)                             |
| Volumenfluss (0402)                        |
| Einheit Summenzähler (3001)                |
| Einsatzbedingungen                         |
| Einbau                                     |
| Umgebung                                   |
| Einschaltpunkt Schleichmenge (6401) 108    |
| Einstellungen                              |
| Datenlogger                                |
| Hauptzeile                                 |
| Infozeile                                  |
| Prozessparameter) 108                      |
| Stromeingang)                              |
| Summenzähler)                              |
| Systemeinheiten                            |
| Systemparameter 116                        |
| Überwachung 120                            |
| Zusatzzeile                                |
| Elektrischer Anschluss                     |
| Potenzialausgleich                         |
| Elektrischer Anschluss Messeinheit         |
| Elektromagnetische Verträglichkeit (EMV)65 |
| Ent-/Verriegelung (Funktionsgruppe)        |
| Entsorgung                                 |
|                                            |

#### F

| Faktor Volumeneinheit (0603) 76                                                                                                    |
|----------------------------------------------------------------------------------------------------|
| Fehler Kategorie (8003) 120                                                                                                    |
| Fehlerarten (System- und Prozessfehler)40                                                                                                    |
| Fehlerkategorie (8001) 120                                                                                                    |
| Fehlermeldungen                                                                                                    |
| Bestätigen von Fehlermeldungen 40                                                                                                    |
| Prozessfehler (Applikationsfehler) 57                                                                                                    |
| Fehlersuche und -behebung 54                                                                                                    |
| FEHLERVERHALTEN 101                                                                                                    |
| Fehlerverhalten (3801) 93                                                                                                    |
| FEHLERVERHALTEN (4006) 101                                                                                                    |
| Fehlerverhalten Ein-/Ausgänge 59                                                                                                    |
| Fehlerwert (5204) 106                                                                                                    |
| Fernbedienung                                                                                                    |
| FieldCare                                                                                                    |
| Fieldcheck (Test- und Simulationsgerät) 53                                                                                                    |
| Flüssigkeit (6540) 113                                                                                                    |
| Flüssigkeitsdaten (Gruppe Prozessparamter) 113                                                                                                    |
| Format Datum/Uhr (0429) 75                                                                                                    |
| Freie Einheiten                                                                                                    |
| Funktionsgruppe                                                                                                    |
| Freie Einheiten (Funktionsgruppe)                                                                                                    |
| Function group                                                                                                    |
| Configuration                                                                                                    |
| Information                                                                                                    |
| Operation                                                                                                    |
| Funktionsgruppe                                                                                                    |
| A/E Submodul 1                                                                                                    |
| A/E Submodul 2 124                                                                                                    |
| Abaleich 110                                                                                                    |
| Aufnehmer 123                                                                                                    |
| Aufnehmer Parameter 117                                                                                                    |
| Retrieb 80 92 107 121                                                                                                    |
| Finstellungen 74 81 91 104 106 108                                                                                                    |
| Finstellungen (Infozeile)                                                                                                    |
| Finstellungen (Systemparameter) 116                                                                                                    |
| Finstellungen (Überwachung)                                                                                                    |
| Enistenangen (öber wachung)                                                                                                    |
| Flüssigkeitsdaten 113                                                                                                    |
| Froio Finhoiton 76                                                                                                    |
|                                                                                                    |
| Gerät 122                                                                                                    |
| Gerät                                                                                                    |
| Gerät       122         Grundeinstellung       78         Hauptwerte K1       73                                                                                                    |
| Gerät       122         Grundeinstellung       78         Hauptwerte K1       73         I/O-Modul       123                                                                                                    |
| Gerät       122         Grundeinstellung       78         Hauptwerte K1       73         I/O-Modul       123         Kalibriordaton       119                                                                                                    |
| Gerät122Grundeinstellung78Hauptwerte K173I/O-Modul123Kalibrierdaten119Multiplex82                                                                                                    |
| Gerät       122         Grundeinstellung       78         Hauptwerte K1       73         I/O-Modul       123         Kalibrierdaten       119         Multiplex       82         Multiplex       82                                                                                                    |
| Gerät122Grundeinstellung78Hauptwerte K173I/O-Modul123Kalibrierdaten119Multiplex82Multiplex (Infozeile)89Multiplex (Zugatzzeile)85                                                                                                    |
| Gerät122Grundeinstellung78Hauptwerte K173I/O-Modul123Kalibrierdaten119Multiplex82Multiplex (Infozeile)89Multiplex (Zusatzzeile)85Debrdaten110                                                                                                    |
| Gerät122Grundeinstellung78Hauptwerte K173I/O-Modul123Kalibrierdaten119Multiplex82Multiplex (Infozeile)89Multiplex (Zusatzzeile)85Rohrdaten110Vorstörkor123                                                                                                    |
| Gerät122Grundeinstellung78Hauptwerte K173I/O-Modul123Kalibrierdaten119Multiplex82Multiplex (Infozeile)89Multiplex (Zusatzzeile)85Rohrdaten110Verstärker123                                                                                                    |
| Gerät122Grundeinstellung78Hauptwerte K173I/O-Modul123Kalibrierdaten119Multiplex82Multiplex (Infozeile)89Multiplex (Zusatzzeile)85Rohrdaten110Verstärker123Zusatzeinstellungen75                                                                                                    |
| Gerät122Grundeinstellung78Hauptwerte K173I/O-Modul123Kalibrierdaten119Multiplex82Multiplex (Infozeile)89Multiplex (Zusatzzeile)85Rohrdaten110Verstärker123Zusatzeinstellungen75FunktionsmatrixElöutorung60                                                                                                    |
| Freie Einnerten.70Gerät122Grundeinstellung78Hauptwerte K173I/O-Modul123Kalibrierdaten.119Multiplex.82Multiplex (Infozeile)89Multiplex (Zusatzzeile)85Rohrdaten110Verstärker123Zusatzeinstellungen.75Funktionsmatrix69Kurrareleiture69                                                                                                    |
| Gerät122Grundeinstellung78Hauptwerte K173I/O-Modul123Kalibrierdaten119Multiplex82Multiplex (Infozeile)89Multiplex (Zusatzzeile)85Rohrdaten110Verstärker123Zusatzeinstellungen75Funktionsmatrix69Kurzanleitung38Händeta38                                                                                                    |
| Gerät122Grundeinstellung78Hauptwerte K173I/O-Modul123Kalibrierdaten119Multiplex82Multiplex (Infozeile)89Multiplex (Zusatzzeile)85Rohrdaten110Verstärker123Zusatzeinstellungen75Funktionsmatrix69Kurzanleitung38Übersicht71                                                                                                    |
| Freie Emmerien       70         Gerät       122         Grundeinstellung       78         Hauptwerte K1       73         I/O-Modul       123         Kalibrierdaten       119         Multiplex       82         Multiplex (Infozeile)       89         Multiplex (Zusatzzeile)       85         Rohrdaten       110         Verstärker       123         Zusatzeinstellungen       75         Funktionsmatrix       69         Kurzanleitung       38         Übersicht       71         FXA193       53                                  |
| Freie Einnerten.       70         Gerät       122         Grundeinstellung       78         Hauptwerte K1       73         I/O-Modul       123         Kalibrierdaten.       119         Multiplex.       82         Multiplex (Infozeile)       89         Multiplex (Zusatzzeile)       85         Rohrdaten       110         Verstärker       123         Zusatzeinstellungen.       75         Funktionsmatrix       69         Kurzanleitung.       38         Übersicht.       71         FXA193.       53         FXA291.       53 |

| G                                  |
|------------------------------------|
| Galvanische Trennung61             |
| Gefahrenstoffe                     |
| Gerät (Funktionsgruppe) 122        |
| Gerätebezeichnung                  |
| Gerätesoftware (8100) 122          |
| Gewicht                            |
| Group                              |
| Data logger 102                    |
| Totalizer                          |
| Group TOTALIZER (13)               |
| Grundeinstellung (Funktionsgruppe) |
| Grundfunktionen (Block) 108        |
| Gruppe                             |
| Aufnehmerdaten 117                 |
| Bedienung                          |
| Hauptzeile81                       |
| Infozeile                          |
| Messwerte                          |
| Prozessparameter 108               |
| Spezialeinheiten76                 |
| Stromausgang 106                   |
| Summenzähler91                     |
| System                             |
| Systemeinheiten                    |
| Systemparameter 116                |
| Version-Info 122                   |
| Zählerverwaltung                   |
| Zusatzzeile                        |

# Η

| Hauptzeile                              |
|-----------------------------------------|
| 100% Wert (2201) 81                     |
| Einstellungen81                         |
| Format (2202)81                         |
| Zuordnung (2200)81                      |
| Hauptzeile (Multiplex)                  |
| 100% Wert (2221) 82                     |
| Format (2222)82                         |
| Zuordnung (2220)82                      |
| Hintergrundbeleuchtung (2004)           |
| HOME-Position (Anzeige Betriebsmodus)35 |

## Ι

| I/O_Modultyp (8300)       123         I/O-Modul (Funktionsgruppe)       123         Information (function group)       103, 105 |
|----------------------------------------------------------------------------------------------------|
| Infozeile                                                                                                    |
| 100% Wert (2601) 87                                                                                                    |
| Anzeigemodus (2603)                                                                                                    |
| Format (2602)                                                                                                    |
| Zuordnung (2600)87                                                                                                    |
| Infozeile (Multiplex)                                                                                                    |
| 100% Wert (2621) 89                                                                                                    |
| Anzeigemodus (2623)                                                                                                    |
| Format (2622)90                                                                                                    |
| Zuordnung (2620) 89                                                                                                    |
| Installationskontrolle                                                                                                    |
| Istwert Stromeingang (5240) 107                                                                                                 |

# К

| Kabellänge (6882)                  | . 118 |
|------------------------------------|-------|
| Kalibrierdaten (Funktionsgruppe)   | . 119 |
| Konformitätserklärung (CE-Zeichen) | 8     |
| Konstruktiver Aufbau               | 66    |
| Kontrast LCD (2003)                | 79    |
| Koppelmedium                       | 51    |
| Korrekturfaktor (6893)             | . 119 |
| Kundencode (2021)                  | 80    |

# L

| Lagerung                     | 9 |
|------------------------------|---|
| Lagerungstemperatur          | 5 |
| LOG DELIMETER (4905) 10      | 5 |
| Logging time (4981) 103, 104 | 5 |

# М

# Ν

| Nennweite (6521) 110         |
|------------------------------|
| NiMH-Akkumulator             |
| Aufladen                     |
| Technische Daten 62          |
| Normen, Richtlinien          |
| Nullpunkt (6891) 119         |
| Nullpunktabgleich 46         |
| Nullpunktabgleich (6480) 110 |

# Ρ

| -                                 |
|-----------------------------------|
| P-Faktor (6890) 119               |
| Position Sensor (6884) 118        |
| Potentialausgleich                |
| Potenzialausgleich                |
| Programmiermodus                  |
| Freigeben                         |
| Sperren                           |
| Prozessfehler                     |
| Definition                        |
| Prozessfehler ohne Anzeigemeldung |
| Prozessfehlermeldungen 57         |
| Prozessparameter (Gruppe)108      |
|                                   |

# Q

| Quick Setup                                   |
|-----------------------------------------------|
| Funktion QS Sensomontage (1001)77             |
| Inbetriebnahme                                |
| QS Funktion Inbetriebnahme (1002) 77          |
| QS Funktion Pulsierender Durchfluss (1003) 77 |
| Sensormontage 43                              |
| QUICK SETUP PULSIERENDER DURCHFLUSS (1003)77  |
| Quittierung Störung (8004) 121                |
|                                               |

# R

| Referenzwerte (6523) 111          |
|-----------------------------------|
| Registrierte Warenzeichen         |
| Reinigung                         |
| Reparatur                         |
| Reset alle Summenzähler (3800) 93 |
| Reset totalizer (3003) 96         |
| Reset Zähler (3003) 92            |
| Rohrdaten (Funktionsgruppe)       |
| Rohrdurchmesser (6526) 112        |
| Rohrmaterial (6522) 111           |
| Rohrumfang (6525) 112             |
| Rücksendung von Geräten           |

# S

| Spezialeinheiten (Gruppe)         76           Sprache (2000)         78           Sprachpaket (8226)         123 |
|----------------------------------------------------------------------------------------------------|
| Sprachpakete                                                                                                    |
| Spuriange (6888) 118                                                                                              |
| Standardrohr (6520) 110                                                                                           |
| Störungssuche und -behebung 54                                                                                    |
| Stoßfestigkeit                                                                                                    |
| Stromausgang (Gruppe) 106                                                                                         |
| Strombereich (5201) 106                                                                                           |
| Summe (3040)                                                                                                    |
| Summenzähler (Block) 91                                                                                           |
| Summenzähler (Gruppe) 91                                                                                          |
| System (Gruppe) 120                                                                                               |
| System Datum/Zeit (4902) 104                                                                                      |
| System Reset (8046) 122                                                                                           |
| Systemaufbau                                                                                                    |
| Systemeinheiten (Gruppe) 74                                                                                       |
| Systemfehler                                                                                                    |
| Definition                                                                                                    |
| Systemparameter (Gruppe) 116                                                                                      |

# Т

| Technische Daten             | 60         |
|------------------------------|------------|
| Temperatur (6541) 12         | 14         |
| Temperaturbereiche           |            |
| Lagerungstemperatur 6        | <u>5</u> 5 |
| Messstofftemperatur          | 65         |
| Umgebungstemperatur          | 54         |
| Test Anzeige (2040) 8        | 30         |
| Text Volumeneinheiten (0602) | 76         |
| Totalizer (block)            | 93         |
| Totalizer (group)            | 93         |
| Totalizer mode (3002)        | 95         |
| Typenschild                  |            |
| Messaufnehmer                | . 7        |
| Messumformer                 | . 6        |

# U

| Überlauf (3041)       | 92  |
|-----------------------|-----|
| Überwachung (Block)   | 120 |
| Umgebungstemperatur   | 64  |
| Unit totalizer (3001) | 94  |

#### V

| Verbindungskabel 62                             |
|-------------------------------------------------|
| Verbindungskabellänge 64                        |
| Version-Info (Gruppe) 122                       |
| Versorgungsspannung                             |
| Verstärker (Funktionsgruppe) 123                |
| Vibrationen, Stoß- und Schwingungsfestigkeit 65 |
| Viskosität (6543) 115                           |
| Volumenfluss Gerät 2 (0011) 73                  |
| Volumenfluss K1 (0001) 73                       |
|                                                 |

### W

| Wandstärke (6527)              | L12 |
|--------------------------------|-----|
| Wandstärke-Messaufnehmer DDU19 | 31  |
| Warenannahme                   | 9   |
| Werkstoffe                     | 66  |

| Wert 0-4 mA (5202)                  | 106 |
|-------------------------------------|-----|
| Wert 20 mA (5203)                   | 106 |
| Wert Simulation Messgrösse (8044)   | 122 |
| Wert Simulation Stromeingang (5242) | 107 |
|                                     |     |

## Ζ

| Zählermodus (3002)91                    |
|-----------------------------------------|
| Zählerverwaltung (Gruppe)93             |
| Zertifikate                             |
| Zubehörteile                            |
| Zulassungen                             |
| Zuordnung (3000)                        |
| Zuordnung (5200) 106                    |
| Zuordnung Prozessfehler (8002) 120      |
| Zuordnung Schleichmenge (6400) 108      |
| Zuordnung Systemfehler (8000)           |
| Zusatzeinstellungen (Funktionsgruppe)75 |
| Zusatzzeile                             |
| 100% Wert (2401) 83                     |
| Anzeigemodus (2403) 84                  |
| Einstellungen83                         |
| Format (2402)84                         |
| Zuordnung (2400)83                      |
| Zusatzzeile (Multiplex)                 |
| 100% Wert (2421)                        |
| Anzeigemodus (2423)                     |
| Format (2422)                           |
| Zuordnung (2420)85                      |
| Zustand Zugriff (2022)                  |

# Endress+Hauser

People for Process Automation

# **Declaration of Hazardous Material and De-Contamination** Erklärung zur Kontamination und Reinigung

RA No.

Please reference the Return Authorization Number (RA#), obtained from Endress+Hauser, on all paperwork and mark the RA# clearly on the outside of the box. If this procedure is not followed, it may result in the refusal of the package at our facility. Bitte geben Sie die von E+H mitgeteilte Rücklieferungsnummer (RA#) auf allen Lieferpapieren an und vermerken Sie diese auch außen auf der Verpackung. Nichtbeachtung dieser Anweisung führt zur Ablehnung ihrer Lieferung.

Because of legal regulations and for the safety of our employees and operating equipment, we need the "Declaration of Hazardous Material and De-Contamination", with your signature, before your order can be handled. Please make absolutely sure to attach it to the outside of the packaging.

Aufgrund der gesetzlichen Vorschriften und zum Schutz unserer Mitarbeiter und Betriebseinrichtungen, benötigen wir die unterschriebene "Erklärung zur Kontamination und Reinigung", bevor Ihr Auftrag bearbeitet werden kann. Bringen Sie diese unbedingt außen an der Verpackung an.

#### Type of instrument / sensor

Geräte-/Sensortyp

Serial number Seriennummer

#### Used as SIL device in a Safety Instrumented System / Einsatz als SIL Gerät in Schutzeinrichtungen

Process data/Prozessdaten Temperature / Temperatur\_\_\_\_ [°F] \_\_\_

Conductivity / Leitfähigkeit

\_\_[°C] Pressure / Druck [µS/cm] Viscosity / Viskosität \_\_\_\_\_ [cp] \_\_\_\_\_ [mm<sup>2</sup>/s]

\_\_\_ [psi] \_\_\_\_

\_\_ [ Pa ]

Medium and warnings Warnhinweise zum Medium

| Warning Verse Zan | i meatam                                       |                           |                          | <u>/*\</u>             |                            |                                                               |                               |                          |
|-------------------|------------------------------------------------|---------------------------|--------------------------|------------------------|----------------------------|---------------------------------------------------------------|-------------------------------|--------------------------|
|                   | Medium /concentration<br>Medium /Konzentration | Identification<br>CAS No. | flammable<br>entzündlich | toxic<br><i>giftig</i> | corrosive<br><i>ätzend</i> | harmful/<br>irritant<br>gesundheits-<br>schädlich/<br>reizend | other *<br><i>sonstiges</i> * | harmless<br>unbedenklich |
| Process           |                                                |                           |                          |                        |                            |                                                               |                               |                          |
| medium            |                                                |                           |                          |                        |                            |                                                               |                               |                          |
| Medium im         |                                                |                           |                          |                        |                            |                                                               |                               |                          |
| Prozess           |                                                |                           |                          |                        |                            |                                                               |                               |                          |
| Medium for        |                                                |                           |                          |                        |                            |                                                               |                               |                          |
| process cleaning  |                                                |                           |                          |                        |                            |                                                               |                               |                          |
| Medium zur        |                                                |                           |                          |                        |                            |                                                               |                               |                          |
| Prozessreinigung  |                                                |                           |                          |                        |                            |                                                               |                               |                          |
| Returned part     |                                                |                           |                          |                        |                            |                                                               |                               |                          |
| cleaned with      |                                                |                           |                          |                        |                            |                                                               |                               |                          |
| Medium zur        |                                                |                           |                          |                        |                            |                                                               |                               |                          |
| Endreinigung      |                                                |                           |                          |                        |                            |                                                               |                               |                          |

\* explosive; oxidizing; dangerous for the environment; biological risk; radioactive

\* explosiv; brandfördernd; umweltgefährlich; biogefährlich; radioaktiv

Please tick should one of the above be applicable, include safety data sheet and, if necessary, special handling instructions. Zutreffendes ankreuzen; trifft einer der Warnhinweise zu, Sicherheitsdatenblatt und ggf. spezielle Handhabungsvorschriften beilegen.

#### Description of failure / Fehlerbeschreibung

**Company data** / *Angaben zum Absender* 

Phone number of contact person / Telefon-Nr. Ansprechpartner: Company / Firma \_\_\_\_ Fax / E-Mail Address / Adresse Your order No. / Ihre Auftragsnr. \_\_\_\_

"We hereby certify that this declaration is filled out truthfully and completely to the best of our knowledge.We further certify that the returned parts have been carefully cleaned. To the best of our knowledge they are free of any residues in dangerous quantities."

"Wir bestätigen, die vorliegende Erklärung nach unserem besten Wissen wahrheitsgetreu und vollständig ausgefüllt zu haben. Wir bestätigen weiter, dass die zurückgesandten Teile sorgfältig gereinigt wurden und nach unserem besten Wissen frei von Rückständen in gefahrbringender Menge sind."

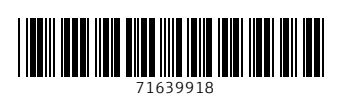

www.addresses.endress.com

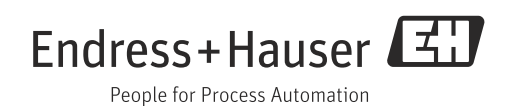